# **Manual Cadastro Geral**

Secretaria Municipal da Gestão Setembro /2018

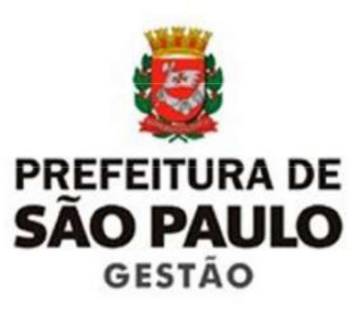

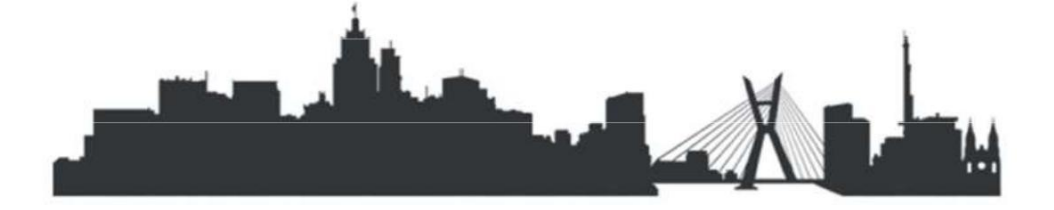

# CADASTRO GERAL

# Secretaria Municipal da Gestão

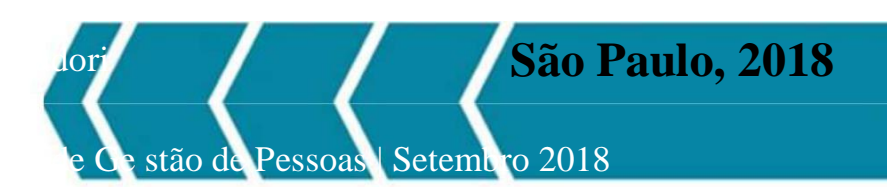

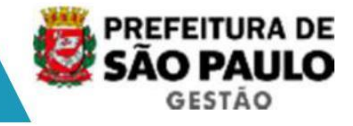

| INGRESSO     |                                                  | 2  |
|--------------|--------------------------------------------------|----|
| 1.           |                                                  | 2  |
|              | 1.1 NOMEACÃO DE CARGO EM COMISSÃO                | 4  |
|              | 1.2 NOMEAÇÃO DE PROVIMENTO EFETIVO               | 7  |
|              | 1.3 NOMEAÇÃO DE PROVIMENTO POR ACESSO            |    |
|              | 1.4 PROVIMENTO EM FUNCÃO POR TEMPO DETERMINAD    | 9  |
|              | 1.5 DESIGNAÇÃO PARA ASSISTÊNCIA MILITAR          | 10 |
| 2            |                                                  | 11 |
|              | 2.1 MEMBRO DE COMISSÃO. CONSELHO E JARI          |    |
|              | 2.2 REQUISITADO SEM CARGO                        | 13 |
| DEPE         | NDENTES DO FUNCIONÁRIO                           | 14 |
| ATRIBUTOS    |                                                  | 18 |
| 1            | CONCESSÃO INDIVIDUAL                             | 21 |
| 2            |                                                  | 21 |
| 3.           | CONCESSÃO DE NOVO VALOR                          | 22 |
| ΜΟΦΙ         |                                                  | 20 |
| 1            | MEMBROS DA COMISSÃO                              | 26 |
| 2            |                                                  | 20 |
| 2.           | REUNIOES MENSAIS - JETUNS                        | 20 |
| EVENTOS DE O | CARGO                                            | 28 |
| 1.           | FN011ADRAMENTO/OPCÃO                             | 28 |
| 2.           | OPCÃO EM JORNADA DE TRABALHO                     |    |
| 3.           | REMOCÃO/FIXACÃO/REESTRUTURACÃO                   |    |
| 4.           | EVENTOS DE CRESCIMENTO NA CARREIRA               | 32 |
| 5.           | CARGO EM COMISSÃO NO MESMO VÍNCULO               |    |
| 6.           | DESIGNAÇÃO                                       |    |
| 7.           | SUBSTITUICÃO                                     |    |
| 8.           | EXONERAÇÃO DE CARGO EM COMISSÃO NO MESMO VÍNCULO |    |
| 9.           | CESSAÇÃO DAS DESIGNAÇÕES                         |    |
| 10.          | SUGESTÕES PARA CONSULTA DE EVENTOS               |    |
| FREQÜÊNCIA   | A                                                |    |
| 1.           | LANÇAMENTO DE FREQÜÊNCIAS                        |    |
| 2.           | PLANTÕES                                         | 52 |
| 3.           | LICENÇAS E AFASTAMENTOS                          | 57 |
| 4.           | CEDÊNCIA                                         | 62 |
| 5.           | CONCESSÃO DE FÉRIAS                              |    |
| 6.           | LICENÇA PRÊMIO                                   | 71 |
| APOSENT ADO  | JRIA                                             | 72 |
| 1.           | ACOMPANHAMENTO DO PROCESSO DE APOSENTADORIA      | 72 |
| 2.           | SITUAÇÃO DO VÍNCULO                              |    |
| 3.           | REGISTRO DA APOSENTADORIA                        | 73 |
| 4.           | ALTERAÇÃO DA APOSENTADORIA                       |    |
| PASTA FUNCIO | 0841                                             | 76 |
| ENCERR       | AMENTO DE VÍNCULO - VACÂNCIA                     |    |
| 1.           | VACÂNCIA DE SERVIDOR                             | 77 |
| 2.           | CESSAÇÃO DE VÍNCULO DE NÃO SERVIDORES            |    |
| 3.           | REATIVAÇÃO DE VÍNCULO                            |    |
|              |                                                  | 82 |
| ASSUNTOS GE  | RAIS                                             | 82 |
| LAUDA<br>EV  |                                                  | 82 |
| - DA         |                                                  |    |

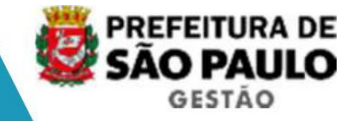

#### **INGRESSO**

#### 1. INGRESSO DO SERVIDOR

**Objetivo:** O ingresso tem por finalidade incluir o servidor no cadastro da instituição e registrar seu vínculo empregatício.

Se o servidor possui cadastro na instituição, atualizar os dados pessoais e registrar o ingresso no novo cargo.

No SIGPEC, ingressar em outro cargo é criar novo vínculo, ou seja, uma nova relação jurídico administrativa entre o servidor e a instituição.

#### Pré-requisito do processo

Consultar se existe vaga disponível para a nomeação (cargo em comissão), ou a ordem cronológica de chamada (concurso público).

#### Processo Busca Fonética

#### Transação Busca Funcionários

| 🌺 [D60    | 3917] - SIGM        |       |             |            |              |                                          |            |                                          |                        | _ [] × |
|-----------|---------------------|-------|-------------|------------|--------------|------------------------------------------|------------|------------------------------------------|------------------------|--------|
| Archon    | Histórico Funcional | Yagas | Treinamento | Medicina e | Segurança    | Concursos                                | Processos  | Tabelas                                  | Qutros Módulos         | Janela |
| BA        | Busca Funcionário   |       |             |            |              | PMSP                                     |            |                                          |                        | 5      |
| Polor     | Dados Pessoais      |       |             | •          |              |                                          |            |                                          |                        |        |
| IIII SIGE | Dependentes         |       |             | •          | and a second | an an an an an an an an an an an an an a | 6666666666 | an an an an an an an an an an an an an a | tatataga tatata tatata | CL 프카X |
|           | Pensões Especiais   |       |             | ,          | 3            |                                          |            |                                          |                        |        |

No menu Histórico Funcional selecione o sub-menu < Busca Funcionário>, informando no campo "texto" o nome completo da pessoa. <u>No sistema de busca por palavra-chave informe um nome e sobrenome</u>. <u>Exemplo, para pesquisar a pessoa Antonio Candido</u> informe: antonio <e> candido. Selecione se deseja ou não uma busca fonética. Clique no botão <Buscar> e o sistema apresentará nomes semelh antes ao nome informado junto com o registro do funcionário e data de nascimento de cada pessoa.

Para detalhes de como pode ser pesquisado o nome do servidor no campo texto, consulte o help da tela clicando <F1>.

Lembrete: O nome do servidor no SIGPEC poderá usaracentuação, então consulte o nome considerando também os acentos e cedilha (ç).

O nome do servidor migrado dos sistemas legados não tem acento e cedilha.

| 🌺 [D60: | 3917] - SIGM        |                                         |                    |                         |              |           |                        | - 🗆 🗙   |
|---------|---------------------|-----------------------------------------|--------------------|-------------------------|--------------|-----------|------------------------|---------|
| Archon  | Histórico Funcional | ⊻agas <u>T</u> reinamento               | Medicina e Segu    | rança <u>C</u> oncursos | Processos    | Tabelas ( | <u>D</u> utros Módulos | Janela  |
| BA      | (* Q <sub>0</sub>   | <b>↑</b> , <b>↓</b> ,                   | <b>+ → \?</b>      | 🔁 💇 PMSP                |              |           |                        | ſ       |
| Busc    | a Funcionários 👾    | 800000000000000000000000000000000000000 | *******            | 000000000000            | 44444444     | 000000000 | 0000000000             | া র ম 🕹 |
| B       | usca de Funcionári  | 05                                      |                    |                         |              |           |                        |         |
|         | Texto tania         |                                         |                    | Fon                     | iética ? 🗖 . | Buscar    | Dados Pesso            | ais     |
| Li      | sta de Funcionário  | s Encontrados                           |                    |                         |              |           |                        | =       |
|         | Núm                 | ero                                     |                    | Nome                    |              |           | Nascimento             |         |
|         | 7425139             | TANIA CI                                | LARICE SILVA DE SI | OUZA                    |              |           | 16/12/1960             |         |
|         | 5684706             | TANIA CI                                | LAUDIA PEREIRA NE  | TO                      |              |           | 09/10/1962             |         |

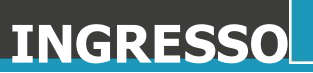

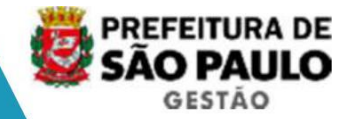

Se o nome aparecer na lista, clique no botão < Dado s Pessoais > e aparecerá a tela < Cadastro de Pessoas>. Observe os dados de nome, nome da mãe, CPF e RG, para certificar se realmente é o nome procurado. Em caso positivo o mesmo já tem cadastro na instituição e deverá ser utilizado o Registro (a ntigo RF) existente, e atualizados os demais dados, se necessário.

#### Transação Cadastro de Pessoas

| 🌺 [D60       | 3917] - SIGM        |       |             |            |            |           |           |         |                | - 🗆 🗙             |
|--------------|---------------------|-------|-------------|------------|------------|-----------|-----------|---------|----------------|-------------------|
| Archon       | Histórico Funcional | Vagas | Treinamento | Medicina e | Segurança  | Concursos | Processos | Tabelas | Qutros Módulos | Janela            |
| EA           | Busca Funcionário   |       |             |            | 80         | PMSP      |           |         |                | 5                 |
| (Contraction | Dados Pessoais      |       |             | •          | Dados Pes  | soals     |           |         |                |                   |
| 000 BUSI     | Dependentes         |       |             | •          | Eormação   |           |           |         | 000000         | 55 <u>-</u> 7 A A |
| B            | Pensões Especiais   |       |             | •          | Capacitaçõ | ies       |           |         |                |                   |
|              | Vinculos Funcionais | 3     |             | •          |            |           |           |         | idos Pess      | oais              |

Caso não encontre a pessoa, volte ao menu Histórico Funcional e selecione o submenu <Cadastro de Pessoas>. Efetue a inclusão dos dados pessoais no sistema, informando todos os campos (mínimo: nome e RG) e salve clicando na tecla <F10>. O sistema criará automaticamente um Registro para esse servidor.

Para detalhes dos campos dados pessoais consulte: o manual Sigpec Básico ou o Help da tela.

OBS.: O sistema está adequado para aceitar caracteres em "CAIXA ALTA" e "caixa baixa", bem como acentuação. Entretanto, ao salvar os dados pessoais, os campos NOMES (nome da pessoa, nome do pai, nome da mãe) serão gravados no sistema no formato "CAIXA ALTA" com os acentos.

#### Rotina de Ingresso

Após a inclusão dos dados pessoais e conhecendo o número do registro do servidor, o ingresso poderá ser efetuado, seguindo o atalho aba ixo:

| 🎇 [D60 | 3917] - SIGM        |       |             |            |                       |           |           |         |                | -0>             |
|--------|---------------------|-------|-------------|------------|-----------------------|-----------|-----------|---------|----------------|-----------------|
| Archon | Histórico Funcional | ⊻agas | Treinamento | Medicina e | Segurança             | Concursos | Processos | Tabelas | Qutros Módulos | Janela          |
|        | Busca Funcionário   |       |             |            | <b>1</b>              | PMSP      |           |         |                | 2 5             |
| Fune   | Dependentes         |       |             |            | 1000000000            | 00000000  | 2000000   | 1000000 | energi energi  | 26 <b>⊻ π ×</b> |
| Dade   | Pensões Especiais   |       |             |            | Certid                | őes       | Endereço  | Dad     | los Bancários  |                 |
| D      | Vinculos Funcionais |       |             | •          | Ingresso              |           |           |         |                |                 |
|        | Provimentos e Lotas | ões   |             |            | Vínculo<br>Requisicão | i.        |           |         |                |                 |

O Sistema está parametrizado para permitir vários t ipos de ingresso. Cada um exigirá um grupo determinado de informações:

| TIPO DE EVENTO DE<br>CARGO | RELAÇÃO JURÍDICO<br>ADMINISTRATIVA | REGIME<br>JURÍDICO | QUEM<br>REGISTRA |
|----------------------------|------------------------------------|--------------------|------------------|
| DESIG ASS MILITAR          | REQUISITADO                        | REQUISITADO        | SGM              |
| PROV CARGO COMISSAO        | EM COMISSAO                        | ESTATUTARIO        |                  |
| PROV CARGO ELETIVO         | CARGO ELETIVO                      | MANDATO ELETIVO    | SGM              |
| PROV EM FUNCAO T D         | CONTR TEMPO DETERM                 | CONTRATACAO        |                  |
| PROV CARGO EFETIVO         | EFETIVO                            | ESTATUTARIO        |                  |

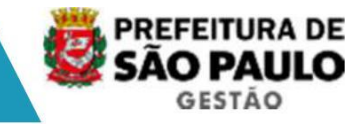

#### 1.1 NOMEAÇÃO DE CARGO EM COMISSÃO

#### VERIFICAÇÃO DA VAGA DO CARGO EM COMISSÃO

Antes de registrar a nomeação, verificar a existênc ia da vaga para o cargo, fazendo uma consulta no módulo gerencial de vagas.

| Archon Histórico Funcional Vagas Treinamento Med                               | icina e Segurança 🖸 oncursos Processos Tabelas                | Qutros Módulos Janela |
|--------------------------------------------------------------------------------|---------------------------------------------------------------|-----------------------|
| Controle Individual                                                            | Cadastro de Vagas para Cargos<br>Reserva de Vagas para Cargos |                       |
| Histórico de Ocupação de Vagas dos Cargos<br>Vagas Desocupadas / Cargo e Setor | Consultas                                                     |                       |
| Notícia<br>NOVO BANCO DE PARAMETRIZAÇÃO                                        | Cadastro de Vagas para Funções<br>Carga de Vagas para Funções |                       |
| VALIDACAO DE MIGRACAO                                                          | Consultas                                                     | •                     |
|                                                                                | Eorma de Provimento de Vaga                                   |                       |

Transação Vagas Desocupadas/Cargo e Setor

Informe a data atual, o número do cargo a ser pesqu isado e a unidade (opcional). Clique no bloco seguinte para o sistema mostrar a consulta das vagas disponíveis.

#### NOVO VÍNCULO EM COMISSÃO

#### Registro

Para o servidor receber um número de Registro, cada stre os dados pessoais mínimos na <u>tela</u> <u>Cadastro de Pessoas</u>: Nome, RG e CPF.

#### Nomeação

| 🌺 [D60 | 3917] - SIGM                                  |                                                     |           |           |         |                |             |     |
|--------|-----------------------------------------------|-----------------------------------------------------|-----------|-----------|---------|----------------|-------------|-----|
| Archon | Histórico Funcional Yagas Treinamento Medicin | a e Segurança                                       | Concursos | Processos | Tabelas | Qutros Módulos | Jane        |     |
|        | Busca Funcionário                             | 🗖 🔁 🖉                                               | PMSP      |           |         |                | 12          | S   |
| Fund   | Dados Pessoais                                |                                                     | 000000000 | 000000000 | 2000000 | 000000000000   | 00 <u>z</u> | স×ি |
| Dad    | Pensões Especiais                             | , Certid                                            | őes       | Endereço  | Dad     | los Bancários  |             |     |
| 0      | ⊻ínculos Funcionais                           | Ingresso                                            |           |           |         |                |             |     |
|        | Provimentos e Lotações<br>Exercícios          | <ul> <li>▶ Vínculo</li> <li>▶ Requisição</li> </ul> | 1         |           |         |                |             |     |

#### Transação Ingresso

Informe o funcionário pelo nome ou registro.

Selecione o tipo de evento para ingresso no cargo.

Clique <F6> para incluir um novo lançamento.

Informe data de nomeação, regime jurídico, relação jurídico-administrativo, forma de provimento, cargo, unidade, número da vaga (ao sele cionar a lista aparecerá as exigências do cargo) e salve clicando na tecla <F10 >.

O número do vínculo será gerado pelo Sistema.

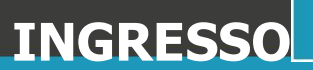

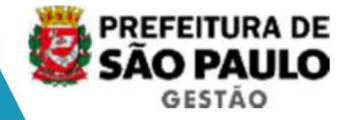

Se o sistema não mostrar o número da vaga do cargo ou não aceitar uma vaga digitada, então não há vaga disponível na unidade, e o proced imento da nomeação não é concluído. Consulte se há vaga disponível no módulo de vagas.

NOTA: Caso o servidor tenha sido Demitido a Bem do Serviço Público, o sistema sinaliza se este ingresso será efetuado ou não. Faça a análi se da situação do servidor e, se permitido o ingresso informe "sim" no campo "Releva Impedimento de Ingresso devido a vacância anterior"; tendo em vista que para essa si tuação deve-se adotar os procedimentos pertinentes a legislação em vigor.

#### Lauda de Nomeação

Clique no botão <Imprime Atos>, aparecerá uma tabel a de assuntos, selecione a Lauda, que exibirá uma janela de "ato selecionado". Inform e o motivo e confirme. Será exibido um arquivo Word, contendo a respectiva lauda para publicação.

#### Registrar publicação

Clique no botão <Mostra Publicações>, informe o núm ero do ato (Ex: Portaria, Comunicado, Titulo de Nomeação), data (dia de inclusão), tipo do ato (tabelado), data do Diário Oficial, Tipo de Diário Oficial (DOM), Autor idade (tabelado), número do processo, motivo e salve clicando na tecla <F10>.

O sistema mostrará a situação do ato e o nome do us uário responsável pelo cadastro.

Após a inclusão de todos os candidatos, efetue o procedimento de emissão da Lauda coletiva, com o seguinte ato "Lauda de Nomeação cargo em Comissão".

#### Quando do comparecimento do servidor para posse e início de exercício

Complete os dados pessoais obrigatórios e depois lance a posse e início de exercício. O sistema não aceitará o registro da posse até os dad os pessoais estarem completos.

- Preencha os dados faltantes na <u>tela Cadastro de Pessoas.</u> Consulte o servidor pelo registro e atualize: Raça ou Cor, Sexo, Data de Nascimento, País, UF, Cidade de Nascimento (apenas para brasileiros), Nome do Pai, Nome da Mãe, Estado Civil, Escolaridade, Nacionalidade, Ano do primeiro emprego, Título de Eleitor (brasileiros e naturalizados), CNH (obrigatório para servidores que tem como segmento de atividade a função de motorista), Situação Militar (obrigatório para sexo masculino), Endereço e os Dados Bancários. Salve com <F10>.
- Na tela Ingresso, selecione o tipo de evento correspondente e informe a data de posse.
- Se o servidor não iniciou exercício, ou seja, não c omeçou a trabalhar, então feche a tela e retorne depois;
- · Se o servidor iniciou exercício, preencha a data de início de exercício e salve <F10>;
- · Selecione a aba <gerar informações>, clique na unidade e depois informe a jornada semanal do cargo comissionado.
- O encadeamento de Vínculos (antiga vinculação de CL) deverá ser informado neste momento, no campo Vinculo Anterior.
- Clique no botão < efetivar ingresso>, o sistema aut omaticamente irá gerar um vínculo para o servidor e um evento de cargo na data do início de exercício.

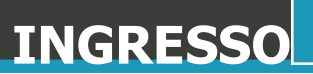

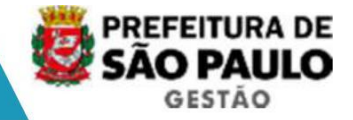

Observação: Após o sistema gerar o vínculo funcional, se houver necessidade de alteração de alguma informação do ingresso por erro de cadastro, proceda a alteração diretamente no vínculo funcional ou no evento de cargo.

#### **Comissionado Requisitado**

Sendo o servidor comissionado requisitado – cedido de outro órgão público – registre o lançamento dos dados de origem desta pessoa e forma de remuneração, conforme ato.

| 🏂 [D63 | 39853] - SIGPECDS                 |                                                                 |
|--------|-----------------------------------|-----------------------------------------------------------------|
| Archon | Histórico Funcional Vagas Treinam | ento Medicina e Segurança. Concursos Processos Tabelas Qutros I |
|        | Busca Funcionário                 | 🔁 💇 PMSP                                                        |
| SIGR   | Dados Pessoais                    |                                                                 |
|        | Dependentes                       |                                                                 |
| 1      | Pensões Especiais                 |                                                                 |
|        | Vínculos Funcionais               | Ingresso                                                        |
|        | Provimentos e Lotações            | Vinculo                                                         |
|        | Exercícios                        | Domulainão                                                      |

#### Transação Vínculo

Informe funcionário pelo nome ou registro.

Selecione o vínculo comissionado ativo.

Clique na aba "Requisição" e preencha os campos: ti po de requisição, função ou cargo no órgão de origem, o órgão externo como o órgão de or igem da pessoa, vencimentos. Salve a transação.

E seguida, registre o atributo (obrigatório) opção de vencimentos de outro órgão.

| [D603917] -                                                                 | SIGM                                                                                                 |                     |               |                        |                   |             |           |                | _10    |
|-----------------------------------------------------------------------------|----------------------------------------------------------------------------------------------------|---------------------|---------------|------------------------|-------------------|-------------|-----------|----------------|--------|
| Archon História                                                             | co Funcional V                                                                                       | 'agas <u>T</u> rein | amento Medici | na e Segurança         | Concursos         | Processos   | Tabelas   | Qutros Módulos | Janela |
| B Busca                                                                     | Funcionário                                                                                          |                     |               | 8                      | PMSP              |             |           |                | ſ      |
| Dados<br>Depen<br>Penső<br>Yíncula<br>Provim<br>Exercía<br>Qesign<br>Substr | Pessoais<br>identes<br>es Especiais<br>os Funcionais<br>ientos e Lotaçõe<br>clos<br>nações<br>tuções | es                  |               | Criada er              | n<br>7 - 17:33:46 |             |           |                | ा<br>अ |
| Çonsu<br>Atribut                                                            | itas<br>OS<br>as e Afastamen                                                                         | itne                |               | CONTÉM TOU<br>ALIZADO. | DAS AS INFOR      | MAÇÕES DE P | ARAMETRIZ | IAÇÃO DE       |        |

#### Transação Atributos do Funcionário

Informe o funcionário por nome ou registro.

Clique <F6> para incluir um novo lançamento.

Informe o atributo correspondente ao assunto opção de vencimentos de outro órgão, a data de início da opção deve ser na mesma data de exercício do vínculo comissionado. Em seguida, informe os campos de remuneração. Salve a transação.

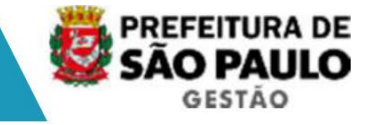

#### **1.2 NOMEAÇÃO DE PROVIMENTO EFETIVO**

#### Posse e Início de Exercício

Ressaltamos que os dados referentes ao cargo do concurso realizado, estarão previamente preenchidos, sendo que os passos seguintes serão posse e início de exercício. O servidor já foi nomeado e já possui um número de Registro no sistema.

Complete os dados pessoais obrigatórios e depois lance a posse e início de exercício. O sistema não aceitará o registro da posse até os dad os pessoais estarem completos.

A seguir preencha os dados faltantes na <u>tela Cadastro de Pessoas</u>. Selecione o servidor pelo registro e atualize: Raça ou Cor, Sexo, Data de Nascimento, País, UF, Cidade de Nascimento (apenas para brasileiros), Nome do Pai, Nome da Mãe, Estado Civil, Escolaridade, Nacionalidade, Ano do primeiro emprego, Título de Eleitor (brasileiros e naturalizados), CNH (obrigatório para servidores que tem como segmento de atividade a função de motorista), Situação Militar (obrigatório para sexo masculino), Endereço e os Dados Bancários. Salve com <F10>.

| 🎥 [D60: | 3917] - SIGM                         |                        |            |                       |           |           |         |                | _0               | × |
|---------|--------------------------------------|------------------------|------------|-----------------------|-----------|-----------|---------|----------------|------------------|---|
| Archon  | Histórico Funcional Vaga             | is <u>T</u> reinamento | Medicina e | Segurança             | Concursos | Processos | Tabelas | Qutros Módulos | Janela           |   |
|         | Busca Funcionário                    |                        |            | <b>V</b> 🔁 🦉          | PMSP      |           |         | 9              | 2 5              |   |
| Fund    | Dados Pessoais                       |                        |            | 00000000              | 00000000  | ******    | 2000000 | 000000000000   | ার <u>র</u> াস × |   |
| Dade    | Pensões Especiais                    |                        |            | Certidi               | ões 🛛     | Endereço  | Dad     | los Bancários  |                  | 1 |
| D       | ⊻ínculos Funcionais                  |                        | •          | Ingresso              |           |           |         |                |                  | Ī |
|         | Provimentos e Lotações<br>Exercícios |                        | *          | ⊻ínculo<br>Requisição |           |           |         |                |                  |   |

#### Transação Ingresso

Informe o funcionário pelo nome ou registro. Seleci one o Tipo de Evento Provimento de Cargo Efetivo, e confirme a data de Nomeação e o pré-vínculo.

A tela de Ingresso mostrará os seguintes dados pré- preenchidos: instituição, data de nomeação, regime jurídico, relação jurídico-adminis trativo, forma de provimento, cargo, grupo funcional, concurso e classificação.

- · Na tela de ingresso, informe a data de posse e salve <F10>.
- Se o servidor não iniciou exercício, ou seja, não c omeçou a trabalhar, então feche a tela e retorne depois;
- · Se o servidor iniciou exercício, preencha a data de início de exercício e salve <F10>;
- Selecione a aba <gerar informações>, clique na unidade e informe a unidade de lotação da pessoa e informe a jornada semanal de trabalho.
- O encadeamento de Vínculos (antiga vinculação de CL) deverá ser informado neste momento, no campo Vinculo Anterior.
- Clique no botão < efetivar ingresso>, o sistema aut omaticamente irá gerar um vínculo para o servidor e um evento de cargo na data do início de exercício e o segmento de atividade.

Observação: Após o sistema gerar o vínculo funcional, se houver necessidade de alteração de alguma informação do ingresso por erro de cadastro, proceda a alteração diretamente no vínculo funcional ou no evento de cargo.

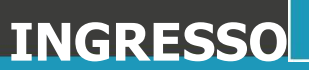

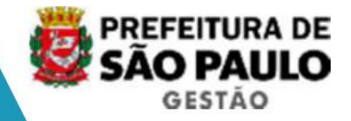

**Nota 1:** Esclarecemos que o campo Atividade, que corresponde ao Segmento de Atividade deverá ser preenchido nos casos em que os cargos constarem do grupo funcional PCCS. Ex: Agente de Apoio Nível I ou II – Segmento de Atividade Vigilância.

**Nota 2:** Caso o servidor tenha sido Demitido a Bem do Serviço Público, o sistema sinaliza se este ingresso será efetuado ou não. Faça a análi se da situação do servidor e, se permitido o ingresso informe "sim" no campo "Releva Impedimento de Ingresso devido a vacância anterior"; tendo em vista que para essa si tuação deve-se adotar os procedimentos pertinentes a legislação em vigor.

#### 1.3 NOMEAÇÃO DE PROVIMENTO POR ACESSO

#### Posse e Início de Exercício por Acesso

Ressaltamos que os dados referentes ao cargo do concurso de acesso realizado, estarão previamente preenchidos, sendo que os passos seguintes serão posse e início de exercício. O servidor já foi nomeado e já possui um número de Registro no sistema.

| 🌺 [D60: | 3917] - SIGM                     |       |             |            |            |           |           |         |                |         |
|---------|----------------------------------|-------|-------------|------------|------------|-----------|-----------|---------|----------------|---------|
| Archon  | Histórico Funcional              | ⊻agas | Treinamento | Medicina e | Segurança  | Concursos | Processos | Tabelas | Qutros Módulos | Janela  |
|         | Busca Funcionário                |       |             |            |            | PMSP      |           |         |                | 2 5     |
| Fund    | Dados Pessoais                   |       |             |            | 20000000   | 000000000 | 00000000  |         | 000000000000   | ে: এস X |
| Dade    | Dependentes<br>Pensões Especiais |       |             |            | Certida    | ões 🛛     | Endereço  | Dad     | los Bancários  |         |
| D       | Vinculos Funcionais              | 3     |             | ۲          | Ingresso   |           |           |         |                |         |
|         | Provimentos e Lota               | ções  |             | •          | ⊻ínculo    |           |           |         |                |         |
|         | Exercícios                       |       |             | •          | Requisição |           |           |         |                |         |

#### Transação de Ingresso

Informe o funcionário pelo nome ou registro. Seleci one o Tipo de Evento Provimento de Cargo Efetivo, e confirme a data de Nomeação e o pré-vinculo.

A tela de Ingresso mostrará os seguintes dados pré- preenchidos: é mesmo vínculo, número do vínculo, instituição, data de nomeação, r egime jurídico, relação jurídico-administrativo, forma de provimento, cargo, grupo funcional, concurso e classificação.

- · Informe a data de posse e salve <F10>.
- Se o servidor não iniciou exercício, ou seja, não c omeçou a trabalhar, então feche a tela e retorne depois;
- · Se o servidor iniciou exercício, preencha a data de início de exercício e salve <F10>;
- · Selecione a aba <gerar informações>, clique na unidade e informe a unidade de lotação da pessoa e informe a jornada semanal de trabalho.
- O encadeamento de Vínculos (antiga vinculação de CL) deverá ser informado neste momento, no campo Vinculo Anterior.
- · Clique no botão < efetivar ingresso>, o sistema aut omaticamente irá gerar um novo evento de cargo por acesso, na data do início de exercício, e o segmento de atividade.

Observação: Após o sistema efetivar o ingresso, se houver necessidade de alteração de alguma informação por erro de cadastro, proceda a alteração diretamente no evento de cargo.

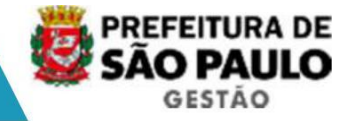

**Nota 1:** Esclarecemos que o campo Atividade, que corresponde ao Segmento de Atividade deverá ser preenchido nos casos em que os cargos constarem do grupo funcional PCCS. Ex: Agente de Apoio Nível I ou II – Segmento de Atividade Vigilância.

#### 1.4 PROVIMENTO EM FUNÇÃO POR TEMPO DETERMINADO

#### Registro

Para o servidor receber um número de Registro, cada stre os dados pessoais mínimos na <u>tela</u> <u>Cadastro de Pessoas</u>: Nome, RG e CPF.

#### Formalização do Contrato

Complete os dados pessoais obrigatórios e depois lance o ingresso. O sistema não aceitará o registro da formalização do contrato até os dados pessoais estarem completos.

Atualize os dados pessoais, se necessário, na t<u>ela Cadastro de Pessoas</u>: CPF, Raça ou Cor, Sexo, Data de Nascimento, País, UF, Cidade de Nascimento (apenas para brasileiros), Nome do Pai, Nome da Mãe, Estado Civi I, Escolaridade, Nacionalidade, Ano do primeiro emprego, Título de Eleitor (brasileiros e naturalizados), CNH (obrigatório para servidores que tem como segmento de atividade a função de motorista), Situação Militar (obrigatório para sexo masculino), Endereço e os Dados Bancários. Salve com <F10>.

| 🏯 [D60 | 3917] - SIGM                      |       |             |            |                                        |           |           |         |                | J    | -   <b> </b> × |
|--------|-----------------------------------|-------|-------------|------------|----------------------------------------|-----------|-----------|---------|----------------|------|----------------|
| Archon | Histórico Funcional               | ⊻agas | Treinamento | Medicina e | Segurança                              | Concursos | Processos | Tabelas | Qutros Módulos | Jane | ela            |
|        | Busca Funcionário                 |       |             |            | 🗖 🕾 🧔                                  | PMSP      |           |         |                | 1    | 5              |
| Fund   | Dados Pessoais                    |       |             | ;          | 20000000000000000000000000000000000000 |           |           |         |                |      |                |
| Dade   | Pensões Especiais                 |       |             | •          | Certid                                 | ões 🛛     | Endereço  | Dad     | los Bancários  |      |                |
| D      | Vinculos Funcionais               |       |             | •          | Ingresso                               |           |           |         |                |      |                |
|        | Provimentos e Lotas<br>Exercícios | ções  |             | ;          | ⊻ínculo<br>Requisicão                  |           |           |         |                |      |                |

#### Transação de Ingresso

Informe o funcionário pelo nome ou registro. Seleci one o Tipo de Evento: Provimento em Função por Tempo Determinado.

Clique <F6> para incluir um novo lançamento.

Informe a data de nomeação, que corresponde a data de autorização do contrato, regime jurídico, relação jurídico-administrativo, forma de provimento, cargo, atividade (depende do segmento do cargo), referência e unidade de lota ção e salve a transação <F10>.

Após a inclusão de todos os candidatos, efetue o procedimento de emissão da Lauda coletiva, com o seguinte ato "Lauda de Formalização de Contrato".

#### Inicio de Exercício do Contrato

#### Transação Ingresso

Informe o funcionário pelo nome ou registro. Seleci one o Tipo de Evento: Provimento em Função por Tempo Determinado, e confirme a data de autorização e o pré-vinculo. Em seguida informe a data de posse que corresponde à formalização do contrato, a data de inicio de exercício, o prazo do contrato em meses e salve a transação <F10>.

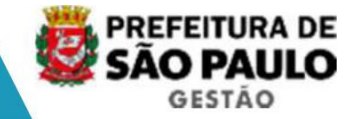

Na aba <gerar informações>, verifique se o setor corresponde a unidade de lotação e informe a jornada semanal de trabalho no cargo.

O encadeamento de Vínculos (antiga vinculação de CL) deverá ser informado neste momento, no campo vinculo anterior.

Clique no botão < efetivar ingresso>, o sistema aut omaticamente irá gerar um vínculo para o servidor e um evento de cargo na data do início de exercício.

Observação: Após o sistema gerar o vínculo funcional, se houver necessidade de alteração de alguma informação do ingresso por erro de cadastro, proceda a alteração diretamente no vínculo funcional ou no evento de cargo.

#### Prorrogação de Contrato

#### - Antes do Fim do Contrato

Transação de Prorrogação de Vínculos Informe o funcionário pelo nome ou registro e o vín culo. Inclua a data da nova autorização, a data de inicio da prorrogação e o prazo. O sistema ira gerar automaticamente a data fim da prorrogação.

Após a inclusão de todos os candidatos, efetue o procedimento de emissão da Lauda coletiva, com o seguinte ato "Lauda de Prorrogação de Contrato".

#### - Depois do Fim do Contrato

Transação de Reativação de Vinculo Informe o funcionário pelo nome ou registro e o vin culo.

Inclua a data e o motivo da reativação, e clique no botão < reativar vinculo>.

Em seguida passe para a Transação de Prorrogação de Vínculos e repita os procedimentos acima.

Analise também a Transação Atributos de Funcionário s.

#### 1.5 DESIGNAÇÃO PARA ASSISTÊNCIA MILITAR

Complete os dados pessoais obrigatórios e depois lance a designação e início de exercício. O sistema não aceitará o registro do exe rcício até os dados pessoais estarem completos.

Atualize os dados pessoais, na tela Cadastro de Pessoas: dados mínimos Nome, RG, CPF e Dados Bancários, lembrando que alguns dados p oderão ser preenchidos uma vez que constam dos documentos apresentados como, Data de Nascimento, País, UF, Cidade de Nascimento (apenas para brasileiros), Nome do Pai, Nome da Mãe, Estado Civil, Nacionalidade, Situação Militar e Endereço e Dados Bancários. Salve com <F10>.

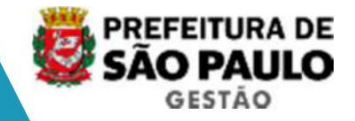

| 🌺 [D60 | 3917] - SIGM                         |             |            |                       |           |           |         |                | I      | -   =   × |
|--------|--------------------------------------|-------------|------------|-----------------------|-----------|-----------|---------|----------------|--------|-----------|
| Archon | Histórico Funcional Vagas            | Treinamento | Medicina e | Segurança             | Concursos | Processos | Tabelas | Qutros Módulos | s Jane |           |
|        | Busca Funcionário<br>Dados Pessoais  |             | ,          |                       | PMSP      |           |         | 9              |        | 5         |
| Fun    | Dependentes                          |             | •          | 99999999              |           | 00000000  | 0000000 | 000000000000   | 1946-1 | × آھ ک    |
| Dad    | ensões Especiais                     |             | •          | Certid                | ões       | Endereço  | Dad     | los Bancários  |        |           |
| 0      | Vinculos Funcionais                  |             | •          | Ingresso              |           |           |         |                |        |           |
|        | Provimentos e Lotações<br>Exercícios |             | ;          | ⊻ínculo<br>Requisição |           |           |         |                |        |           |

#### Transação Ingresso

Informe o funcionário pelo nome ou registro.

Selecione o tipo de evento `DESIG ASSIST MILITAR`.

Clique <F6> para incluir um novo lançamento.

Informe data de nomeação que corresponderá a data d o ato de designação para Assistência Militar, regime jurídico, relação juríd ico-administrativo, forma de provimento, função, referencia unidade de lotação e salve a transação <F10>.

#### Lauda de Designação de Assistência Militar

Clique no botão <Imprime Atos>, aparecerá uma tabel a de assuntos, selecione a Lauda, que exibirá uma janela de "ato selecionado", inform e o motivo e confirme. Será exibido um arquivo Word, contendo a respectiva lauda para publicação.

#### Registrar publicação

Entre na transação de ingresso, informe o funcionár io pelo nome ou registro, e selecione o tipo de evento `DESIG ASSIST MILITAR`, confirme a data da nomeação.

Clique no botão <Mostra Publicações>, informe o núm ero do ato (Ex: Portaria, Comunicado, Titulo de Nomeação), data (dia de inclusão), tipo do ato(tabelado), data do Diário Oficial, Tipo de Diário Oficial (DOC), Autor idade (tabelado), número do processo, motivo e salve na tecla <F10>. O sistema mostrará a situação do ato e o nome do usuário responsável pelo cadastro.

Retorne na aba <Ingresso> e preencha a data de início de exercício, e salve <F10>. Clique na aba <gerar informações>, informe a unidade de lotação e a jornada semanal, sem seguida, clique no botão < efetivar ingresso>. O sistema automaticamente irá gerar um vínculo para o servidor e um evento de cargo na data do início de exercício da designação.

Observação: Após o sistema gerar o vínculo funcional, se houver necessidade de alteração de alguma informação do ingresso por erro de cadastro, proceda a alteração diretamente no vínculo funcional ou no evento de cargo.

#### 2 INGRESSO DO NÃO SERVIDOR

#### Processo Busca Fonética

No menu Histórico Funcional selecione o sub-menu <u>< Busca Funcionário></u>, informando no campo "texto" o nome ou sobrenome, selecione o campo Fonético e clique no botão < Buscar>, o sistema apresentará todos os nomes semel hantes ao informado e a data de nascimento de cada pessoa.

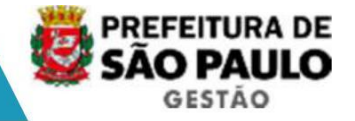

Caso o nome aparecer na lista, clique no botão < Ca dastro de Pessoas > e aparecerá a tela de Dados Pessoais. Observe os dados de nome, nome da mãe, CPF e RG, para certificar se realmente é o nome procurado. Em caso positivo o mesmo já tem cadastro na instituição e deverá ser utilizado o Registro (anti go RF) existente, e atualizados os demais dados, se necessário. Salve com <F10>.

Em caso negativo, volte ao menu Histórico Funcional e selecione o submenu <<u>Cadastro de</u> <u>Pessoas>.</u> Efetue a inclusão dos dados pessoais n o sistema, informando todos os campos necessários. Para os não servidores os dados pessoais necessários são: CPF, Sexo, Data de Nascimento, País, UF, Cidade de Nascimento (apenas para brasileiros), Nome do Pai, Nome da Mãe, Estado Civil, Nacionalida de, Endereço e os Dados Bancários. Salve as informações na tecla <F10> e o sistema criará automaticamente um Registro para esta pessoa.

#### 2.1 MEMBRO DE COMISSÃO, CONSELHO E JARI

#### Vínculo Não Servidor

Para aquelas pessoas que não possuem qualquer tipo de vínculo com a PMSP, primeiramente deverá ser efetuada a inclusão de dad os pessoais. Depois proceda a inclusão do vínculo como membro no grupo de não servidores.

| 🏙 [D63 | 39853] - SIGPECDS                                                       |                                                               |
|--------|-------------------------------------------------------------------------|---------------------------------------------------------------|
| Archon | Histórico Funcional Vagas Treiname                                      | to Medicinale Segurançal Concursos Processos Tabelas Qutros ( |
| E fi   | Busca Funcionário<br>Dados Pessoais<br>Dependentes<br>Pensões Especiais | PMSP                                                          |
|        | Vinculos Funcionais                                                     | Ingresso                                                      |
| -      | Provimentos e Lotações                                                  | Vinculo                                                       |

#### Transação de Vínculo

Informe o nome ou registro.

Clique <F6> para incluir um novo lançamento.

Na aba <Ingresso> informe data de nomeação que corresponde a data do ato que o designou para membro de comissão, data de inicio de exercício, regime jurídico, tipo de vínculo, grupo funcional relativos ao: membro de comissão, membro de conselho, e salve a transação na tecla <F10> .

#### Registrar publicação

Clique no botão <Mostra Publicações>, informe o núm ero do ato(Ex: Portaria, Comunicado, Titulo de Nomeação), data (dia de inclusão), tipo do ato(tabelado), data do Diário Oficial, Tipo de Diário Oficial (DOC), Autor idade (tabelado), número do processo, motivo e salve na tecla <F10>.

O sistema mostrará a situação do ato e o nome do us uário responsável pelo cadastro.

#### Inclusão do Membro na Comissão

A seguir informe em qual comissão ou conselho esta pessoa foi designada, executando o procedimento <u>Cadastro da Comissão</u> (*veja Capítulo Módulo de Comissões*).

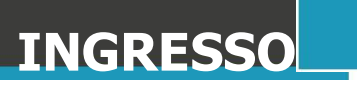

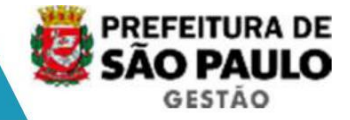

#### 2.2 REQUISITADO SEM CARGO

#### Vínculo Não Servidor

Para aquelas pessoas que não possuem qualquer tipo de vínculo com a PMSP, mas trabalham em um órgão da PMSP e foi requisitado (cedido), registrá-lo no sistema para manter o cadastro.

Primeiramente deverá ser efetuada a inclusão de dad os pessoais, na <u>tela Cadastro de</u> <u>Pessoas</u>, para receber um número de Registro.

Depois proceda a inclusão do vínculo como requisita do no grupo de não servidores.

| 🏂 [D6: | 39853] - SIGPECDS                                                       |                                                         |
|--------|-------------------------------------------------------------------------|---------------------------------------------------------|
| Archon | Histórico Funcional Vagas Treinamento                                   | Medicina e Segurança Concursos Processos Tabelas Qutros |
| E fi   | Busca Funcionário<br>Dados Pessoais<br>Dependentes<br>Pensões Especiais |                                                         |
|        | <mark>⊻ínculos Funcionais</mark><br>Provimentos e Lotações              | Ingresso<br>Vinculo                                     |

#### Transação de Vínculo

Informe o nome ou registro.

Clique <F6> para incluir um novo lançamento.

Na aba <Ingresso> informe apenas a data de inicio de exercício, que corresponde ao início do afastamento para a PMSP, depois o regime jurídico, tipo de vínculo, grupo funcional relativos ao requisitado grupo não servid ores, e salve a transação <F10> .

#### Origem da Requisição e Remuneração

Clique na aba "Requisição" e preencha os campos: ti po de requisição, função ou cargo no órgão de origem, o órgão externo como o órgão de or igem da pessoa, vencimentos e vantagens. Salve a transação.

#### **Concessão de Benefícios**

Caso o não servidor tenha direito a receber algum a uxílio faça o cadastro de um atributo de opção.

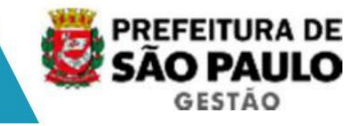

| 🈹 [D60 | 3917] - SIGM                                                                                                    |                                                  |                        |                   |           |                          |           |                   |                | _0     |  |
|--------|----------------------------------------------------------------------------------------------------|--------------------------------------------------|------------------------|-------------------|-----------|--------------------------|-----------|-------------------|----------------|--------|--|
| Archon | Histórico Funcional                                                                                             | Yagas ]                                          | [reinamento            | Medicina e        | Segurança | ⊈oncursos                | Processos | Tabelas           | Qutros Módulos | Janela |  |
|        | <u>B</u> usca Funcionário                                                                                       |                                                  |                        |                   | 6         | PMSP                     |           |                   |                | S      |  |
| SIGF   | Dados Pessoais<br>Dependentes<br>Pensões Especiais<br>Vinculos Funcionais<br>Provimentos e Lotaço<br>Exercícios | ><br>><br>><br>>                                 | Criada er<br>13/06/200 | n<br>7 - 17:33:46 | <u> </u>  |                          |           | ाः <u>अ</u> त्र × |                |        |  |
|        | Substituições<br>Eventos                                                                                        |                                                  |                        |                   |           |                          | -         |                   |                |        |  |
|        | Çonsultas                                                                                                    | CONTÉM TODAS AS INFORMAÇÕES DE PARAMETRIZAÇÃO DE |                        |                   |           |                          |           |                   |                |        |  |
|        | Atributos                                                                                                    | Atributos                                        |                        |                   |           | Atributos de Funcionário |           |                   |                |        |  |
|        | Licencas e Afastame                                                                                             | entos                                            |                        |                   | Iancomen  | to Coletivo de           | Atributos |                   |                | £      |  |

#### Transação Atributos do Funcionário

Informe o funcionário por nome ou registro.

Clique <F6> para incluir um novo lançamento.

Informe o atributo correspondente ao assunto opção, a data de início da opção deve ser na mesma data de exercício do vínculo. Em seguida, informe os campos para pagamento.

#### **DEPENDENTES DO FUNCIONÁRIO**

O cadastro de dependentes do funcionário tem por fi nalidade registrar todos os seus dependentes e o representante legal do dependente.

O dependente tem um cadastro de dados pessoais no sistema e a ele é atribuído um número de dependente (seqüencial: 1, 2, etc) associ ado ao registro do funcionário. Com este número pode-se cadastrar os benefícios que o d ependente tem direito.

Neste contexto, os benefícios podem ser, por exemplo, salário-família, salário-esposa e imposto de renda.

#### Pré-requisito do Processo

Cadastro de Identificação Funcional do funcionário.

#### Processo

1. Dados do Dependente

#### Pesquisar cadastro de dependents

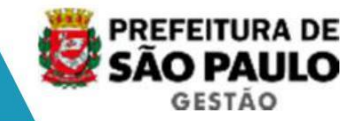

| 🌺 [D60 | 3917] - SIGM                                                |                                                              | -OX   |  |  |  |  |
|--------|-------------------------------------------------------------|--------------------------------------------------------------|-------|--|--|--|--|
| Archon | Histórico Funcional Yagas Treinamento Medicina              | a e Segurança. Concursos Processos Tabelas Qutros Módulos Ja | inela |  |  |  |  |
| E fi   | Busca Funcionário<br>Dados Pessoais                         | PMSP                                                         |       |  |  |  |  |
|        | Dependentes<br>Pensões Especiais                            | Dados Pessoais     Pensões Alimentícias                      | 2 A X |  |  |  |  |
|        | Vinculos Funcionais<br>Provimentos e Lotações<br>Exercícios | Busca Dependentes<br>Representantes Legais                   |       |  |  |  |  |

#### Transação Busca Dependentes

A pesquisa do nome do dependente é importante, porque é necessário saber se ele foi declarado em outro funcionário. O dependente não po de gerar o mesmo benefício para dois funcionários, por exemplo, se marido e esposa são funcionários os filhos poderão ser informados como dependentes de apenas um deles.

Informe o nome completo da pessoa. <u>No sistema de busca por palavra-chave informe um nome</u> <<u>e> sobrenome <e> sobrenome</u>. Exemplo, para pesquisar a pessoa Antonio Candido informe: <u>antonio e candido</u>.

Selecione se deseja ou não uma busca fonética. Cliq ue no botão <Busca>.

O sistema apresentará nomes semelhantes ao nome informado junto com o registro do funcionário e data de nascimento do dependente.

Se o nome aparecer na lista, clique no botão <Dados Pessoais>.

Para detalhes de como pode ser pesquisado o nome da pessoa no campo texto, consulte o help da tela clicando <F1>.

| ion Histórico Fu | ncional   | ⊻agas <u>T</u> reinamen | to Medicina e Segu | irança <u>C</u> oncursos | Processos    | Tabelas | Qutros Módulos | Janela   |
|------------------|-----------|-------------------------|--------------------|--------------------------|--------------|---------|----------------|----------|
| A 💽 📢            | 1 🔝 🗙     | (t, Į                   | <b>+ → \</b> ?     | 🔁 💇 PMSP                 |              |         |                | ſ        |
| Jusca Dependen   | tes (2003 | 10000000000             | 0000000000000      | 00000000000              |              | 200000  | *******        | া এল     |
| Busca Depen      | dentes    |                         |                    |                          |              |         |                |          |
| Texto antonio    | )         |                         |                    | F                        | onética? 🗖 . | Buscar  | Dados Pessoa   | s        |
| Lista dos Dep    | endente   | es Encontrados          |                    |                          |              |         |                |          |
| Funcionário      | Depen     | dente                   |                    |                          |              |         |                |          |
| 5776732          | 1         | ABILENE DA SILVA        | ANTONIO            |                          |              |         | 09/03/1987     | <b>A</b> |
| 4777794          | 1         | ABILIO ANTONIO D        | A ROCHA            |                          |              |         | 14/06/1977     |          |
| 5776732          | 2         | ABNER TIAGO DA          | S ANTONIO          |                          |              |         | 25/01/1983     |          |
|                  |           |                         |                    |                          |              |         |                |          |

Nesta tela aparecerão os dados pessoais do dependen te. Certifique-se se a pessoa procurada é aquela ou não.

Observe dados pessoais como CPF, certidão e data de nascimento. Se for o dependente procurado, então ele já tem cadastro.

Se o funcionário for o mesmo do cadastro encontrado , você deve usar este número de dependente para esta pessoa.

Caso o dependente procurado não esteja na lista ou os dados pessoais não confirmem a identificação da pessoa, ou ainda, ele pode ser novamente declarado em outro funcionário, então podemos dizer que esta pessoa é um novo dependente para este funcionário.

<u>Observação</u>: os dados atuais dos dependentes foram migrados do sistema atual, no qual não constam algumas informações que poderão ser con templados pelo novo sistema, por exemplo: CPF, RG, nome completo, dados da certidão de nascimento, etc. Esses dados deverão ser atualizados pela URH ou SUGESP.

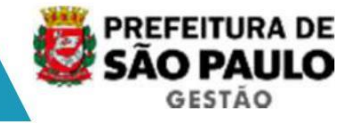

#### Dependente já tem cadastro no sistema?

#### Cadastro existente - Atualizar dados pessoais do de pendente

Se você está na tela Busca Dependente. Selecione a linha com o dependente e então clique no botão <Dados Pessoais>.

O sistema mostrará a tela de dados pessoais do depe ndente para que você faça a atualização.

| 🌺 [D60 | 3917] - SIGM                                                       |                                                                      |           |           |         |          |         | J.   |
|--------|--------------------------------------------------------------------|----------------------------------------------------------------------|-----------|-----------|---------|----------|---------|------|
| Archon | Histórico Funcional Vagas Treinamento Medici                       | na e Segurança                                                       | Concursos | Processos | Tabelas | Qutros M | lódulos | Jane |
|        | Busca Funcionário<br>Dados Pessoais                                | , 🛛                                                                  | PMSP      | *******   |         |          |         |      |
| SIGF   | Dependentes                                                        | Dados Pes                                                            | soais     |           |         |          |         | 14 - |
|        | Pensões Especiais<br>Vínculos Funcionais<br>Provimentos e Lotacões | Pensões Alimentícias     Busca Dependentes     Representantes Legais |           |           |         |          |         |      |

#### Transação Dados Pessoais de Dependentes

Verifique os dados pessoais do dependente com algum documento (ou ficha) informado. Atualize, principalmente, os documentos e o endereço e ainda dados que identificam a pessoa, como o número do CPF, a data de nascimento e certidão.

Se for necessário saber a escolaridade, a invalidez ou a excepcionalidade do dependente, informe uma data de início do cadastro no bloco de histórico do dependente.

Nestes casos, observe que a tela mantém um histórico periódico, pois a situação do dependente muda ao longo do tempo. Atualize estes dados sempre que a legislação dos benefícios exigir ou a situação do dependente se alterar. Salvar transação.

#### Novo dependente - Criar um cadastro para o dependen te

Transação Dados Pessoais de Dependentes

Informe o registro ou nome do servidor.

Clique <F6> para incluir um novo lançamento.

Insira um novo dependente.

O sistema criará um registro para o dependente, cha mado de número do dependente, não informe este campo.

Informe todos os dados pessoais. Não esquecendo da data de nascimento, parentesco com o funcionário, CPF, endereço.

| 🌺 [D60   | 3917] - SIGM                     |                                       |                      |          |           |         |        |         | 1    |
|----------|----------------------------------|---------------------------------------|----------------------|----------|-----------|---------|--------|---------|------|
| Archon   | Histórico Funcional Vagas Treina | mento Medicina e                      | Segurança <u>C</u> o | oncursos | Processos | Tabelas | Qutros | Módulos | Jane |
| BR       | Busca Funcionário                |                                       | 📉 🧟 Ph               | MSP      |           |         |        |         |      |
| Pelos    | Dados Pessoais                   | · · · · · · · · · · · · · · · · · · · |                      |          |           |         |        |         |      |
| 111 5101 | Dependentes                      | •                                     | Dados Pessoa         | iis      |           |         |        | 400000  |      |
|          | Pensões Especiais                | •                                     | Pensões Alime        | entícias |           |         | •      |         |      |
| 1        | ⊻ínculos Funcionais              | •                                     | Busca Depend         | lentes   |           |         |        |         |      |
|          | Provimentos e Lotações           |                                       | Representante        | siena Le |           |         |        |         |      |

OBS.: O sistema está adequado para aceitar caracteres em "CAIXA ALTA" e "caixa baixa", bem como acentuação. Entretanto, ao salvar os dados pessoais, o campo NOME (nome do dependente) será gravado no sistema no formato "CAIXA ALTA" com os acentos digitados.

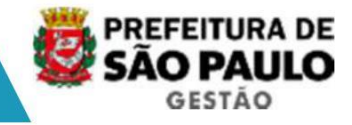

#### Novo dependente - Criar um cadastro para o dependen te

Transação Dados Pessoais de Dependentes Informe o registro ou nome do servidor. Clique <F6> para incluir um novo lançamento. Insira um novo dependente.

O sistema criará um registro para o dependente, cha mado de número do dependente, não informe este campo.

Informe todos os dados pessoais. Não esquecendo da data de nascimento, parentesco com o funcionário, CPF, endereço.

# OBS.: O sistema está adequado para aceitar caracteres em "CAIXA ALTA" e "caixa baixa", bem como acentuação. Entretanto, ao salvar os dados pessoais, o campo NOME (nome do dependente) será gravado no sistema no formato "CAIXA ALTA" com os acentos digitados.

O benefício de pensão alimentícia necessita também dos dados bancários para depósito da pensão. E já é comum a exigência do CPF do depen dente.

Se for necessário saber, a escolaridade, invalidez ou a excepcionalidade do dependente, informe uma data de início do cadastro no bloco de histórico do dependente.

Nestes casos, observe que a tela mantém um histórico periódico, pois a situação do dependente muda ao longo do tempo. Atualize estes dados sempre que a legislação dos benefícios exigir ou a situação do dependente se alterar. Salvar transação.

#### 2. Cadastro de Dependências

Verificar em quais benefícios o dependente foi declarado:

| TIPO DEPEND | DESCRIÇÃO       |  |  |  |  |  |
|-------------|-----------------|--|--|--|--|--|
| SALARIO_FAM | Salário Família |  |  |  |  |  |
| SALARIO_ESP | Salário Esposa  |  |  |  |  |  |
| IR          | Dependentes IR  |  |  |  |  |  |

#### Cadastrar o benefício

Clique <F6> para incluir um novo lançamento.

Informe a data de início do direito e o tipo do benefício. Conforme o tipo de dependência o sistema efetuará automaticamente a cessação, por ex emplo, se o tipo de dependência for "salário família", o benefício será cessado automat icamente quando o dependente completar 14 anos, a não ser que exista registro de invalidez ou excepcionalidade comprovada, para esses casos o encerramento do benefício será efetuado manualmente. Salve a transação.

#### Cadastrar o dependente para o Imposto de Renda

No bloco dependências, inclua um novo período para a dependência do imposto de renda. Informe a data do início da vigência e o tipo de de pendência do IR.

Para alguns tipos de dependência a cessação ocorrer á automaticamente, por exemplo, dependência "filhos" será cessada aos 18 anos, a nã o ser que exista a informação de "filho universitário", nesse caso a cessação ocorre rá quando o dependente completar 24 anos. Para outros casos a cessação deverá ser efetu ada manualmente, por exemplo, falecimento de pai ou mãe cadastrados como dependen tes. Incluir uma data de encerramento (data fim) na dependência.

Salve a transação.

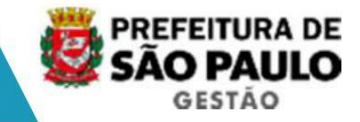

#### Cadastrar o dependente para o Imposto de Renda

No bloco dependências, inclua um novo período para a dependência do imposto de renda. Informe a data do início da vigência e o tipo de de pendência do IR.

Para alguns tipos de dependência a cessação ocorrer á automaticamente, por exemplo, dependência "filhos" será cessada aos 18 anos, a nã o ser que exista a informação de "filho universitário", nesse caso a cessação ocorre rá quando o dependente completar 24 anos. Para outros casos a cessação deverá ser efetu ada manualmente, por exemplo, falecimento de pai ou mãe cadastrados como dependen tes. Incluir uma data de encerramento (data fim) na dependência.

Salve a transação.

#### **ATRIBUTOS**

**Objetivo:** Uma das finalidades dos atributos é registrar e atualizar os valores das gratificações concedidas ao funcionário, ou ainda e ventos que geram desconto, que dependam de informações individuais na concessão. P or exemplo, adicionais por tempo de serviço; abono de permanência; diferença por ação judicial; hora suplementar; incorporação de vantagens; gratificação de gabinete ; débito de servidor, suspensão de pagamento, etc.

Não se enquadram aqui, as gratificações que serão p agas automaticamente, quando do cadastro do evento de cargos, ou aquelas que estão vinculadas ao cadastro de outra gratificação (sexta parte). Essas gratificações não são consideradas atributos.

#### Gratificações Inerentes ao Cargo

- · Diferença por Exercício de outro Cargo
- Gratificação de Função
- · Produtividade Fiscal (para servidores ativos)
- · Regime Especial de Trabalho Policial
- · Sexta Parte
- · Gratificação de Nível Superior
- · Adicional de Função
- · Adicional de Atividades Artísticas
- · Verba de Representação
- · Lei 13.400/02-Art 2°Procurador
- · Produtividade Fiscal Meta Global

#### Gratificações Inerentes à Unidade (característica do local de trabalho):

- · Gratificação de Difícil Acesso
- · Verba de Locomoção
- · Gratificação por Prestação aos Serviços da Saúde
- · Difícil Provimento

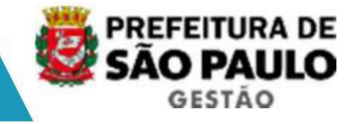

Uma gratificação é caracterizada no sistema por uma sigla do seu nome. O período equivale à data início da concessão do direito até a data término de pagamento deste direito. O período também corresponde aos meses de competência do pagamento do atributo

O sistema utiliza a transação "Atributos do Funcionário" como uma tela genérica de lançamento de direitos do funcionário. Aproveitando bem o fato de cada gratificação ter uma característica diferente de concessão. Algumas vantagens são concedidas em valor monetário (reais), outras em valor percentual sobre um cargo ocupado; carga horária; valor percentual sobre um índice fixado em lei; percentual sobre o cargo atual; etc. Assim, ao informar a sigla da gratificação o sistema mostrará apenas os campos (valores) necessários à concessão da gratificação. Ainda há o s casos da gratificação com regra de pagamento automático (pela folha de pagamento) e po r isto não é necessário informar nada a mais, além da gratificação e período de pagamento, como por exemplo, Adicional de Raios-X, Hora Suplementar por Emergência.

No sistema nunca se altera o valor de uma gratificação, a menos que o motivo seja uma ratificação (acerto) do ato.

#### Pré-requisito do Processo

O atributo tem de ser permitido para o cargo e regime de trabalho e não ter incompatibilidade com outras situações funcionais como: nomeação para cargo em comissão, freqüências e outras gratificações.

Existem atributos que poderão ser cadastrados apena s para servidores ativos:

- · Auxílio Transporte
- · Opção pela Base Previdenciária
- · Abono de Permanência
- · Adicional de Periculosidade
- · Adicional de Insalubridade
- · Hora Suplementar
- · Gratificação de Tarefas Especiais/Convocação
- · Gratificação de Gabinete

Existem atributos que são concedidos para o servido r em atividade e que continuarão a serem pagos após a aposentadoria do servidor:

- · Permanência da Gratificação de Função
- · Permanência da Gratificação de Gabinete
- · Adicional de Função Incorporado
- Produtividade Fiscal Incorporada
- · Permanência de Adicional de Função Artística
- Gratificação de Auxiliar de Ensino
- · Adicional por Tempo de Serviço
- · Auxílio Acidentário
- Diferença por Ação Judicial

# **ATRIBUTOS**

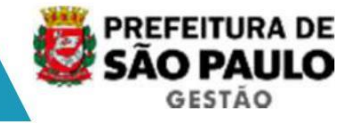

Existem também os atributos que podem ser concedidos exclusivamente a funcionários inativos :

- · Hora Extra 0077
- · Apresentação Pública Incorporada
- · Dedicação Exclusiva Incorporada 1/3
- · Gratificação de Motorista de Ambulância Incorporada
- · Insalubridade Incorporada
- · JEX Incorporada
- · Parte Variável Incorporada
- · Quebra de Caixa Incorporada
- · Raios-X Incorporado
- · Adicional de Risco de Vida e Saúde Incorporado
- TEX Incorporado
- · Insalubridade Incorporada

Há também os atributos de concessão congelada, ou s eja, existem servidores que percebem determinada gratificação, entretanto, não poderão ser efetuadas novas concessões:

- · Sexta Parte Ação Judicial
- · Adicional Lei 6645/65- Artigo 5°
- Aulas Excedentes
- · Dedicação Exclusiva 1/3
- · Diferença de Nível Superior Ação Judicial
- · Diferença por Acidente
- · Diferença de Sexta Parte Procurador
- · Correção Padrão QGC
- · Direitos Assegurados
- · Dois Terços Procurador
- · Gratificação de Apoio aos Serviços da Saúde GASS
- Gratificação de Auxiliar de Ensino
- Gratificação de Dedicação Integral
- · Gratificação para Dirigentes de Centro de Juventude
- Gratificação Especial Trabalho com Criança
- Gratificação Especial Lei 7747/82
- Gratificação de Motorista de Ambulância
- Gratificação de Nível Plena
- · Gratificação por Atividade Complementar
- Gratificação de Preceptor
- Gratificação de Resgate a Psicopata
- · Gratificação por Serviço Extraordinário Pró Labore
- Gratificação Especial pelo Trabalho com Telefonia
- Hora Atividade
- · Sexta Parte sobre Vencimento Incorporado
- · VOP Telefonista

# **ATRIBUTOS**

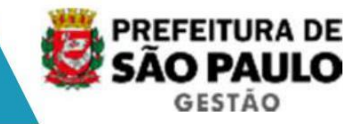

#### Processo

#### 1. Concessão individual

As gratificações existentes na PMSP foram instituídas a partir de legislação específica, assim sendo antes da concessão de uma gratificação para o funcionário, a URH deverá efetuar análise da situação do servidor verificando se a concessão está de acordo com o especificado em Lei.

#### Incluir um atributo

A inclusão de um atributo para um funcionário corre sponde a uma nova concessão do direito pela primeira vez ou por força de um evento de cargo ou legislação.

| 🛃 [D60 | 3917] - SIGPECDS                                                                                                    |             |                     |                                       | and the second design of the second design of the second design of the second design of the second design of the | and the second second second second second second second second second second second second second second second |                     |                | -101 ×            |
|--------|----------------------------------------------------------------------------------------------------|-------------|---------------------|---------------------------------------|----------------------------------------------------------------------------------------------------|----------------------------------------------------------------------------------------------------|---------------------|----------------|-------------------|
| Archon | Histórico Funcional Vagas                                                                                                    | Treinamento | <u>Medicina e</u> S | egurança                              | Concursos                                                                                                    | Processos                                                                                                    | Tabelas             | Qutros Módulos | Janela            |
|        | Busca Funcionário<br>Dados Pessoais<br>Dependentes<br>Pensões Especiais<br>Yinculos Funcionais<br>Erovimentos e Lotações<br>Exercícios<br>Designações<br>Substituições<br>Eventos |             | •                   | Criada er<br>15/08/2000<br>10/05/2000 | PMSP<br>6 - 14:09:56<br>7 - 10:15:16                                                                             | ×                                                                                                    |                     |                | <b>∑</b><br>≤ ₹ × |
|        | ⊆onsultas                                                                                                    |             | •                   | na integrado                          | o de Gestão de<br>stema e futura i                                                                               | Pessoas e Co<br>migração de di                                                                                   | mpetências<br>ados. | Este banco de  | <b>A</b>          |
|        | Atributos                                                                                                    |             | •                   | Atributos de Funcionário              |                                                                                                    |                                                                                                    |                     |                |                   |
|        | Licenças e Afastamentos                                                                                                    |             | • 1                 | ançament                              | to Coletivo de                                                                                                   | Atributos                                                                                                    |                     |                |                   |

#### Transação Atributos do Funcionário

Informe o funcionário pelo nome ou registro e o vín culo.

Clique <F6> para incluir um novo lançamento.

Informe a sigla do atributo correspondente à gratificação. Ao selecionar a gratificação o sistema mostrará abaixo apenas os campos da concess ão desta gratificação.

Quando uma gratificação tiver um valor de lançamento para cada mês, informe no cadastro as datas de início e término equivalente ao mês de pagamento, por exemplo, data inicio=01/01/2007 e data término=30/01/2007.

Para pagamento de um dia de qualquer gratificação, efetuar o cadastro com data início e data fim no mesmo dia, por exemplo data início = 01/01/2007 e data término = 01/01/2007.

Quando a gratificação for paga até sua revogação, então informe a data de início de pagamento e deixe em branco a data de término.

A seguir aparecem os campos solicitando os valores para pagamento da gratificação ao funcionário, informe-os conforme solicitado. Alguns campos terão uma lista pré-definida para seleção.

Salvar transação.

Nota: O DERH é responsável por documentar cada gratificação e sua respectiva legislação e repassar aos usuários como cada uma deve ser registrada no sistema.

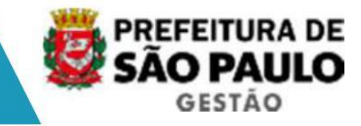

#### 2. Cessação

A cessação da gratificação tem por finalidade encerrar a validade da gratificação e encerrar seu período de pagamento. Antes, consulte a gratificação e seu período de validade, assim não haverá erro em qual gratificação e período deva ser cessados.

#### Consultar a gratificação atual

| 🌺 [D60 | 3917] - SIGM                                                                                                    |                                                                                                    |                        |             |         |                | _10        |  |
|--------|----------------------------------------------------------------------------------------------------|----------------------------------------------------------------------------------------------------|------------------------|-------------|---------|----------------|------------|--|
| Archon | Histórico Funcional Vagas Treinamento                                                                                                    | Medicina e Segu                                                                                                    | ança <u>C</u> oncursos | Processos   | Tabelas | Qutros Módulos | Janela     |  |
| SIGF   | Busca Funcionário         Dados Pessoais         Dependentes         Pensões Especiais         Yínculos Funcionais         Provimentos e Lotações         Exercícios         Designações         Substituições         Eventos | <ul> <li>Critical</li> <li>Critical</li> <li>Critical&lt;</li></ul> | E C PMSP               |             |         |                | [<br>∞ ≤ 7 |  |
|        | Teure                                                                                                    | CONTEM TODAS AS INFORMAÇÕES DE PARAMETRIZAÇÃO DE                                                                                                    |                        |             |         |                |            |  |
|        | Atributos                                                                                                    | Atribu                                                                                                    | tos de Funcionári      | 0           |         |                |            |  |
|        | Licenças e Afastamentos                                                                                                    | Lanç                                                                                                    | amento Coletivo d      | e Atributos |         |                |            |  |
|        | Erequência                                                                                                    | • Incor                                                                                                    | ooração de Chefia      |             |         |                |            |  |
|        | Eerias                                                                                                    | • Incor                                                                                                    | ooração de Hora E      | Extra       |         |                |            |  |
|        | Contagem de Tempo                                                                                                    | Atribu                                                                                                    | tos de Dependent       | tes         |         |                | ¥          |  |
|        | Eastas Funcionais                                                                                                    | Atributos de Pensionistas <u>C</u> arga de Atributos                                                                                                    |                        |             |         |                |            |  |
|        | Beneficios                                                                                                    |                                                                                                    |                        |             |         |                |            |  |
|        | Atos Coletivos                                                                                                    | 1=                                                                                                    |                        |             |         |                |            |  |
|        | Registros Pr<br>Atributos / Funcionário                                                                                                    | Cons                                                                                                    | ultas                  |             |         | •              |            |  |

#### Transação Atributos/Funcionário

Informe o funcionário pelo nome ou registro e o vín culo.

Faça um consulta pela data da revogação, informando a data início e data fim no mesmo dia. Por exemplo, revogar em 01/01/2003.

O sistema mostra, no bloco de atributos, as gratificações válidas (ativas) na data da consulta. Veja a sigla da gratificação a revogar e a data de início dela.

#### Cessar a gratificação

Cessar uma gratificação significa para o sistema, incluir uma data de término no período de validade da gratificação, ou seja, informar até quando ela vale. Por Exemplo, se o ato revoga uma gratificação no dia 01/01/2007, então qu er dizer que a gratificação é válida e deve ser paga até o dia 31/12/2006. Ou seja, a data de término é o último dia de pagamento da gratificação, e este dia é o DIA ANTERIOR a data da revogação (a partir de...).

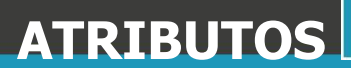

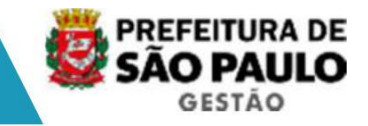

| 🏂 [D60: | 3917] - SIGM                                                                                                    |                                                                       | -0                |
|---------|----------------------------------------------------------------------------------------------------|-----------------------------------------------------------------------|-------------------|
| Archon  | Histórico Funcional Yagas Treinamento                                                                                                    | o Medicina e Segurança Concursos Processos Tabelas Qutros Módulos Jar | nela              |
| SIGF    | Busca Funcionário<br>Dados Pessoais<br>Dependentes<br>Pensões Especiais<br>Vínculos Funcionais<br>Provimentos e Lotações<br>Exercícios<br>Designações<br>Substituições<br>Eventos | Criada em<br>1306/2007 - 17.33.46                                     | <u>ک</u><br>× ۳ ک |
|         | Çonsultas                                                                                                    | CONTÉM TODAS AS INFORMAÇÕES DE PARAMETRIZAÇÃO DE                      |                   |
|         | Atributos                                                                                                    | Atributos de Funcionário                                              |                   |
|         | Licencas e Afastamentos                                                                                                    | Lancamento Coletivo de Atributos                                      |                   |

#### Transação Atributos do Funcionário

Informe o funcionário pelo nome ou registro e o vín culo.

Faça uma consulta da gratificação nesta tela: informe a sigla e a data início, consultada anteriormente. O sistema mostrará os dados da grati ficação e se desejar consulte as publicações associadas.

Então revogue a gratificação informando a data de t érmino, lembre-se, o último dia de validade.

Salvar transação.

O sistema disponibiliza a emissão do ato e o regist ro da publicação e do processo. Esta gratificação já possui a publicação do ato de conce ssão, inclua o ato de cessação.

#### 3 Concessão de novo valor

A concessão de um novo valor se aplica ao seguinte caso: a gratificação já está sendo paga e o funcionário tem direito a um novo valor de benefício. Exemplos: o funcionário tem direito a mais 5% no percentual de adicional de tempo de serviço, conforme novo qüinqüênio; o funcionário tem uma gratificação por valor monetário e este valor será reajustado; o nível da insalubridade alterou.

No sistema nunca se altera o valor de uma gratificação, a menos que o motivo seja uma retificação (acerto) do ato. Então para atualizar o s valores de uma gratificação, temos que primeiro encerrar o período de validade dos valores atuais e depois abrir um novo período de validade com os novos valores a pagar.

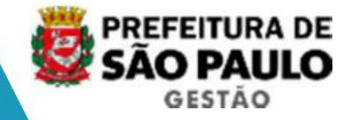

#### Consultar a gratificação atual

| 🎥 [D60 | 3917] - SIGM                                                                                                    |                                                                      |                                                                                                    |             |          |                | _      |  |
|--------|----------------------------------------------------------------------------------------------------|----------------------------------------------------------------------|----------------------------------------------------------------------------------------------------|-------------|----------|----------------|--------|--|
| Archon | Histórico Funcional Vagas Trein                                                                                                    | amento Medicina e Segurança                                          | Concursos                                                                                                    | Processos   | Tabelas  | Qutros Módulos | Janela |  |
|        | Busca Funcionário                                                                                                    | 50                                                                   | PMSP                                                                                                    |             |          |                |        |  |
| SIGF   | Dados Pessoais<br>Dependentes<br>Pensões Especiais<br>Vínculos Funcionais<br>Provimentos e Lotações<br>Exercícios<br>Designações<br>Substituições<br>Eventos | Criada e                                                             | Criada em                                                                                                    |             |          |                |        |  |
|        | Çonsultas                                                                                                    | CONTÉM TO<br>ALIZADO.                                                | DAS AS INFOR                                                                                                    | MAÇÕES DE P | ARAMETRI | ZAÇÃO DE       | -      |  |
|        | Atributos                                                                                                    | Atributos d                                                          | e Funcionário                                                                                                    | i .         |          |                |        |  |
|        | Licenças e Afastamentos                                                                                                    | Lançamen                                                             | to Coletivo de                                                                                                    | Atributos   |          |                |        |  |
|        | Erequência<br>Eérias<br>Contagem de Tempo<br>Pastas Funcionais<br>Benefícios<br>Atos Coletinos                                                               | Incorporaç<br>Incorporaç<br>Atributos d<br>Atributos d<br>Çarga de / | Incorporação de Chefia<br>Incorporação de Hora Extra<br>Atributos de Dependentes<br>Atributos de Pensionistas<br>Çarga de Atributos |             |          |                |        |  |
|        | Registros Pt Atributos ( Supplement                                                                                                    | Consultas                                                            |                                                                                                    |             |          | ,              |        |  |
|        | Autoutos y Functionan                                                                                                    | 20110dildo                                                           |                                                                                                    |             |          |                |        |  |

Transação Atributos/Funcionário

Informe o funcionário pelo nome ou registro e o vín culo.

Faça um consulta pela data da nova concessão, informando a data início e data fim no mesmo dia. Por exemplo, alteração em 05/10/2003.

O sistema mostra, no bloco de atributos, as gratificações válidas (ativas) na data da consulta. Veja a sigla da gratificação e a data de início.

#### Encerrar período de validade dos valores atuais

Encerrar o período de validade atual segue as mesmas regras da cessação, ou seja, incluir uma data de término no período de validade da gratificação, sendo que esta data deve ser o DIA ANTERIOR à data inicial de pagamento dos novos valores. Portanto, se os novos valores da gratificação foi concedido a partir de 05/02/2003, deve-se encerrar os valores atuais em 04/02/2003

| 🌉 [D60) | 3917] - SIGM                                                               |                      |                                                                                   |                          |           |         |                | _101   |  |
|---------|----------------------------------------------------------------------------|----------------------|-----------------------------------------------------------------------------------|--------------------------|-----------|---------|----------------|--------|--|
| Archon  | Histórico Funcional Vagas                                                  | Treinamento          | Medicina e Segurança                                                              | <u>C</u> oncursos        | Processos | Tabelas | Qutros Módulos | Janela |  |
| BA      | Busca Funcionário                                                          |                      |                                                                                   | PMSP                     |           |         |                | S      |  |
| SIGF    | Dados Pessoais<br>Dependentes<br>Pensões Especiais                         |                      |                                                                                   |                          |           |         |                |        |  |
|         | Vínculos Funcionais<br>Provimentos e Lotações<br>Exercícios<br>Designações | Criada e<br>13/06/20 | em<br>07 - 17:33:46                                                               | <b>_</b>                 |           |         |                |        |  |
|         | Substituições<br>Eventos                                                   |                      | »                                                                                 | _                        |           |         |                |        |  |
|         | <u>C</u> onsultas                                                          | CONTÉM TO            | <ul> <li>CONTÉM TODAS AS INFORMAÇÕES DE PARAMETRIZAÇÃO DE<br/>ALIZADO.</li> </ul> |                          |           |         |                |        |  |
|         | Atributos                                                                  |                      | Atributos (                                                                       | Atributos de Funcionário |           |         |                |        |  |
|         | Licencas e Afastamentos                                                    |                      | I ancama                                                                          | nto Coletivo de          | Atrihutoe |         |                |        |  |

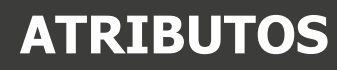

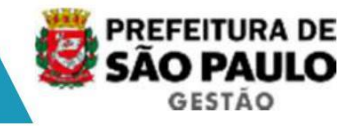

#### Transação Atributos do Funcionário

Informe o funcionário pelo nome ou registro e o vín culo.

Faça uma consulta da gratificação nesta tela: informe a sigla e a data início, consultada anteriormente. O sistema mostrará os dados da grati ficação e se desejar consulte as publicações associadas.

Então encerre a gratificação informando a data de t érmino, lembre-se, o último dia de validade.

Salvar transação.

O sistema disponibiliza a emissão do ato e o regist ro da publicação e do processo. Já que o motivo do encerramento será a concessão de novos valores, inclua o ato da concessão dos novos valores como o motivo da publicação.

#### Incluir novo período da gratificação

🌺 [D603917] - SIGM Archon Histórico Funcional Yagas Treinamento Medicina e Segurança Concursos Processos Tabelas Qutros Módu 🔛 📋 Busca Funcionário 🔁 💇 PMSP Dados Pessoais Dependentes Pensões Especiais Vinculos Funcionais Criada em Provimentos e Lotações Exercícios Designações Substituições Eventos Consultas CONTÉM TODAS AS INFORMAÇÕES DE PARAMETRIZAÇÃO DE IZADO Atributos Atributos de Funcionário

Inclua um novo período de validade da gratificação com os novos valores.

#### Transação Atributos do Funcionário

Informe o funcionário pelo nome ou registro e o vín culo.

Clique <F6> para incluir um novo lançamento.

Informe a sigla do atributo correspondente à gratificação. Ao selecionar a gratificação o sistema mostrará abaixo apenas os campos da concess ão desta gratificação. Informe a data de início de pagamento e deixe em branco a data de término.

A seguir aparecem os campos solicitando os valores para pagamento da gratificação ao funcionário, informe-os conforme solicitado. Alguns campos terão uma lista pré-definida para seleção.

Salvar transação.

O sistema disponibiliza a emissão do ato e o regist ro da publicação e do processo.

# COMISSÕES

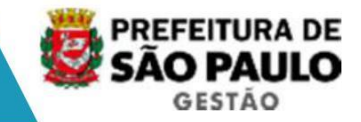

## MÓDULO COMISSÕES

**Objetivo:** A finalidade do "módulo comissões" é registrar e posteriormente efetuar o pagamento dos valores referentes a participação dos membros de cada comissão considerando sua participação nas respectivas reuniões. No sistema legado não existe o registro da comissão ou das reuniões realizadas ape nas é efetuado o pagamento das gratificações de participação em órgão de deliberação coletiva e juntas de recursos de infração (rubricas 0071 e 0072), através de apontamento via freqüência.

Observamos que um munícipe ou servidor de outro órgão poderá ser indicado como membro de comissão ou conselho, nessa situação deve rá ser efetuado registro funcional como membro de conselho ou comissão. Quando a indic ação recair sobre um servidor deverá ser efetuado o registro direto no módulo comissões, considerando o vínculo ativo.

# Archon Histórico Funcional Yagas Ireinamento Medicina e Segurança Concursos Processos Tabelas Outros Módulos Janela Image: Image: Ima

#### 1. Membros da Comissão

#### Transação Cadastro de Comissões

Consulte a comissão ao qual o membro fará parte ou liste todas as comissões <F8>. Selecione a comissão e depois selecione a aba <memb ros da comissão>.

Clique <F6> para incluir um novo lançamento.

Informe o funcionário pelo registro e o vínculo, a data do ingresso na comissão e o cargo na comissão (secretário, membro, presidente, substi tuto do secretário e substituto do presidente).

#### 2. Reuniões Mensais - Jetons

O pagamento da gratificação ocorrerá automaticament e de acordo com o número de reuniões cadastradas, conforme o lançamento das reuniões que ocorreram em determinado mês de referência.

| on Histórico Funcional Va | gas Treinamento Medicina e S | egurança <u>C</u> oncurs | os Processos Tabelas                             | Outros Módulos | Janela |
|---------------------------|------------------------------|--------------------------|--------------------------------------------------|----------------|--------|
|                           | ↑, ↓* ← → ₹?                 | 🙉 💇 PMSF 🤉               | adastro de Comissões                             | Comissões 🕨 🕨  |        |
| IGPEC DODOGOODOOD         | ****************             | energenergenerge         | euniões da Comissão<br>Comissões por Funcionário | Avaliação 🕨 🕨  | 1 27   |
|                           |                              | 9                        |                                                  |                |        |
| Notícia                   |                              | Criada em                |                                                  |                |        |

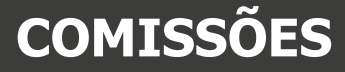

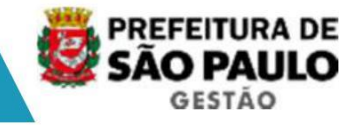

Transação Reuniões da Comissão

Consulte a comissão que deseja lançar os jetons.

Selecione a comissão e efetue o cadastro da reunião , informando o dia da reunião e número de reuniões do dia. Salve a transação.

Para informar os participantes que devem receber o jeton do dia, clique na aba <Participantes>.

O cadastro poderá ser efetuado de duas formas: atra vés do registro de cada participante da reunião ou poderá ser informado que todos os mem bros da comissão participaram de uma determinada reunião, se esta for a forma escolh ida para o cadastro poderão ser excluídos os membros ausentes.

Se em determinado dia, o cargo do membro na comissã o mudou, então informe o cargo a pagar no campo cargo.

Salve a transação.

Para lançar outra reunião, volte para a aba <Reuniõ es> e clique <F6> na data da reunião para lançar outro dia, e repita os passos.

Mensalmente, a folha de pagamento conta quantos jetons cada membro de comissão participou.

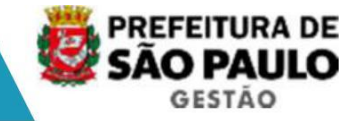

### **EVENTOS DE CARGO**

Eventos de cargos são todos os atos de concessão de cargo, como funcionário titular, seja atos de nomeação de cargo efetivo ou designação de função gratificada ou cargo comissionado. Também consideramos eventos de cargo, os atos de substituição de titular, mas para esta situação, o sistema tem uma tela específica de Eventos de Substituição.

Nesta transação Eventos de Cargo podem-se cadastrar também os atos de movimentação do cargo, sejam eles: remoção/fixação de setor de lotação, promoções ou progressão funcional, alteração de jornada de traba lho, mudança de cargo, primeiro provimento de ingresso no cargo, exoneração de cargo comissionado.

Toda alteração funcional de acerto ou concessão ret roativa deverá ser feita na tela Eventos de Cargo.

| 🏝 [D63 | 39853] - SIGPECDS                                                                                                    |                         |                                        |                                                   |                               |                                    |                                              |          |
|--------|----------------------------------------------------------------------------------------------------|-------------------------|----------------------------------------|---------------------------------------------------|-------------------------------|------------------------------------|----------------------------------------------|----------|
| Archon | Histórico Funcional Vagas Trei                                                                                                    | namento <u>M</u> edicin | ia e Segurança                         | Concursos                                         | Processos                     | Tabelas                            | Qutros Módulos                               | Janela   |
| SIGF   | Busca Funcionário<br>Dados Pessoais<br>Dependentes<br>Pensões Especiais<br>Yínculos Funcionais<br>Provimentos e Lotações<br>Exercícios<br>Designações<br>Substituições |                         | Criada em<br>15.08/2008 - 14.09.58     |                                                   |                               |                                    |                                              |          |
|        | Eventos<br>Consultas                                                                                                    |                         | Eventos de<br>Eventos de<br>Eventos de | Funcionário<br><mark>Cargo</mark><br>Substituição | Eventos                       | <mark>de Cargo</mark><br>de Mudan  | ça de Cargo                                  | <u> </u> |
|        | Atributos<br>Licenças e Afastamentos                                                                                                    |                         | Evento que                             | Paga                                              | Eventos<br>Eventos<br>Eventos | de Crescii<br>de Remoç<br>de Mudan | nento na Carr<br>ão/Fixação<br>ça de Jornada |          |

Entretanto, para facilitar os lançamentos mensais, o sistema possui um conjunto de telas auxiliares conforme o tipo de manutenção.

Essas telas então no mesmo Menu < Eventos de Cargo> , utilize-as conforme o tipo de lançamento que segue nas opções abaixo.

#### 1. Enquadramento/Opção

Enquadrar em novo cargo:

O enquadramento é a mudança do cargo do funcionário mantendo a mesma unidade de lotação e a mesma jornada.

O enquadramento ocorre quando a instituição extingue em lei alguns cargos e enquadra (transfere) os funcionários para outro cargo com fu nções equivalentes. Como ocorre numa reestruturação do plano de cargos e salários.

No enquadramento o funcionário ocupa um novo cargo. O sistema verifica se o funcionário possui dois vínculos (ativo ou aposenta do) e se os dois cargos permitem acumulação.

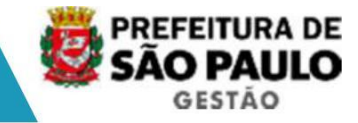

Opção é a acomodação de servidores em novas carreiras. Ex: opção pelo PCCS (Plano de Cargos Carreiras e Salários).

| Archon | Histórico Funcional Vagas Treinamento                                                                                    | Medicina e Segurança Concursos Processos Tabelas Qutros Módulos                                                                                                    | Janela              |
|--------|----------------------------------------------------------------------------------------------------|----------------------------------------------------------------------------------------------------|---------------------|
| SIGF   | Busca Funcionário<br>Dados Pessoais<br>Dependentes<br>Pensões Especiais<br>Vínculos Funcionais<br>Provimentos e Lotacões | Criada em                                                                                                    | <b>ر</b><br>× ⊼ ⊻ ∶ |
|        | Exercícios<br>Designações<br>Substituições                                                                               | 1306/2007 - 17:33:46<br>10/08/2007 - 15:22:29                                                                                                    |                     |
|        | <u>Eventos</u><br>Consultas                                                                                              | Eventos de Funcionário  Eventos de Cargo  Eventos de Substituição  Eventos de Substituição  Eventos de Cargo  Eventos de Cargo  Eventos | 2                   |

Esta tela é de inclusão de evento de cargo, não é p ossível realizar consulta.

Transação Eventos de Mudança de Cargo

Informe o funcionário pelo nome ou registro e o vín culo.

Informe a data da mudança que corresponde à data de início no novo cargo enquadrado/opção.

No campo cargo escolha na lista o cargo atual (na data da mudança) que sofrerá enquadramento/opção.

Tecle <enter> para prosseguir.

No bloco "Dados Atuais - Eventos Associados a Cargo" o sistema mostra os dados do cargo atual.

No bloco "Novo Cargo – Eventos Associados a Cargo" informe os dados do enquadramento/opção: o código do novo cargo, a espécie de evento correspondente ao enquadramento/opção, a referência salarial, e salve a transação.

Ao trocar de cargo o sistema encerra o cargo anterior no dia anterior à data de validade do enquadramento e cria um novo registro para o novo cargo. Também libera a vaga do cargo anterior, deixando-a disponível, e ocupa uma nova vaga

Lauda de Enquadramento ou Opção

Utilize este recurso quando o ato for individual.

Clique no botão < Imprime Atos> e aparecerá uma tabe la de assuntos. Selecione a Lauda que exibirá uma janela de "ato selecionado". Informe o motivo e confirme. Será exibido um arquivo Word contendo a respectiva lauda para publicação.

Registrar publicação

Clique no botão <Mostra Publicações>, informe o núm ero do ato(Ex: Portaria, Comunicado, Titulo de Nomeação), data (dia de inclusão), tipo do ato(tabelado), data do Diário Oficial, Tipo de Diário Oficial (DOC), Autor idade (tabelado), número do processo, motivo e salve <F10>.

**Observação:** O sistema fecha o evento do cargo atual no dia anterior a data de mudança informada, e cria um novo evento de cargo na data da mudança, com as novas informações. Consulte o histórico funcional de eventos para ver o registro lançado.

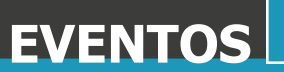

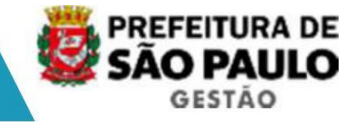

#### 2. Opção em Jornada de Trabalho

A alteração de jornada ocorre por opção de ingresso em uma nova jornada para o cargo efetivo ou função.

Neste caso, não se aplica o exercício de cargo em c omissão, pois este não altera a jornada do cargo efetivo ou função ocupada.

A troca de jornada de trabalho, por exemplo, de 30 horas/semanais para 40 horas/semanais, implica quase sempre, em mudança de vencimento-base. Portanto, tenha certeza que esta nova jornada tem valor de vencimento-base neste cargo.

O cargo do funcionário terá uma nova jornada de tra balho mantendo: o tipo de evento, o código do cargo, a unidade de lotação e a referênci a salarial.

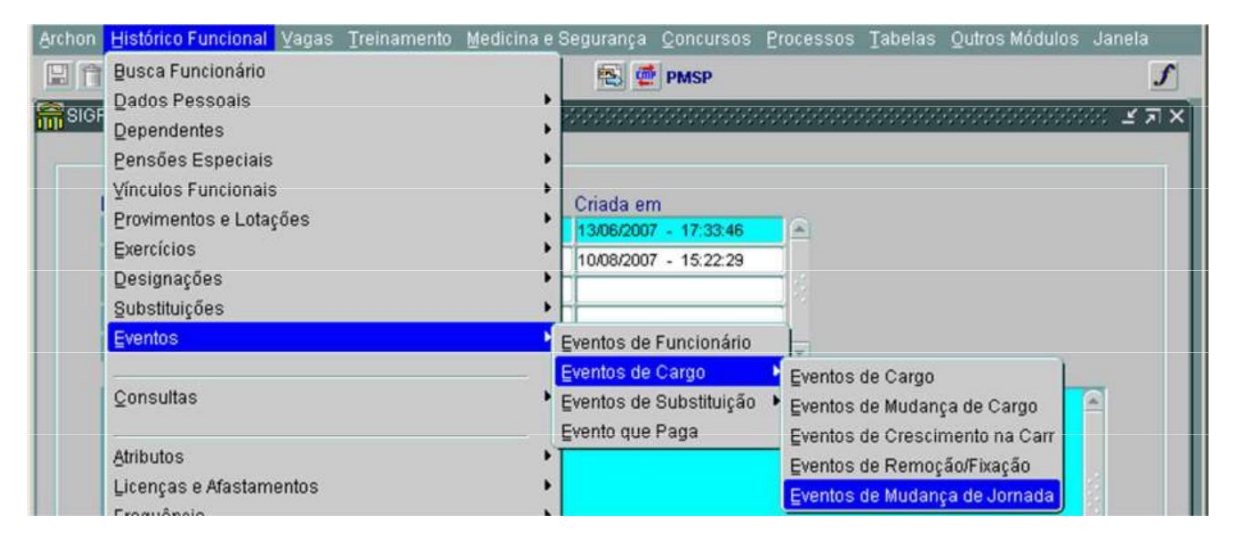

Esta tela é de inclusão de evento de cargo, não é p ossível realizar consultar.

#### Transação Eventos de Mudança de Jornada

Informe o funcionário pelo nome ou registro e o vín culo.

A seguir informe a data da mudança, ou seja, a data de validade da nova jornada.

No campo cargo escolha na lista o cargo atual (na data da mudança) que sofreu alteração. O sistema mostrará a seguir a unidade de lotação deste cargo.

Tecle <enter> para prosseguir a alteração. O sistema mostra o bloco "Dados Atuais – Eventos Associados a Cargos" com os dados do cargo atual.

No bloco "Nova Jornada – Eventos Associados a Cargos" informe a nova situação: a nova jornada, a espécie do evento que corresponde ao motivo da mudança. Salve a transação na tecla <F10>.

**Observação:** O sistema fecha o evento do cargo atual no dia anterior a data de mudança informada, e cria um novo evento de cargo na data da mudança, com as novas informações. Consulte o histórico funcional de eventos para ver o registro lançado.

#### Registrar Documento Legal

Clique no botão <Mostra Publicações>, informe o núm ero do ato (Ex: Portaria, Comunicado,Requerimento), data (dia de inclusão), t ipo do ato(tabelado), número do processo, motivo e salve <F10>

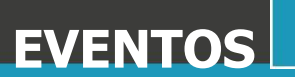

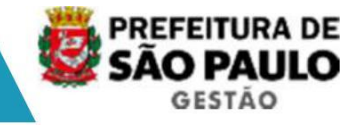

#### 3. Remoção/Fixação/Reestruturação

A troca de unidade acontece nas seguintes situações:

Remoção do funcionário para outra unidade na mesma Secretaria;

Fixação do funcionário para outra Secretaria dentro da Prefeitura;

Reestruturação transfere unidades e pessoas para outra Secretaria por força de algum ato legal.

O cargo do funcionário será removido de uma unidade para outra, mantendo: o tipo de evento, o código do cargo, a referência salarial e a jornada.

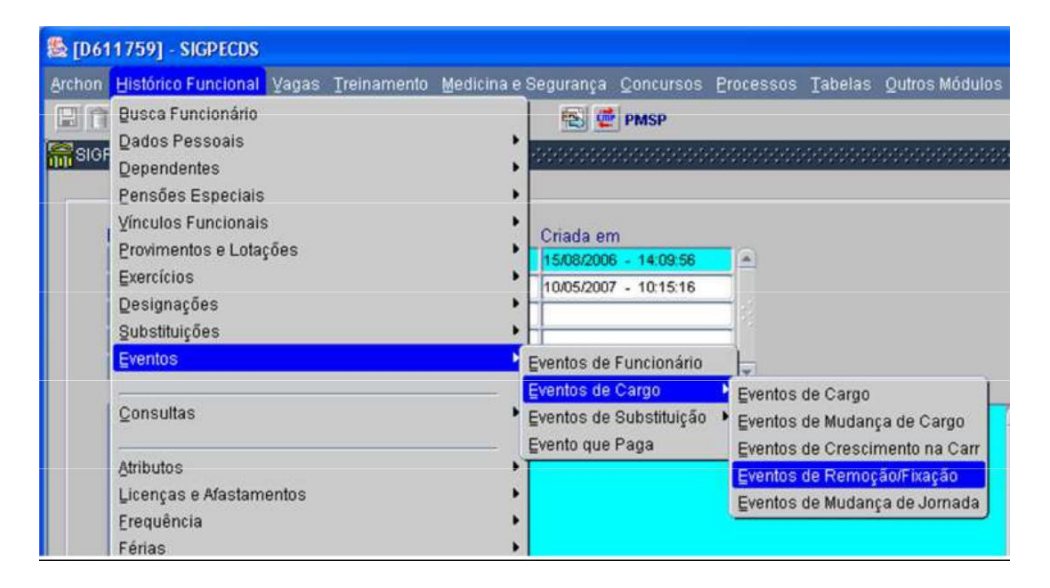

Esta tela é de inclusão de evento de cargo, não é p ossível realizar consulta.

#### Transação Eventos de Remoção/Fixação

Informe o funcionário pelo nome ou registro e o vín culo.

A seguir informe a data da mudança, ou seja, data de validade do ato, seja por motivo de remoção/fixação.

No campo cargo escolha na lista de valores o cargo atual (na data da mudança) para remoção/fixação. O sistema mostrará a seguir a unid ade de lotação deste cargo.

Tecle <enter> para prosseguir a alteração. O sistema mostra o Bloco "Dados Atuais – Eventos Associados a cargos" com os dados do cargo atual. No bloco "Novo Setor – Eventos associados a cargos ", informe os dados referente ao ato de remoção/fixação/reestruturação que são: a nova unid ade de lotação, a espécie do evento que corresponde ao motivo da mudança, a vaga ( quando se tratar de transferência do cargo em comissão) e salve a transação.

#### Lauda de Remoção/Fixação

Clique no botão <Imprime Atos> e aparecerá uma tab ela de assuntos. Selecione a Lauda, que exibirá uma janela de "ato selecionado". Informe o motivo e confirme. Será exibido um arquivo Word com a respectiva lauda para publicação.

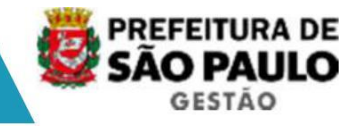

#### Registrar publicação

Clique no botão <Mostra Publicações>, informe o núm ero do ato(Ex: Portaria, Comunicado, Titulo de Nomeação), data (dia de inclusão), tipo do ato(tabelado), data do Diário Oficial, Tipo de Diário Oficial (DOC), Autor idade (tabelado), número do processo, motivo e salve <F10>.

O sistema mostrará a situação do ato e o nome do us uário responsável pelo cadastro.

**Observação:** O sistema fecha o evento do cargo atual no dia anterior a data de mudança informada, e cria um novo evento de cargo na data da mudança, com as novas informações. Consulte o histórico funcional de eventos para ver o registro lançado.

#### 4. Eventos de Crescimento na Carreira

Os eventos de Crescimento na Carreira estão assim d ispostos:

- Promoção por Antiguidade e Promoção por Merecimento é a ascensão na carreira pela mudança de grau (A,B,C,D e E) previstas para as carreiras QP's.
- Progressão Funcional é ascensão na carreira pela mudança de categoria prevista para as carreiras PCCS.

| Archon | Histórico Funcional Vagas Treinamento                                                                           | Medicina e Segurança | Concursos    | Processos | Tabelas    | Qutros Módulos                            | Janela                                                                                                    |
|--------|----------------------------------------------------------------------------------------------------|----------------------|--------------|-----------|------------|-------------------------------------------|----------------------------------------------------------------------------------------------------|
|        | Busca Funcionário                                                                                               |                      | PMSP         |           |            |                                           |                                                                                                    |
| SIGF   | Dados Pessoais                                                                                                  |                      |              |           |            |                                           | 11 27                                                                                                    |
|        | Dependentes                                                                                                    |                      |              |           |            |                                           |                                                                                                    |
|        | Pensoes Especiais                                                                                               |                      |              |           |            |                                           |                                                                                                    |
|        | Vinculos Funcionais                                                                                             | Criada er            | n            |           |            |                                           |                                                                                                    |
|        | Provimentos e Lotações                                                                                          | 15/08/2006           | 6 - 14:09:56 |           |            |                                           |                                                                                                    |
|        | Exercicios                                                                                                    | 10/05/2003           | 7 - 10:15:16 |           |            |                                           |                                                                                                    |
|        | Designações                                                                                                    | •                    |              |           |            |                                           |                                                                                                    |
|        | Substituições                                                                                                   | <u>ti</u>            |              |           |            |                                           |                                                                                                    |
|        | Eventos                                                                                                    | Eventos de           | Funcionário  | *         |            |                                           |                                                                                                    |
|        |                                                                                                    | Eventos de           | Cargo        | Eventos   | de Cargo   | le la la la la la la la la la la la la la | -                                                                                                    |
|        | Consultas                                                                                                    | Eventos de           | Substituição | • Eventos | de Mudang  | ça de Cargo                               |                                                                                                    |
|        |                                                                                                    | Evento que           | Paga         | Eventos   | de Crescir | mento na Carr                             |                                                                                                    |
|        | Atributos                                                                                                    | •                    |              | Eventos   | de Remoç   | ão/Fixação                                |                                                                                                    |
|        | Licenças e Afastamentos                                                                                         | •                    |              | Eventos   | de Mudano  | ça de Jornada                             |                                                                                                    |
|        | Erequência                                                                                                    | •                    |              |           |            |                                           |                                                                                                    |
|        | Eérias                                                                                                    | •                    |              |           |            |                                           |                                                                                                    |
|        | Contagem de Tempo                                                                                               | •                    |              |           |            |                                           | -                                                                                                    |
|        | The second second second second second second second second second second second second second second second se |                      |              |           |            |                                           | and the second second se |

Esta tela é de inclusão de evento de cargo, não é p ossível realizar consulta.

Transação Eventos de Crescimento na Carreira

Informe o funcionário pelo nome ou registro e o vín culo.

A seguir informe a data da mudança, ou seja, data de validade do ato, seja por motivo de promoção ou progressão.

No campo cargo escolha na lista de valores o cargo atual (na data da mudança) para promoção/progressão. O sistema mostrará a seguir a unidade de lotação deste cargo. Tecle <enter> para prosseguir a alteração. O sistema mostra o Bloco "Dados Atuais – Eventos" com os dados do cargo atual. No bloco "Nova Referência - Eventos " informe os dados referente ao ato de promoção/progressão, são eles: a nova referência salarial e/ou Categoria/Grau, a espécie do evento que corresponde ao motivo da mudança.

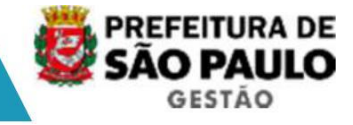

#### Lauda de Promoção/Progressão

Clique no botão <Imprime Atos> e aparecerá uma t abela de assuntos. Selecione a Lauda, que exibirá uma janela de "ato selecionado". Informe o motivo e confirme. Será exibido um arquivo Word contendo a respectiva lauda para publicação.

#### Registrar publicação

Clique no botão <Mostra Publicações>, informe o núm ero do ato(Ex: Portaria, Comunicado, Titulo de Nomeação), data (dia de inclusão), tipo do ato(tabelado), data do Diário Oficial, Tipo de Diário Oficial (DOC), Autor idade (tabelado), número do processo, motivo e salve <F10>.

O sistema mostrará a situação do ato e o nome do us uário responsável pelo cadastro.

**Observação:** O sistema fecha o evento do cargo atual no dia anterior a data de mudança informada, e cria um novo evento de cargo na data da mudança, com as novas informações. Consulte o histórico funcional de eventos para ver o registro lançado.

#### 5. Cargo em Comissão no Mesmo Vínculo

Servidor já tem Registro e Vínculo, a nomeação de c argo em comissão será um segundo evento de cargo ocupado no mesmo vínculo.

Antes do registro da nomeação, quando o servidor for nomeado em cargo em comissão em outra secretaria diferente da origem, a secretaria de origem deverá providenciar o cadastramento da "Cedência Interna" com o tipo de c essão "NOMEACAO EM COMISSAO" - na tela Cessão Interna (*veja item Cedência – Capítulo Freqüência*). A unidade a ser informada é a secretaria de nomeação.

#### Nomeação em Comissão

| [D60   | 3917] - SIGM           |       |             |            |           |           |           |         |                            |        |  |  |
|--------|------------------------|-------|-------------|------------|-----------|-----------|-----------|---------|----------------------------|--------|--|--|
| Archon | Histórico Funcional    | Yagas | Treinamento | Medicina e | Segurança | Concursos | Processos | Tabelas | Qutros Módulos             | Janela |  |  |
|        | Busca Funcionário      |       |             |            | M 8 4     | PMSP      | 9 🕅 J     |         |                            |        |  |  |
| Func   | Dados Pessoais         |       | ;           |            |           |           |           |         |                            |        |  |  |
|        | Dependentes            |       |             |            |           |           |           |         | and a second second second |        |  |  |
| Dade   | Pensões Especiais      |       |             |            | Certide   | 5es       | Endereço  | Dad     | los Bancários              |        |  |  |
| D      | D ⊻ínculos Funcionais  |       |             | Ingresso   |           |           |           |         |                            |        |  |  |
|        | Provimentos e Lotações |       |             | •          | ⊻ínculo   |           |           |         |                            |        |  |  |

#### Transação de Ingresso

Informe o funcionário pelo nome ou registro.

Selecione o tipo de evento para ingresso no cargo.

Clique <F6> para incluir um novo lançamento.

Informe o campo <É mesmo vínculo?>, bem como, qual o vínculo que será efetuado a nomeação, a data de nomeação, forma de provimento, cargo, unidade, número da vaga (para consultar a vaga e as exigências do cargo, se lecione a lista). Salve a transação <F10>.

NOTA: Os campos regime jurídico e relação jurídico administrativa serão preenchidos

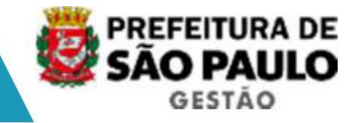

automaticamente, com os dados do vínculo base, logo, esses campos não deverão ser alterados. Apenas confirme Ok na mensagem apresentada.

Se o sistema não mostrar o número da vaga do cargo ou não aceitar uma vaga digitada, então não há vaga disponível na unidade, e o proced imento da nomeação não é concluído. Consulte se há vaga disponível no módulo de vagas.

#### Lauda de Nomeação

Clique no botão <Imprime Atos>, aparecerá uma tabel a de assuntos, selecione a Lauda, que exibirá uma janela de "ato selecionado". Inform e o motivo e confirme. Será exibido um arquivo Word, contendo a respectiva lauda para publicação.

Registrar publicação.

Clique no botão <Mostra Publicações>, informe o núm ero do ato (Ex: Portaria, Comunicado, Titulo de Nomeação), data (dia de inclusão), tipo do ato (tabelado), data do Diário Oficial, Tipo de Diário Oficial (DOM), Autor idade (tabelado), número do processo, motivo e salve clicando na tecla <F10>.

O sistema mostrará a situação do ato e o nome do us uário responsável pelo cadastro.

Após a inclusão de todos os candidatos, efetue o procedimento de emissão da Lauda coletiva, com o seguinte ato "Lauda de Nomeação Car go em Comissão".

#### Posse e Início de Exercício no Cargo

Quando do comparecimento do servidor para posse e início de exercício informe

- Na tela de ingresso, selecione o tipo de evento provimento em comissão, conforme a data da nomeação e o pré-vinculo;
- · Informe a data de posse;
- Se o servidor não iniciou exercício, ou seja, não c omeçou a trabalhar, então feche a tela e retorne depois;
- · Se o servidor iniciou exercício, preencha a data de início de exercício e salve <F10>.
- Após selecione a aba <gerar informações>, clique em unidade e informe a jornada semanal do cargo.
- Não informe vínculo anterior.
- Clique no botão < efetivar ingresso>, o sistema aut omaticamente irá gerar um evento de cargo,na data do início de exercício, como um segundo evento ocupado no vínculo correspondente.

Consulte o histórico funcional de eventos para ver o registro lançado.

#### 6. Designação

Designação de Cargo em Comissão (até ulterior delib eração) Designação de Função Artística Designação de Função Gratificada Designação de Cargo Efetivo Servidor já tem Registro e Vínculo, a designação se rá um segundo evento de cargo

ocupado no mesmo vínculo.

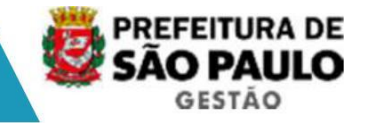

Antes do registro da designação, quando o servidor for designado em cargo em comissão em outra secretaria diferente da origem a secretaria de origem deverá providenciar o cadastramento da "Cedência Interna" com o tipo de c essão "NOMEACAO EM COMISSAO" - na <u>tela Cessão</u> Interna (*veja item Cedência – Capítulo Freqüência*). A unidade a ser informada é a secretaria de designação

| 🏯 [D63 | 19853] - SIGPECDS                   |                 |                         |                   |            |          |                |                                                                                             |
|--------|-------------------------------------|-----------------|-------------------------|-------------------|------------|----------|----------------|---------------------------------------------------------------------------------------------|
| Archon | Histórico Funcional Vagas Treinam   | ento Medicina e | Segurança               | Concursos         | Processos  | Tabelas  | Qutros Módulos | Janela                                                                                      |
|        | Busca Funcionário<br>Dados Pessoais | ,               | <b>E</b>                | PMSP              |            |          |                | 1<br>1<br>1<br>1<br>1<br>1<br>1<br>1<br>1<br>1<br>1<br>1<br>1<br>1<br>1<br>1<br>1<br>1<br>1 |
|        | Dependentes<br>Pensões Especiais    | ÷               |                         |                   |            |          |                |                                                                                             |
|        | Provimentos e Lotações              |                 | Criada en<br>15/08/2006 | n<br>6 - 14:09:56 |            |          |                |                                                                                             |
|        | Designações<br>Substituições        |                 | 10/05/2007              | - 10:15:16        | <b>_</b> 4 |          |                |                                                                                             |
|        | Eventos                             |                 | Eventos de              | Funcionário       | -          |          |                |                                                                                             |
|        | Concultae                           |                 | Eventos de              | Cargo             | Eventos    | de Cargo |                |                                                                                             |

#### Transação de Eventos de Cargos

Informe o funcionário pelo nome ou registro e o vín culo.

Clique <F6> para incluir um novo lançamento.

Registre um novo evento de cargo informando os seguintes dados: início de exercício, tipo de evento que corresponde ao ato de Designação, unidade, espécie de evento, cargo, referência, jornada (que passará a ser a jor nada em exercício do servidor) e a vaga quando se tratar de cargo em comissão, e salve a transação <F10>.

#### Lauda de Designações

Clique no botão <Imprime Atos> e aparecerá uma t abela de assuntos. Selecione a Lauda, que exibirá uma janela de "ato selecionado". Informe o motivo e confirme. Será exibido um arquivo Word contendo a respectiva lauda para publicação.

Após a inclusão de todos os candidatos, efetue o procedimento de emissão da Lauda coletiva, com o seguinte ato "Lauda de Designação".

#### Registrar publicação

Clique no botão <Mostra Publicações>, informe o núm ero do ato(Ex: Portaria, Comunicado, Titulo de Nomeação), data (dia de inclusão), tipo do ato(tabelado), data do Diário Oficial, Tipo de Diário Oficial (DOC), Autor idade (tabelado), número do processo, motivo e salve <F10>.

O sistema mostrará a situação do ato e o nome do us uário responsável pelo cadastro.

#### 7. Substituição

Servidor já tem Registro e Vínculo, a substituição temporária será outro evento de cargo no mesmo vínculo.

O evento substituição tem como finalidade cadastrar o cargo em que funcionário está
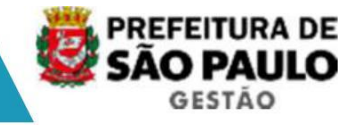

substituindo por tempo determinado, e informar qual o funcionário está sendo substituído. O funcionário substituído deve ser o titular do car go, no período da substituição.

#### Pré-requisito do Processo

Como o sistema registra a substituição de pessoas e não só do cargo – para ser mais correto – então a designação ou substituição do ocu pante substituído deve estar previamente registrada e todo o período da substituição deve ter apenas um único titular.

#### Processo

1. O sistema considera que o titular do cargo deva estar afastado.

Para um funcionário substituir um determinado cargo, o titular deste – o substituído - deve ter registro de afastamento durante o período de substituição. O afastamento pode ser uma licença, um afastamento, férias.

2. Cadastrar a substituição no vínculo do substituto

O ato de substituição é para o funcionário substitu to. Logo, o registro é no vínculo do substituto e não do substituído.

Registrando a substituição no vínculo do funcionári o substituto o sistema já saberá quem são os substitutos do funcionário titular do cargo.

| 🌺 [D60 | 3917] - SIGPECDS                                                                                                    |             |              |                                                      |                                                           |           |             |                            |                                                      |
|--------|----------------------------------------------------------------------------------------------------|-------------|--------------|------------------------------------------------------|-----------------------------------------------------------|-----------|-------------|----------------------------|------------------------------------------------------|
| Archon | Histórico Funcional Vagas                                                                                                | Treinamento | Medicina e S | Segurança                                            | Concursos                                                 | Processos | Tabelas     | Qutros Módulos             | Janela                                               |
| SIGF   | Busca Funcionário<br>Dados Pessoais<br>Dependentes<br>Pensões Especiais<br>Vínculos Funcionais<br>Provimentos e Lotações |             | •            | 🔁 僅<br>Criada en                                     | PMSP                                                      |           | 0000000     |                            | <u>র</u><br>এল ন ন ন ন ন ন ন ন ন ন ন ন ন ন ন ন ন ন ন |
|        | Exercícios<br>Designações<br>Substituições                                                                               |             |              | 10/05/2007                                           | 7 - 10:15:16                                              |           |             |                            |                                                      |
|        | Eventos<br>Consultas                                                                                                    |             |              | Eventos de<br>Eventos de<br>Eventos de<br>Evento que | Funcionário<br>Cargo<br><mark>Substituição</mark><br>Paga | Eventos   | de Substitu | lição <mark>anco de</mark> | 2                                                    |

#### Transação Eventos de Substituição

Informe o funcionário pelo nome ou registro e o vín culo do Substituto.

Clique <F6> para incluir um novo lançamento.

No bloco "Titulares das Substituições Realizadas", informe o registro do titular e o vínculo, o sistema apresenta o nome do titular, se ele puder ser substituído. Depois informe o período de início e término da substituição.

O sistema mostrará no campo cargo/função uma lista dos cargos ocupados pelo funcionário titular (na data de início da substitui ção), e cargos/funções estas que o sistema já sabe se podem ou não ser substituídas, p ara a escolha do cargo que corresponde ao ato.

Escolhido o cargo substituído, o sistema já mostra a unidade do cargo, que deve coincidir

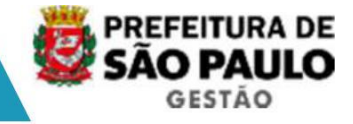

com o setor da substituição, e mostra a referência salarial do cargo. Estes dados não podem ser alterados.

O período de remuneração da substituição geralmente é o mesmo período do ato. Logo, não é necessário informá-lo pois o próprio sistema copia os dados. Informe um tipo de substituição, conforme motivo da substituição.

Caso o cargo permita pagamento em outra referência, informe o campo referência da substituição.

Salve a transação <F10>.

#### Lauda de Substituição

Clique no botão <Imprime Atos> e aparecerá uma t abela de assuntos. Selecione a Lauda, que exibirá uma janela de "ato selecionado". Informe o motivo e confirme. Será exibido um arquivo Word contendo a respectiva lauda para publicação.

Após a inclusão de todos os candidatos, efetue o procedimento de emissão da Lauda coletiva, com o seguinte ato "Lauda de Substituição".

#### Registrar publicação

Clique no botão <Mostra Publicações> e informe o nú mero do ato(Ex: Portaria, Comunicado, Titulo de Nomeação), data (dia de inclusão), tipo do ato(tabelado), data do Diário Oficial, Tipo de Diário Oficial (DOC), Autor idade (tabelado), número do processo, motivo e salve <F10>.

O sistema mostrará a situação do ato e o nome do us uário responsável pelo cadastro.

### 8. Exoneração de Cargo em Comissão no mesmo vínculo

No caso de servidor que seja efetivo ou admitido ocupando um cargo em comissão, o encerramento do cargo em comissão deverá ser efetua do pela Tela Evento de Cargos.

# NOTA: Quando tratar-se de cargo em comissão "puro", a exoneração deverá ser realizada pela transação Vacância.

| hon Histórico Funcional Vagas Treinamento | Medicina e Segurança 🛛 Concursos               | Processos Tabelas Qutros Módulos J                                                            |  |  |  |  |
|-------------------------------------------|------------------------------------------------|-----------------------------------------------------------------------------------------------|--|--|--|--|
| Busca Funcionário<br>Dados Pessoais       | • PMSP                                         |                                                                                               |  |  |  |  |
| Dependentes<br>Pensões Especiais          | Criada em                                      |                                                                                               |  |  |  |  |
| Provimentos e Lotações<br>Exercícios      | 15/08/2006 - 14:09:56<br>10/05/2007 - 10:15:16 |                                                                                               |  |  |  |  |
| Designações<br>Substituições              | •                                              |                                                                                               |  |  |  |  |
| Eventos                                   | Eventos de Funcionário                         | ľ.                                                                                            |  |  |  |  |
| Consultas                                 | Eventos de Cargo<br>Eventos de Substituição    | Eventos de Cargo     Eventos de Mudanca de Cargo                                              |  |  |  |  |
| Atributos<br>Licenças e Afastamentos      | Evento que Paga                                | Eventos de Crescimento na Carr<br>Eventos de Remoção/Fixação<br>Eventos de Mudanca de Jornada |  |  |  |  |

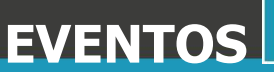

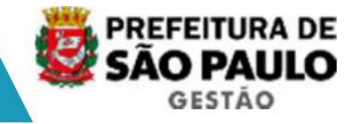

Transação Evento de Cargos

Informe o funcionário pelo nome ou registro e o vín culo.

Faça uma consulta filtrando pelo cargo ocupado e pela unidade, se desejar. Selecione o evento com a data de término em branco (cargo atual).

Informe a data de término, que corresponde ao dia anterior à data do "a partir de", para exonerar o servidor e salve a transação <F10>. A data término deve ser o último dia no cargo.

Lauda de exoneração de cargo em comissão

Clique no botão <Imprime Atos> e aparecerá uma t abela de assuntos. Selecione a Lauda, que exibirá uma janela de "ato selecionado". Informe o motivo e confirme. Será exibido um arquivo Word contendo a respectiva lauda para publicação.

Após a inclusão de todos os servidores, efetue o procedimento de emissão da Lauda coletiva, com o seguinte ato "Lauda de Exoneração de Cargo em Comissão".

Registrar publicação

Clique no botão <Mostra Publicações>, informe o núm ero do ato(Ex: Portaria, Comunicado, Titulo de Nomeação), data (dia de inclusão), tipo do ato(tabelado), data do Diário Oficial, Tipo de Diário Oficial (DOC), Autor idade (tabelado), número do processo, motivo e salve <F10>.

O sistema mostrará a situação do ato e o nome do us uário responsável pelo cadastro.

Quando o servidor for exonerado do cargo em comissã o e este for servidor de outra secretaria, a secretaria que exonerou deverá fazer também o registro de encerramento da cedência interna, para que o servidor retorne à sec retaria de origem. Utilize a <u>tela Cedência Interna</u>, no submenu Histórico Funcional, Afastamentos.

#### 9. Cessação das designações

Designação de Cargo em Comissão (até ulterior delib eração) Designação de Função Artística Designação de Função Gratificada Designação de Cargo Efetivo

Cessação de designação, para o sistema, é incluir a data de término da designação.

| 🏯 [D63 | 19853] - SIGPECDS                                                  |               |            |             |           |          |                | EE       |
|--------|--------------------------------------------------------------------|---------------|------------|-------------|-----------|----------|----------------|----------|
| Archon | Histórico Funcional Yagas Treiname                                 | to Medicina e | Segurança  | Concursos   | Processos | Tabelas  | Qutros Módulos | Janela   |
|        | Busca Funcionário<br>Dados Pessoais                                |               |            | PMSP        |           |          | REFERENCES     | ≪ ≝ 7    |
|        | Pensões Especiais<br>Vínculos Funcionais<br>Provimentos e Lotações |               | Criada en  | 14:00-55    |           |          |                |          |
|        | Exercícios<br>Designações<br>Substituições                         | •<br>•<br>•   | 10/05/2007 | - 10:15:16  |           |          |                |          |
|        | Eventos                                                            |               | Eventos de | Funcionário | -         |          |                |          |
|        | Concultae                                                          |               | Eventos de | Cargo       | Eventos   | de Cargo |                | <u>a</u> |

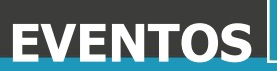

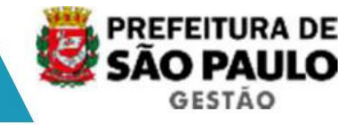

#### Transação Evento de Cargos

Informe o funcionário pelo nome ou registro e o vín culo.

Faça uma consulta filtrando pelo cargo ocupado e pela unidade, se desejar. Selecione o evento com a data de término em branco (cargo atual).

Informe a data de término, que corresponde ao dia anterior à data do "a partir de", para cessar a designação e salve a transação <F10>. A data término deve ser o último dia no cargo.

Lauda de Cessações

Clique no botão <Imprime Atos> aparecerá uma tabela de assuntos Selecione a Lauda, que exibirá uma janela de "ato selecionado". Inform e o motivo e confirme. Será exibido um arquivo Word contendo a respectiva lauda para publicação.

Após a inclusão de todos os candidatos, efetue o procedimento de emissão da Lauda coletiva, com o seguinte ato "Lauda de Cessação".

#### Registrar publicação

Clique no botão <Mostra Publicações>, informe o núm ero do ato(Ex: Portaria, Comunicado, Titulo de Nomeação), data (dia de inclusão), tipo do ato(tabelado), data do

Diário Oficial, Tipo de Diário Oficial (DOC), Autor idade (tabelado), número do processo, motivo e salve <F10>.

O sistema mostrará a situação do ato e o nome do us uário responsável pelo cadastro.

Ao término da designação do cargo em comissão e est e for servidor de outra secretaria, a secretaria que designou deverá fazer também o regis tro de encerramento da cedência interna, para que o servidor retorne à secretaria de origem. Utilize a <u>tela Cedência Interna.</u>

#### 10. Sugestões para Consulta de Eventos

#### Pesquisa Eventos

Esta tela pesquisa no histórico funcional dos funcionários, quais os eventos de cargos e eventos de substituição que foram concedidos, conforme os dados do filtro de pesquisa. Após listar os dados com as características desejadas, é possível procurar, dentre os selecionados algum funcionário específico.

Por exemplo, as principais consultas feitas aqui podem ser: todos os funcionários com o código de cargo 123, da data inicial e final igual a hoje; todos os funcionários lotados no setor 'Jurídico' em evento de substituição neste ano; todos os funcionários substitutos do funcionário selecionado do evento de substituição, etc.

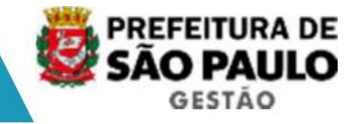

| rchon Histórico Funcional Vagas Treinamento | Medicina e Segurança Concursos Processos Tabela   | as Qutros Módulos Janela |
|---------------------------------------------|---------------------------------------------------|--------------------------|
| 📰 🕋 Busca Funcionário                       | PMSP                                              |                          |
| Dados Pessoais                              |                                                   | *************            |
| Dependentes                                 |                                                   |                          |
| Pensões Especiais                           | •                                                 |                          |
| Yínculos Funcionais                         | Crists on                                         |                          |
| Provimentos e Lotações                      | tisnacros 140956                                  |                          |
| Exercícios                                  | 1005/2007 - 1015:16                               |                          |
| Designações                                 | •                                                 |                          |
| Substituições                               | •                                                 |                          |
| Eventos                                     | •                                                 |                          |
|                                             | Funcionários/Subgrupo Funciona                    |                          |
| Consultas                                   | Funcionários/Cargo e Unidade                      | hanco de                 |
|                                             | Provimentos / Funcionário                         | Wartoo uc                |
| Atributos                                   | Vinculos/ Unidade e Data                          |                          |
| Licenças e Afastamentos                     | Convocações/ Cargo e Unidade                      |                          |
| Erequência                                  | <ul> <li>Exercícios/Unidade e Turno</li> </ul>    |                          |
| Eérias                                      | Consulta de Processos                             |                          |
| Contagem de Tempo                           | •                                                 |                          |
| Pastas Funcionais                           | Designações/Função e Unidade                      |                          |
| Beneficios                                  | Estrutrura de Chefias/Unidade                     |                          |
| Atos Coletivos                              | •                                                 |                          |
| Registros Pendentes                         | Funcionários Substitutos                          |                          |
| Diversos                                    | Substituições / Período                           |                          |
| Previdência                                 | <ul> <li>Indicações para Substituições</li> </ul> |                          |
|                                             | needed to be a second for a                       | -                        |
| Assunto                                     | Pesquisa Eventos                                  |                          |

#### Filtros de Pesquisa

O filtro de pesquisa serve para selecionar as características da pesquisa desejada. Os campos de seleção serão comparados aos eventos de c argos e eventos de substituição do histórico funcional dos funcionários. Informe apenas os campos que deseja seleção específica, por exemplo, se desejar consultar os funcionários com evento de substituição para o cargo 123, no filtro informe os campos: cargo '123', natureza evento 'substituição', período inicial e final, marcar subordinado (para setor), marcar somente ativos.

Clique no bloco "Funcionários" para executar a cons ulta e mostrar o resultado.

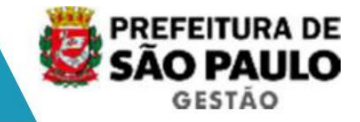

#### Histórico Funcional

Esta tela de consulta mostra todos os eventos de cargos e os eventos de substituição concedidos ao funcionário pesquisado. Os dados serã o mostrados em ordem cronológica decrescente de concessão, ou seja, do evento mais r ecente para o evento mais antigo.

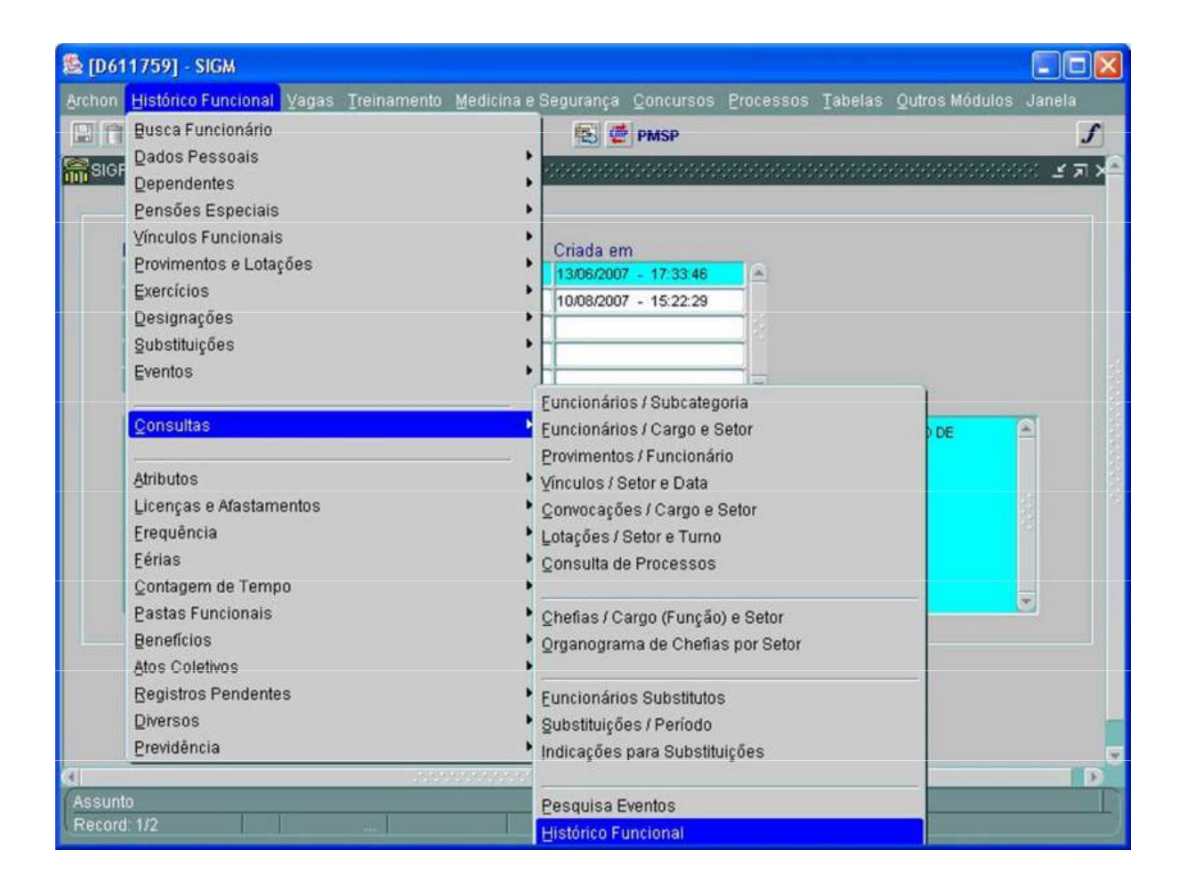

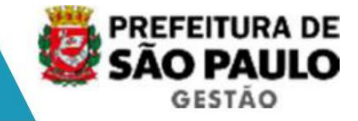

#### Funcionários Substitutos

Através desta tela podemos consultar os substitutos de um funcionário titular de cargo. São apresentados o(s) cargo(s) do titular e, para c ada cargo, o período em que ele foi substituído e quem foram os substitutos, em 'Substituído pelos Funcionários'.

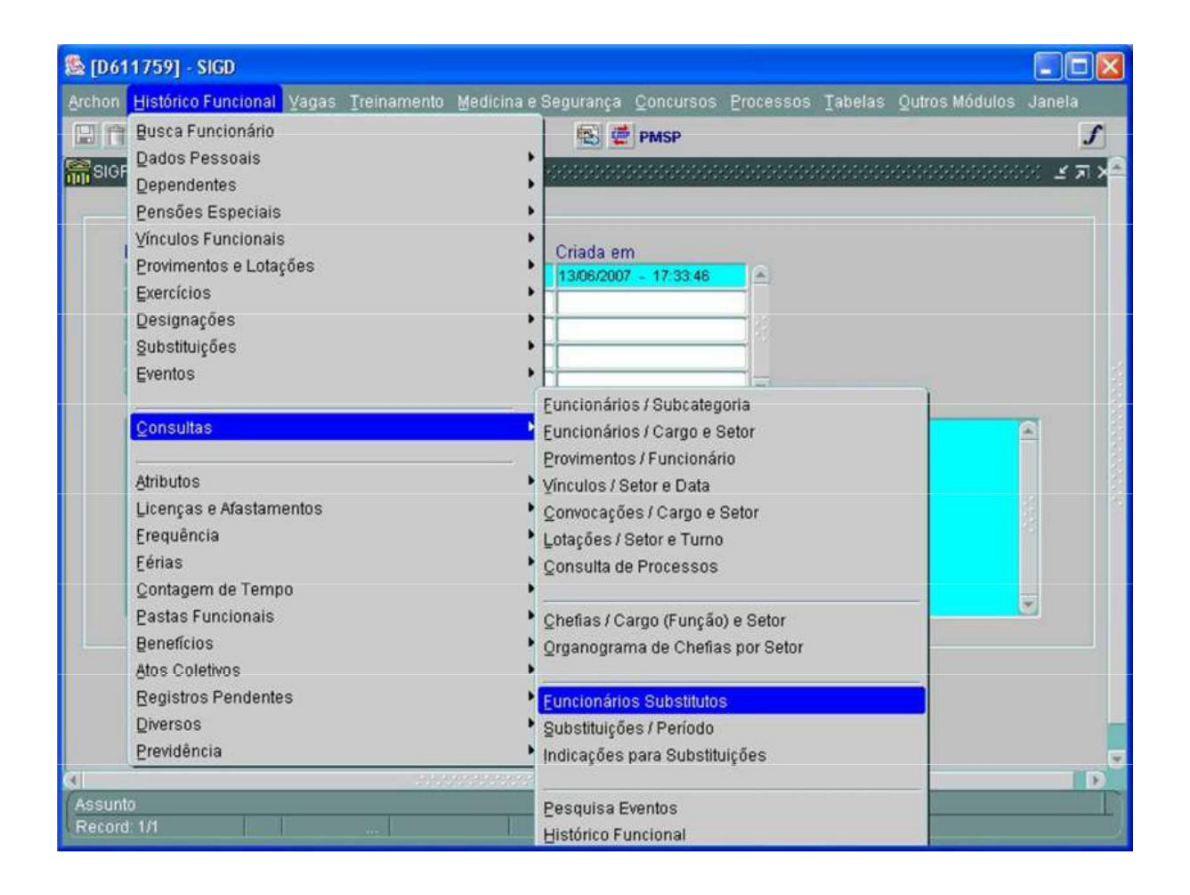

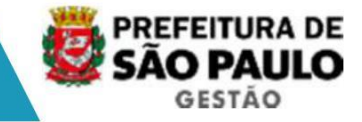

### FREQÜÊNCIA

A freqüência mensal tem por finalidade registrar as ocorrências que podem ou não interferir no cumprimento das atividades diárias de trabalho, podendo acarretar conseqüências nos vencimentos e gratificações e/ou nas diversas finalidades de contagem de tempo.

Para o sistema, se não houver nenhuma ocorrência no dia é considerado como freqüência normal.

Atualmente, utilizamos três sistemas para tratar es tes tipos de ocorrências:

- **FFI** = Apontamentos de eventos para a FOPAG
- APM = Licenças/ Afastamentos; Afastamentos Comissionados; Suspensões de Pagamento.
- **CONTE-R** = Recuperação de dados para efeitos de Contagem de Tempo.

Com a integração promovida pelo SIGPEC, os eventos de freqüência estarão sendo tratados através das seguintes transações:

- FREQÜÊNCIA
- · LICENÇAS / AFASTAMENTOS
- CEDIDOS
- FÉRIAS

Para o cadastramento dos eventos de freqüência, o S IGPEC trabalha com dois novos conceitos, que são: "TIPO DE FREQÜÊNCIA" e "MNEMÔNI CO":

a) **TIPO DE FREQÜÊNCIA:** cada tipo de freqüência é um conjunto de eventos/ocorrências que não aceitam concomitância e ntre si (faltas e férias, por exemplo). Portanto, para que seja possível a sobreposição de eventos em um determinado

dia/período (curso de capacitação e LM, por exemplo) teremos vários Tipos de Freqüências. Existe um tipo de freqüência principal, que tem precedência sobre as demais, que no nosso caso é a "**Freqüência Padrão**".

b) **MNEMÔNICO:** é uma sigla de três caracteres, utilizada para repr esentar um evento de freqüência, como "LIP", por exemplo.

#### **TIPO FREQÜÊNCIA – PADRÃO**

Neste tipo temos os principais eventos de freqüênci a e licenças/afastamentos, originados a partir dos atuais sistemas: FFI, APM e CONTE-R.

O código de "**Presença**" (Mnemônico "---" código 1) será gerado automaticamente pelo sistema. "**Férias**" (Mnemônico "FER" código 9) não serão cadastradas pela freqüência, pois serão tratadas em outros módulos. Os códigos relativos a estes eventos constam da freqüência para efeitos de consistências com outros eventos.

Cada ocorrência de freqüência (mnemônico) é paramet rizada de forma que somente salvará a informação após verificar:

- · Concomitância de períodos
- · Quadrinômio

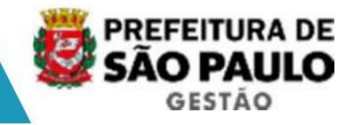

- · Quantidade de dias do período
- · Incompatibilidade entre códigos
- · Valor informado no campo quantidade

**OBSERVAÇÃO:** As regras de consistências possuem temporalidade, o u seja, quando houver um lançamento com data retroativa, a consistência verificará as regras válidas para o período informado.

### TIPOS DE FREQÜÊNCIA

Para todas as Secretarias e Subprefeituras:

| Тіро                 | Nome                                      |
|----------------------|-------------------------------------------|
| PADRAO               | Horário de Expediente                     |
| PENALIDADES          | Penalidades                               |
| PLANTOES             | Plantões                                  |
| GRAT SERV NOTURNO    | Gratificação por Serviço Noturno          |
| ESTORNO HORA SUPLEM  | Estorno de Hora Suplementar não Realizada |
| HORA SUPLEM EMERGEN  | Hora Suplementar por Emergência           |
| AFAST CURSO CAPACITA | Afastamento para Curso de Capacitação     |
| AUX REFEICAO EVENT   | Auxílio Refeição Eventual                 |

Tipo de Freqüência utilizado somente para a migração de dados para o período de recálculo da folha de pagamento.

| Тіро                | Nome                                |
|---------------------|-------------------------------------|
| MIGRA AUX REF PLANT | Auxílio Refeição Plantão (migração) |

Para a Secretaria das Finanças :

| Тіро                 | Nome                                                   |
|----------------------|--------------------------------------------------------|
| PRODUT NAO REALIZADA | Estorno de Produtividade Fiscal não Realizada          |
| ESTORNO META GLOBAL  | Estorno de Produtividade Fiscal Relativo a Meta Global |
| GRATIFICACOES        | Gratificações                                          |

Para a Secretaria da **Cultura**:

| Тіро                 | Nome                                                        |
|----------------------|-------------------------------------------------------------|
| TAREF ESP NÃO REALIZ | Tarefas Especiais não Realizadas                            |
| AUSENCIA ENS COMUM   | Ausência em Ensaio Comum                                    |
| AUSENCIA ENS GERAL   | Ausência em Ensaio Geral                                    |
| ESTORN GRATIFICACOES | Estorno de Gratificações                                    |
| ATIV CENO NÃO REALIZ | Estorno de Hora Ativ. De Cenotécnica e Palco não Re alizada |

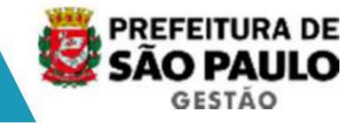

#### Para a Secretaria da Educação :

| Тіро                | Nome                                   |
|---------------------|----------------------------------------|
| JEX                 | Jornada Especial Hora Aula Excedente   |
| JEX NAO DADAS       | Horas Aula da Jex não Dadas            |
| TEX                 | Jornada Especial de Trabalho Excedente |
| TEX NAO REALIZADO   | Horas de Tex não Cumpridas             |
| SEGUNDA FALTA PARC  | Segunda Falta Parcial - Docentes       |
| TERCEIRA FALTA PARC | Terceira Falta Parcial - Docentes      |

Tipo de Freqüência utilizado somente para a migração de dados para o período de recálculo da folha de pagamento.

| Тіро                | Nome                          |
|---------------------|-------------------------------|
| MIGRA H AULA N DADA | Hora Aula não dada (migração) |
|                     |                               |

#### 1. Lançamento de Freqüências

Códigos cadastrados através da tela de Freqüência.

### TIPO FREQÜÊNCIA – PADRÃO:

| Mnemônico | Nome                                          | Quantidade | Código |
|-----------|-----------------------------------------------|------------|--------|
| ASA       | Atrasos na Entrada e ou Saídas Antecipadas    |            | 2      |
| FAA       | Falta Abonada                                 |            | 3      |
| FAJ       | Falta Justificada                             |            | 4      |
| FAI       | Falta Injustificada                           |            | 5      |
| DSJ       | Descanso Semanal não Remunerado Justificado   |            | 6      |
| DSI       | Descanso Semanal não Remunerado Injustificado |            | 7      |
| ACF       | Abandono de Cargo ou Função                   |            | 42     |
| DTJ       | Desaparecimento (Em Tramite Judicial)         |            | 78     |
| HAN       | Horas Aulas não Dadas                         | Horas/dia  | 96     |
| FDJ       | Falta Justificada – Docentes                  | Horas/dia  | 97     |
| FDI       | Falta Injustificada – Docentes                | Horas/dia  | 98     |
| FDA       | Falta Abonada – Docentes                      | Horas/dia  | 101    |
| FPJ       | Falta Parcial Justificada - Docentes          | Horas/dia  | 102    |
| FPI       | Falta Parcial Injustificada - Docentes        | Horas/dia  | 103    |
| FPA       | Falta Parcial Abonada - Docentes              | Horas/dia  | 104    |

- Para o código "**ASA - Atrasos na Entrada e ou Saídas Antecipadas**" deverá ser cadastrada a quantidade de atrasos e/ou saídas antecipadas. A quantidade "**1**" acarretará no desconto de 1/3 dos vencimentos do dia; as quantidades "**2**" e "**3**" acarretarão desconto total dos vencimentos do dia.

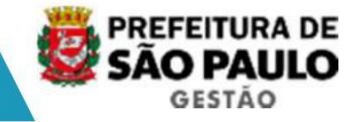

- O código "**HAN - Horas Aulas não Dadas** " deverá ser utilizado para o apontamento, dia a dia, das horas aulas não dadas para os dias em qu e não houver o lançamento de faltas. Veja observações abaixo o procedimento para os dias em que houver o lançamento de faltas.

### TIPO FREQÜÊNCIA – SEGUNDA FALTA PARC:

| Mnemônico | Nome                                   | Quantidade | Código |
|-----------|----------------------------------------|------------|--------|
| 2FJ       | Falta Parcial Justificada – Docentes   | Horas/dia  | 1      |
| 2FI       | Falta Parcial Injustificada – Docentes | Horas/dia  | 2      |
| 2FA       | Falta Parcial Abonada – Docentes       | Horas/dia  | 3      |

Códigos a serem utilizados para a segunda falta parcial no mesmo dia, nos termos do Decreto Nº 48.027/2006 e Portaria 2.212/06/SME.

### TIPO FREQÜÊNCIA – TERCEIRA FALTA PARC:

| Mnemônico | Nome                                   | Quantidade | Código |
|-----------|----------------------------------------|------------|--------|
| 3FJ       | Falta Parcial Justificada – Docentes   | Horas/dia  | 1      |
| 3FI       | Falta Parcial Injustificada – Docentes | Horas/dia  | 2      |
| 3FA       | Falta Parcial Abonada – Docentes       | Horas/dia  | 3      |

Códigos a serem utilizados para a terceira falta parcial no mesmo dia, nos termos do Decreto Nº 48.027/2006 e Portaria 2.212/06/SME.

#### Observações para as freqüências do Grupo Docentes

-Os códigos:

FDJ - Falta Justificada - Docentes

FDI - Falta Injustificada - Docentes

FDA - Falta Abonada - Docentes

Serão utilizados para o registro das ausências tota is, nos termos do Decreto nº 48.027/2006 e Portaria Nº 2.212/07/SME. Como o código para o desconto das horas aulas não dadas também faz parte deste tipo de freqüência, deverá ser usado o campo quantidade para o lançamento desta informação, caso seja necessário.

- Os códigos:

FPJ - Falta Parcial Justificada - Docentes

FPI - Falta Parcial Injustificada - Docentes

FPA - Falta Parcial Abonada - Docentes

Serão utilizados para o registro das faltas geradas a partir do acumulo de horas-aulas não dadas, nos termos do Decreto nº 48.027/2006 e Portaria Nº 2.212/07/SME. No campo quantidade deverá ser informado o total de horas au las não dadas a serem descontadas, se for o caso.

Como existe a possibilidade de ocorrer o lançamento de até três faltas no mesmo dia, foram criados mais dois tipos de freqüência, que sã o:

- Segunda Falta Parcial - Docentes

- Terceira Falta Parcial – Docentes

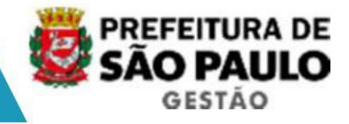

- a primeira falta deverá ser lançada com o Tipo da Freqüência "Padrão", informando a quantidade de horas-aulas não dadas que caracterizo u a falta. As demais horas aulas não dadas deverão ser lançadas pelo código "HAN - Horas Aulas não Dadas".

- a segunda falta deverá ser lançada com o Tipo da Freqüência "Segunda Falta Parcial -Docentes", informando a quantidade de horas-aulas não dadas que caracterizou a falta.
- a terceira falta deverá ser lançada com o Tipo da Freqüência "Terceira Falta Parcial -Docentes", informando a quantidade de horas-aulas não dadas que caracterizou a falta.

Exemplo: todas justificadas.

- docente em JB,

- 15/03 = 2 horas aulas não dadas
- 07/06 = 1 hora-aula não dada
- 14/06 = 9 horas aulas não dadas (supondo uma carga de 10 horas aulas para o dia)

| DT Inicio  | DT Fim     | Тіро                | Mnemônico | Descrição                             | Quantidade |
|------------|------------|---------------------|-----------|---------------------------------------|------------|
| 14/06/2007 | 14/06/2007 | PADRÃO              | FPJ       | Falta Parcial Just ificada - Docentes | 1          |
| 14/06/2007 | 14/06/2007 | SEGUNDA FALTA PARC  | 2FJ       | Falta Parcial Justificada - Docentes  | 4          |
| 14/06/2007 | 14/06/2007 | TERCEIRA FALTA PARC | 3FJ       | Falta Parcial Justificada - Docentes  | 4          |
| 07/06/2007 | 07/06/2007 | PADRÃO              | HAN       | Horas Aulas não Dadas                 | 1          |
| 15/03/2007 | 15/03/2007 | PADRÃO              | HAN       | Horas Aulas não Dadas                 | 2          |

### TIPO FREQÜÊNCIA – PENALIDADES:

| Mnemônico | Nome                                                         | Código |
|-----------|--------------------------------------------------------------|--------|
| REP       | Repreensão                                                   | 2      |
| SUC       | Suspensão Convertida em Multa                                | 4      |
| SUS       | Suspensão                                                    | 3      |
| SUP       | Suspensão Preventiva sem Descontos                           | 5      |
| SUT       | Suspensão Preventiva/Prisão Administ com Desc de 1/3 dos Ven | 6      |
| ADV       | Advertência                                                  | 1      |

Os códigos "Suspensão ", "Suspensão Preventiva sem Descontos " e "Suspensão Preventiva/Prisão Administ com Desc de 1/3 dos Freqüência Padrão pois são eventos que não permitem outra freqüência. Para que os códigos de penalidade s não ficassem divididos em dois tipos de freqüência eles foram incluídos em Penalid ades.

O código "Advertência" será utilizado apenas para recuperação de históri co.

### TIPO FREQÜÊNCIA – AFAST CURSO CAPACITA:

| Mnemônico | Nome                                                      | Código |
|-----------|-----------------------------------------------------------|--------|
| A1C       | Afast Curso de Capacitação sem Prej. Venc e sem Prej Vant | 1      |
| A2C       | Afast Curso de Capacitação com Prej Venc e sem Prej Vant  | 2      |
| A4C       | Afast Curso de Capacitação com Prej Venc e com Prej Vant  | 3      |

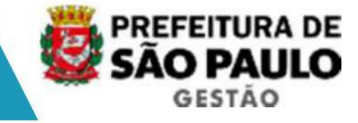

#### DEMAIS FREQUENCIAS PARA PAGAMENTO DE BENEFÍCIOS E GRATIFICAÇÕES

#### TIPO FREQÜÊNCIA – PLANTÕES:

| Mnemônico | Nome                             | Código |
|-----------|----------------------------------|--------|
| PDA       | Plantões em dias alternados      | 1      |
| PSD       | Plantão com inicio ate 19 horas  | 2      |
| PSN       | Plantão com inicio apos 19 horas | 3      |
| PEX       | Plantão Extra                    | 4      |

Atualmente não cadastramos os plantões, mas fazemos os lançamentos para Auxilio Refeição, Auxilio Transporte e, na Saúde, algumas g ratificações.

<u>A partir do SIGPEC será necessário fazer o registro dos dias de plantão.</u> A partir deste cadastro é que serão feitos os pagamentos dos benefícios e gratificações.

Pela legislação atual, todos os plantões são, **necessariamente**, de 12 horas e portanto é essa a parametrização feita no SIGPEC.

O código "**Plantões em dias alternados** " é utilizado para a escala 12X36 e será utilizado por todas as secretarias e subprefeituras.

Os demais códigos deste tipo de freqüência serão ut ilizados exclusivamente pela SMS, pois a eles estão vinculadas gratificações específi cas da área.

#### TIPO FREQÜÊNCIA – GRAT SERV NOTURNO:

| Mnemônico | Nome                             | Quantidade | Código |
|-----------|----------------------------------|------------|--------|
| HNT       | Gratificação por Serviço Noturno | horas      | 1      |

Este código será utilizado tanto para o magistério quanto para os operacionais. A quantidade informada deverá ser a efetivamente real izada no período do apontamento.

#### TIPO FREQÜÊNCIA – ESTORNO HORA SUPLEM:

| Mnemônico | Nome                                   | Quantidade | Código |
|-----------|----------------------------------------|------------|--------|
| EHS       | Estorno Hora Suplementar não Realizada | horas      | 1      |

O pagamento das horas suplementares será feito atra vés de Atributo e os eventuais estornos deverão ser feitos através do código deste tipo de freqüência. A quantidade informada deverá ser a efetivamente não realizada n o período do apontamento.

#### TIPO FREQÜÊNCIA – HORA SUPLEM EMERGEN:

| Mnemônico | Nome                            | Quantidade | Código |
|-----------|---------------------------------|------------|--------|
| HSE       | Hora Suplementar por Emergência | horas      | 1      |

A quantidade informada deverá ser a efetivamente re alizada no período do apontamento.

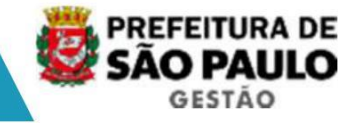

- Tipos de freqüências específicos da SMC.

### TIPO FREQÜÊNCIA – TAREF ESP NÃO REALIZ:

| Mnemônico | Nome                             | Quantidade | Código |
|-----------|----------------------------------|------------|--------|
| TNR       | Tarefas Especiais não Realizadas | horas      | 1      |

O pagamento das Tarefas Especiais ("Convocações da Cultura") será feito através de Atributo e os eventuais descontos serão feitos atra vés deste código. A quantidade informada deverá ser a efetivamente não realizada n o período do apontamento.

#### TIPO FREQÜÊNCIA – AUSENCIA ENS COMUM:

| Mnemônico | Nome                     | Quantidade | Código |
|-----------|--------------------------|------------|--------|
| AEC       | Ausência em Ensaio Comum | Ausências  | 1      |

A quantidade informada deverá ser o total de ausênc ias do dia.

### TIPO FREQÜÊNCIA – AUSENCIA ENS GERAL:

| Mnemônico | Nome                     | Quantidade | Código |
|-----------|--------------------------|------------|--------|
| AEG       | Ausência em Ensaio Geral | Ausências  | 1      |

A quantidade informada deverá ser o total de ausênc ias do dia.

#### TIPO FREQÜÊNCIA – ESTORN GRATIFICAÇÕES:

| Mnemônico | Nome                             | Quantidade | Código |
|-----------|----------------------------------|------------|--------|
| AAP       | Ausência em Apresentação Publica | Ausências  | 1      |

O pagamento desta gratificação será feito através d e Atributo. Os eventuais descontos serão feitos através deste código. A quantidade informada deverá ser o total de ausências do dia.

#### TIPO FREQÜÊNCIA – ATIV CENO NÃO REALIZ:

| Mnemônico | Nome                                            | Quantidade | Código |
|-----------|-------------------------------------------------|------------|--------|
| CNR       | Estorno de Hora Ativ de Cenotécnica e Palco não | horas      | 1      |
|           | Realizada                                       |            |        |

O pagamento desta gratificação será feito automatic amente pelo cargo **e unidade de lotação** do servidor e o código acima será utilizado para eventuais descontos. A quantidade informada deverá ser a efetivamente não realizada no período do apontamento.

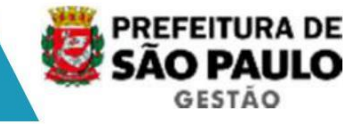

- Tipos de freqüências específicos da SF.

#### TIPO FREQÜÊNCIA – PRODUT NAO REALIZADA:

| Mnemônico | Nome                               | Quantidade | Código |
|-----------|------------------------------------|------------|--------|
| PNR       | Produtividade Fiscal não Realizada | Pontos     | 1      |

O pagamento da Produtividade Fiscal será automático pelo cargo. Os eventuais descontos serão feitos através deste código. A quantidade informada deverá ser a efetivamente não realizada no período do apontament o.

#### TIPO FREQÜÊNCIA – ESTORNO META GLOBAL:

| Mnemônico | Nome                                                   | Quantidade | Código |
|-----------|--------------------------------------------------------|------------|--------|
| EMG       | Estorno de Produtividade Fiscal Relativo a Meta Global | Pontos     | 1      |

O pagamento da Produtividade Fiscal Relativo a Meta Global será automático pelo cargo. Os eventuais descontos serão feitos através deste c ódigo. A quantidade informada deverá ser a efetivamente não realizada no período do apon tamento.

### TIPO FREQÜÊNCIA – GRATIFICAÇÕES:

| Mnemônico | Nome                                      | Código |
|-----------|-------------------------------------------|--------|
| GFC       | Gratificação por Fiscalização de Carnaval | 1      |

- Tipos de freqüências específicos da SME.

#### TIPO FREQÜÊNCIA – JEX:

| Mnemônico | Nome                                            | Quantidade | Código |
|-----------|-------------------------------------------------|------------|--------|
| JEX       | Jornada Especial Hora Aula Excedente            | horas      | 1      |
| JXM       | Jornada Especial Hora Aula Excedente (Migração) | horas      | 2      |

Para o código **JEX**, a quantidade informada deverá ser a efetivamente realizada no período do apontamento.

O código "JXM – Jornada Especial Hora Aula Excedente (Migração)" será utilizado somente para a migração de dados para o período de recálculo da folha de pagamento.

#### TIPO FREQÜÊNCIA – JEX NAO DADAS:

| Mnemônico | Nome          | Quantidade | Código |
|-----------|---------------|------------|--------|
| JEN       | Jex não Dadas | horas      | 1      |

### TIPO FREQÜÊNCIA – TEX:

| Mnemônico | Nome                                              | Quantidade | Código |
|-----------|---------------------------------------------------|------------|--------|
| TEX       | Jornada Especial de Trabalho Excedente            | horas      | 1      |
| TXM       | Jornada Especial de Trabalho Excedente (Migração) | Horas      | 2      |

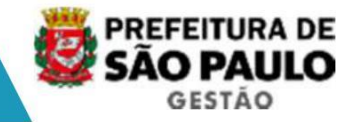

Para o código **TEX**, A quantidade informada deverá ser a efetivamente realizada no período do apontamento.

O código "**TXM – Jornada Especial de Trabalho Excedente (Migra ção)** " será utilizado somente para a migração de dados para o período de recálculo da folha de pagamento.

#### TIPO FREQÜÊNCIA – TEX NAO REALIZADO:

| Mnemônico | Nome              | Quantidade | Código |
|-----------|-------------------|------------|--------|
| TEN       | Tex não Realizado | horas      | 1      |

#### Telas de Freqüência

Verifique o Tipo de Freqüência em cada ocorrência. Exemplo: se for uma ocorrência de afastamento será um tipo de freqüência, mas se for um Afastamento para Curso de Capacitação, por exemplo, será outro o tipo de freq üência. O registro da freqüência poderá ser feito de duas formas:

- Individual, ou
- Coletiva

#### Freqüência Individual

| Archon | Histórico Funcional Vagas                                              | Ireinamento Medicina e | Segurança Concursos Pro |
|--------|------------------------------------------------------------------------|------------------------|-------------------------|
|        | Busca Funcionário<br>Dados Pessoais<br>Dependentes<br>Beneão Fonceirio |                        | ₩ ← → \?                |
|        | Yínculos Funcionais                                                    | [                      |                         |
|        | Desativado                                                             | •                      | Criada em               |
|        | Exercícios                                                             | •                      |                         |
|        | Desativado                                                             | •                      |                         |
|        | Desativado                                                             | •                      |                         |
|        | Eventos                                                                | •                      |                         |
|        | Consultas                                                              | •                      |                         |
|        | Atributos                                                              | •                      |                         |
|        | Licenças e Afastamentos                                                | •                      |                         |
|        | Frequência                                                             | Frequência             |                         |
|        | <u>Férias</u>                                                          | Lançamento Coletivo de | Frequência              |

#### Transação Freqüência Individual

**Registre várias ocorrências na mesma tela**, mas cuidado com as sobreposições de datas entre os períodos ou a incompatibilidade entre elas. Por exemplo, ninguém tira licença saúde e está de férias no mesmo dia.

Importante: O campo "Setor" será preenchido somente para o código de "Plantão Extra – PEX ", do tipo de freqüência "Plantões".

Salvar transação <F10> após o fim da digitação das ocorrências.

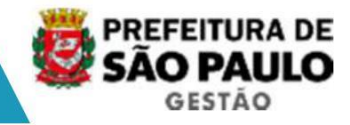

### Freqüência Coletiva

| Archon | Histórico Funcional Va | igas Ireinamento Medicina e Segurança |
|--------|------------------------|---------------------------------------|
| BC     | Busca Funcionário      | 👘 🕇 🖊 🕂                               |
|        | Dados Pessoais         |                                       |
| in Erg | Dependentes            | •                                     |
|        | Pensões Especiais      | •                                     |
|        | ⊻ínculos Funcionais    | •                                     |
|        | Desativado             | •                                     |
|        | Exercícios             | •                                     |
| -      | Desativado             | >                                     |
|        | Desativado             | •                                     |
|        | Eventos                | •                                     |
|        | Çonsultas              | •                                     |
|        | Atributos              | •                                     |
|        | Licenças e Afastamente | os 🕨                                  |
|        | Erequência             | Frequência                            |
|        | <u>Férias</u>          | Lancamento Coletivo de Freguência     |

#### Transação Freqüência Coletiva

Cada ocorrência tem sua própria característica, por tanto, o sistema aceitará o registro da freqüência conforme a característica pré-definida, ou seja, uma freqüência, além do período, pode exigir uma quantidade informada no dia ou no período.

Veja o detalhamento de cada ocorrência.

Registre o período e quantidade da freqüência e informe a lista de funcionários nesta situação.

Salvar transação <F10> após o fim da digitação das ocorrências.

#### 2. Plantões

A partir da implantação do SIGPEC será necessário r egistrar **os dias de plantão** na tela de "**Freqüência**", pois através desse registro é que serão pagos os Auxílios Refeição e Transporte. Como a folha de pagamento do **SIGPEC** processa os dados "**dia a dia**", será necessário também informar ao sistema o **período** em que o servidor exerceu suas atividades em Regime de Plantão, pois caso contrario efetuará o p agamento desses auxílios como se fosse diarista.

O **período** de plantonista e o **tipo de plantão** deverão ser registrados na tela " **Escalas de plantão** ".

A partir desses dados, uma <u>rotina mensal automática</u>, no último dia de cada mês, ira gerar os dias de plantão presumidos na tela de "**Freqüência**", referentes ao próximo mês de pagamento. Portanto, a conversão dos dados digitados na tela d e Escalas de plantão somente poderão ser visualizados na tela de Freqüência após o acionamento dessa rotina mensal. Analisando os diversos tipos de escalas de plantão que são realizados em toda a PMSP, verificamos que existem dois tipos que apresentam uma regularidade que é possível ser utilizada como regra para o sistema:

- 1) dias alternados = o plantão 12X36 pode ser interpre tado como sendo: "dia sim/dia não"
- 2) as segundas, quartas e sextas feiras = neste caso a regra é que "são os mesmos dias da semana para todas as semanas". Este tipo de plantão ocorre essencialmente na SMS.

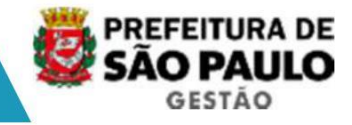

Para as demais escalas não foi possível encontrar u ma regra para o sistema. A partir dessa análise, as escalas de plantões fora m subdivididas em três tipos:

- **Alternada** = é para a escala 12X36 e será utilizado por todas as secretarias e subprefeituras.
- **Semanal** = terá seu uso restrito à Secretaria da Saúde e a c argos/funções específicos, pois implicarão em pagamento de gratif icações da área da saúde.
- **Mensal** = para as demais escalas e será utilizado por todas as secretarias e subprefeituras.
- **Importante**: A subdivisão em três tipos foi feita apenas para facilitar o registro no SIGPEC. Isto significa que não houve qualquer alter ação de legislação com relação ao Regime de Plantão.

Como esta transação tem por finalidade informar o período de plantonista e facilitar o lançamento da escala do regime de plantão, diminuindo a quantidade de dados a serem digitados, <u>qualquer tipo de alteração/acerto/complementação nos dias do período</u> informado <u>deverá ser feito diretamente na tela de F reqüência se a rotina mensal já foi</u> executada.

Como o SIGPEC fará a consistência dia a dia para os plantões, na **tela de freqüência**, a data inicio e a data fim do plantão deverão ser a m esma, pois caso seja registrado o dia do início e o dia do encerramento de um plantão que , por exemplo, inicie as 19 hs e termine as 7 horas do dia seguinte, o sistema <u>tratará como sendo</u> **dois** plantões.

#### Transação Escalas de Plantão

| Archon | Histórico Funcional | <u>V</u> agas | Treinamento | Medicina e Segurança                    | Concursos          | Processos       | Ţa   |
|--------|---------------------|---------------|-------------|-----------------------------------------|--------------------|-----------------|------|
|        | Busca Funcionário   |               |             | 1 I I I I I I I I I I I I I I I I I I I | PMSP               |                 |      |
| SIGR   | Dados Pessoais      |               |             |                                         |                    |                 |      |
| 0.010  | Dependentes         |               |             | •                                       |                    |                 |      |
|        | Pensões Especiais   |               |             | •                                       |                    |                 |      |
|        | ⊻ínculos Funcionais | ÷             |             | Criada er                               | n                  |                 |      |
|        | Provimentos e Lotas | ões           |             | 15/08/200                               | 6 - 14:09:56       |                 |      |
|        | Exercícios          |               |             | 10/05/200                               | 7 - 10:15:16       | -               |      |
|        | Designações         |               |             | •                                       |                    | -18             |      |
|        | Substituições       |               |             | •                                       |                    |                 |      |
|        | Eventos             |               |             | •                                       |                    |                 |      |
|        | <br>Consultas       |               |             | ma Integrado                            | o de Gestão de     | Pessoas e Co    | mpe  |
|        | Atributos           |               |             | • •                                     | actina e Tuttara i | nigi açao de de | auos |
|        | Licenças e Afastam  | entos         |             | •                                       |                    |                 |      |
|        | Erequência          |               |             | Erequência                              |                    |                 |      |
|        | Eérias              |               |             | Lançament                               | o Coletivo de      | Frequência      |      |
|        | Contagem de Temp    | 0             |             | Escalas de                              | Plantão            |                 |      |
|        | Pactae Euncionaie   |               |             |                                         |                    |                 | _    |

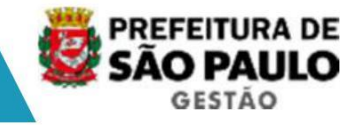

Informe os campos conforme:

| Alternada                                                                                                    | Semanal                                                                                                    | Mensal                                                                                                    |
|----------------------------------------------------------------------------------------------------|----------------------------------------------------------------------------------------------------|----------------------------------------------------------------------------------------------------|
| <ul> <li>a data de início</li> <li>a data de término, se<br/>houver</li> <li>tipo de escala "Alternada"</li> <li>código do plantão</li> </ul> | <ul> <li>a data de início</li> <li>a data de término, se<br/>houver</li> <li>tipo de escala "Semanal"</li> <li>o código "PSD" ou "PSN" do<br/>plantão nos dias da semana</li> </ul> | <ul> <li>a data de início do período</li> <li>a data de término do período</li> <li>tipo de escala "Mensal"</li> <li>Na aba "Mensal" registrar o<br/>código do plantão nos dias de<br/>plantão.</li> </ul> |
| Salvar o registro <f10></f10>                                                                                                    | Salvar o registro <f10></f10>                                                                                                    | Salvar o registro <f10></f10>                                                                                                    |

#### **Observações:**

- 1) A **data de início** deve ser a data do <u>primeiro plantão</u>, pois é a partir desta data é que serão gerados os demais dias da escala.
- Se o servidor deixar de ser plantonista para ser diarista, lembre-se de registrar a data fim (dia anterior ao inicio como diarista) na tela de Escalas de plantão e eventualmente excluir, na tela de Freqüência, os plantões indevid os.
- 3) Se o servidor faltar no dia do plantão, exclua o re gistro do plantão e cadastre a falta.
- 4) O dia da "Folga" <u>deverá ser excluído</u> diretamente na tela de Freqüência. Lembre-se que o registro do plantão implicará no pa gamento dos auxílios.
  - 5) Para os servidores que tenham em sua escala dois plantões consecutivos, ou seja, sem intervalo de tempo entre um e outro, e ambos os plantões tenham início no mesmo dia (por exemplo: o 1º plantão com início as 7:00 hs e o segundo as 19:00 hs) deverá ser cadastrado o 1º plantão e no campo quant idade (Tela de Freqüência) o valor "2". Somente para esta situação deverá ser utilizado o campo quantidade.
  - 6) Para a escala do tipo "Mensal", o período informado não poderá ser maior que 31 dias.
  - 7) Se não houver o registro do período de plantão na t ela "Escalas de Plantão", a folha de pagamento irá ignorar o cadastro dos plantões exist entes na tela de freqüência,

tratando o servidor como diarista em relação aos auxílios refeição e transporte, assim como, para a SMS, não efetuará o pagamento das grat ificações correspondentes.

8) Se houver somente o registro do período de plantão na tela de "ESCALAS DE PLANTÃO", e não existir o cadastro dos dias de plan tão na tela de "FREQÜÊNCIA", a folha de pagamento não efetuará os pagamentos relat ivos aos auxílios refeição e transporte, e para a SMS não pagará as gratificaçõe s relativas aos plantões

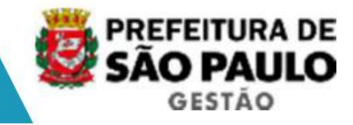

Consultas Gerais de Freqüências

### Freqüência Anual

| 🌺 [D60 | 0735] - SIGM                                                                                                    |                                                                  |
|--------|----------------------------------------------------------------------------------------------------|------------------------------------------------------------------|
| Archon | Histórico Funcional Vagas Treinamento                                                                                                    | Medicina e Segurança Concursos Proc                              |
| Archon | Busca Funcionário<br>Dados Pessoais<br>Dependentes<br>Pensões Especiais<br>Yínculos Funcionais<br>Provimentos e Lotações<br>Exercícios<br>Designações<br>Substituições<br>Eventos | Criada em<br>1306/2007 - 17:33.46<br>10/08/2007 - 15:22.29       |
|        | Consultas<br>Atributos                                                                                                    | CONTÉM TODAS AS INFORMAÇÕI                                       |
|        | <mark>Erequência</mark><br>Eérias<br>©ontagem de Tempo<br>Pastas Funcionais                                                                                                    | Erequência<br>Lançamento Coletivo de Frequ<br>Escalas de Plantão |
|        | Beneficios Erequência Anual<br>Atos Coletiv Quantidade de Ocorrências / I<br>Registros P<br>Horas Extras / Funcionário                                                            | Consultas<br>Funcionário                                         |

Nesta tela poderão ser visualizadas, por "Tipo de F reqüência", todas as ocorrências de freqüência durante o ano calendário. Selecione o Ti po de Freqüência e o ano calendário e tecle <enter> para executar a consulta.

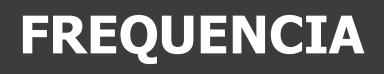

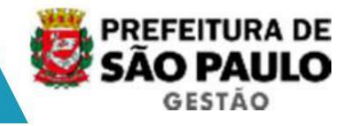

### Funcionários / Código de Freqüência

| 🏂 [D60 | 0735] - SIGM                                                                                                    |                                                                                                    |
|--------|----------------------------------------------------------------------------------------------------|----------------------------------------------------------------------------------------------------|
| Archon | Histórico Funcional Yagas Treinamento Medicina e                                                                                                    | Segurança <u>C</u> oncursos <u>P</u> r                                                                   |
| E fi   | Busca Funcionário         Dados Pessoais         Dependentes         Pensões Especiais         Yínculos Funcionais         Brovimentos e Lotações         Exercícios         Designações         Substituições         Eventos | E         E         PMSP           Criada em         13/06/2007 - 17:33:46         10/08/2007 - 15:22:29 |
|        | Consultas                                                                                                    | CONTÉM TODAS AS INFORMAN<br>ALIZADO.                                                                     |
|        | Erequência<br>Eérias<br>Contagem de Tempo<br>Pastas Funcionais                                                                                                    | Erequência<br>Lançamento Coletivo de Fre<br>Escalas de Plantão                                           |
|        | Benefícios Erequência Anual<br>Atos Coletiv Quantidade de Ocorrências / Funcionário<br>Begistros P Horas Extras / Funcionário<br>Diversos Euncionários / Código de Freqüência<br>Previdência                                   | <u>Çonsultas</u>                                                                                         |

Nesta tela poderão ser consultados quais servidores possuem uma determinada ocorrência de freqüência, em um determinado período, em uma determinada unidade e/ou unidades subordinadas.

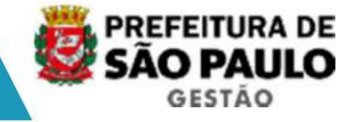

#### 3. Licenças e Afastamentos

Códigos cadastrados através da tela deLicenças / Afastamentos.

Nesta transação trabalhamos somente com códigos da Freqüência Padrão .

Os afastamentos abaixo relacionados, que atualmente são tratados através das NA's 165 a 172 do cadastro APM, serão tratados no SIGPEC no modulo de "**Cedidos**"

- Conselho Tutelar (cód's APM = 31 e 76)
- Dirigente Sindical (cód's APM = 19 e 40)
- Mandato Eletivo (cód's APM = 17 e 57)
- PAS Plano de Atendimento a Saúde (cód's APM = 29, 70 e 71)
- Serviços Técnicos Educacionais fora da SME (cód's APM = 28 e 69)
- Afast. da SME p/ Atividade de Magistério (cód APM =79)
- Licenças Médicas para servidores vinculados aoRPPS

| Mnemônico | Nome                                                         | Código |
|-----------|--------------------------------------------------------------|--------|
| LMS       | Licença Médica do Servidor                                   | 13     |
| LSP       | Licença Médica do Servidor - Pericial                        | 10     |
| LMP       | Licença Médica do Servidor por Concessão Pericial            | 11     |
| LFM       | Licença por Doença de Pessoa da Família                      | 14     |
| LF1       | Licença por Doença de Pessoa da Família com Desconto de 1/3  | 15     |
| LF2       | Licença por Doença de Pessoa da Família com Desconto de 2/3  | 16     |
| LFI       | Licença por Doença de Pessoa da Família - DescontoIntegral   | 17     |
| LMT       | Licença Maternidade Especial Pré Termo                       | 24     |
| LAT       | Licença Acidente de Trabalho ou Doença Profissional          | 21     |
| LMU       | Licenca Médica do Servidor por Concessão da Chefia da Unidad | 12     |

O código "LMS - Licença Médica do Servidor" equivale ao código 01 (das NA's 165 a 172 do cadastro APM) que foi utilizado para LM's com início até 31/05/2006, para o cadastramento de licenças médicas concedidas pelo DSS, licenças médicas concedidas pela chefia da unidade (curta duração) e as concedidas pelo INSS para os servidores vinculados ao RGPS.

O código "LSP - Licença Médica do Servidor – Pericial " equivale ao código 80 (das NA's 165 a 172 do cadastro APM), que é utilizado para o cadastro de LM's com início a partir de 01/06/2006, para o cadastramento das licenças concedidas pelo DSS e as concedidas pelo INSS para os servidores vinculados ao RGPS.

A partir da implantação do SIGPEC existirão códigos específicos para o RGPS e portanto o **novo código "LMP - Licença Médica do Servidor por C oncessão Pericial"** será utilizado somente para as LM's concedidas ao s ervidor pelo DSS, sendo que o cadastro será gerado automaticamente quando o perito registrar a concessão. Eventuais necessidades de manutenções de cadastro serão feitas manualmente pela unidade.

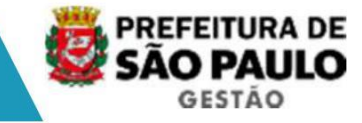

- Licenças Médicas para servidores vinculados aoRGPS:

| Mnemônico | Nome                                                        | Código |
|-----------|-------------------------------------------------------------|--------|
| LRA       | Licença por Motivo de Doença RGPS até 15 dias               | 26     |
| LRS       | Licença por Motivo de Doença RGPS Superior a 15 dias        | 27     |
| LRR       | Licença por Motivo de Doença RGPS até 60d do Retorn ao Trab | 28     |
| LAI       | Licença Acidente de Trabalho RGPS até 15 dias               | 29     |
| LAS       | Licença Acidente de Trabalho RGPS Superior a 15 dias        | 30     |
| LAP       | Licença Acidente de Trabalho RGPS Prorrogação               | 31     |
| LMG       | Licença Maternidade RGPS                                    | 32     |
| L14       | Licença Maternidade RGPS 14 dias                            | 33     |
| L28       | Licença Maternidade RGPS-Prorrogação até 28 dias            | 34     |
| L30       | Licença Maternidade Adoção RGPS – 30 dias                   | 35     |
| L60       | Licença Maternidade Adoção RGPS – 60 dias                   | 36     |
| L12       | Licença Maternidade Adoção RGPS – 120 dias                  | 37     |

- Licenças concedidas pela chefia

| Mnemônico | Nome                                                       | Código |
|-----------|------------------------------------------------------------|--------|
| LGA       | Licença por Motivo de Casamento                            | 18     |
| LGT       | Licença a Gestante                                         | 22     |
| LAD       | Licença Funcionária Adotante                               | 23     |
| LPT       | Licença por Motivo de Nascimento de Filho do Servidor      | 19     |
| LGM       | Licença por Motivo de Guarda de Menor Obtida Judicialmente | 25     |
| LNJ       | Licença por Motivo de Óbito de Membro da Família           | 20     |
| LPD       | Licença Prêmio em Descanso                                 | 99     |

- Pelo Titular da Pasta

| Mnemônico | Nome                                                         | Código |
|-----------|--------------------------------------------------------------|--------|
| LIP       | Licença para Tratar de Interesses Particular                 | 41     |
| AAM       | Afastamento para Serv Casadas com Militares ou Func Públicos | 51     |

- Afastamento para concorrer a cargo eletivo

| Mnemônico | Nome                                                    | Código |
|-----------|---------------------------------------------------------|--------|
| ACE       | Afastamento para Servidores Concorrerem a Cargo Eletivo | 52     |

#### - Afastamentos obrigatórios

| Mnemônico | Nome                                                   | Código |
|-----------|--------------------------------------------------------|--------|
| AJU       | Afastamento para Júri ou Serviços Obrigatórios por Lei | 50     |
| AM1       | Afast Serv Militar sem Prej de Venc e Vant             | 90     |
| AM4       | Afast Serv Militar com Prej de Venc e Vant             | 91     |
| LCP       | Licença Compulsória                                    | 38     |

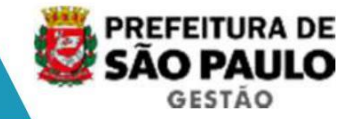

- Afastamento para Cursos/Congressos/Competições Esportivas ou FGV.

| Mnemônico | Nome                                                         | Código |
|-----------|--------------------------------------------------------------|--------|
| AC1       | Afast por Cursos/Congre/Compet sem Prej Venc e sem Prej Vant | 45     |
| AC2       | Afast por Cursos/Congre/Compet com Prej Venc e sem Prej Vant | 46     |
| AC3       | Afast por Cursos/Congre/Compet sem Prej Venc e com Prej Vant | 47     |
| AC4       | Afast por Cursos/Congre/Compet com Prej Venc e com Prej Vant | 48     |
| AG1       | Afast para Graduação na FGV sem Prej de Venc e Vant          | 86     |
| AG4       | Afast para Graduação na FGV com Prej de Venc e Vant          | 87     |
| AP1       | Afast para Pós-graduação na FGV sem Prej de Venc e Vant      | 88     |
| AP4       | Afast para Pós-Graduação na FGV com Prej de Venc e Vant      | 89     |

- Afastamento por prisão ou decisão judicial.

| Mnemônico | Nome                                                        | Código |
|-----------|-------------------------------------------------------------|--------|
| ADJ       | Afastamento em Cumprimento de Decisão Judicial              | 49     |
| APP       | Afastamento por Prisão – Efetivos                           | 61     |
| APE       | Afastamento por Motivo de Prisão para Servidores Ef etivos  | 62     |
| PRA       | Prisão para Admitido                                        | 100    |
| PRR       | Afastamento por Motivo de Prisão para Servid Vincul ao RGPS | 60     |

- Afastamento para servidores nomeados em cargo em comissão na PMSP e com opção de vencimentos pelo órgão de origem.

| Mnemônico | Nome                                                   | Código |
|-----------|--------------------------------------------------------|--------|
| AFO       | Afastamento por Férias na Origem Decreto 47255 de 2006 | 57     |
| AF1       | Afastamento por Férias na Origem sem 1 Terço           | 58     |
| ALO       | Afastamento por Licença Premio na Origem               | 59     |

- Afastamento por acúmulo de cargos

| Mnemônico | Nome                                                | Código |
|-----------|-----------------------------------------------------|--------|
| AAC       | Afastamento por Acumulo de Cargos Decreto 22.730/86 | 53     |
| AIC       | Acumulo Ilícito de Cargos                           | 43     |
| AIP       | Acumulo Ilícito de Proventos Exercício de Fato      | 44     |
| NOC       | Nomeação para Outro Cargo                           | 85     |

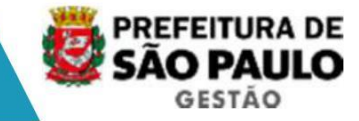

#### - Afastamento para regularização funcional

| Mnemônico | Nome                                                         | Código |
|-----------|--------------------------------------------------------------|--------|
| AAI       | Afastamento por Aposentadoria Indevida                       | 54     |
| AVE       | Afastamento por Vacância Tornada sem Efeito                  | 67     |
| ADE       | Afastamento por Demissão Tornada sem Efeito                  | 55     |
| ART       | Afastamento por Retratação Conforme Port 30/96 – SJ/SMA      | 63     |
| AR2       | Afastamento Regularização Func sem Prej Venc e com Prej Vant | 68     |
| AR3       | Afastamento Regularização Func com Prej Venc e sem Prej Vant | 69     |
| AR4       | Afastamento Regularização Func com Prej Venc e com Prej Vant | 70     |
| ARA       | Afastamento Revisão Administrativa                           | 71     |
| AFP       | Afastamento sem Vencimentos - Faltas Prescritas              | 72     |
| ANI       | Tempo não Anistiado                                          | 73     |
| PAF       | Processo Administrativo por Faltas                           | 84     |
| AFI       | Afastamento por Falta Injustificadas                         | 56     |
| AIF       | Afastamento Determinado por Inquérito Administr por Faltas   | 79     |
| FIC       | Faltas Injustificadas Consecutivas Determinadas por Inq Adm  | 80     |
| FII       | Faltas Injustificadas Interpoladas Determinadas por Inq Adm  | 81     |
| FJC       | Faltas Justificadas Consecutivas Determinadas por Inq Adm    | 82     |
| FJI       | Faltas Justificadas Interpoladas Determinadas por Inq Adm    | 83     |

### - Recuperação de histórico.

| Mnemônico | Nome                                                           | Código |
|-----------|----------------------------------------------------------------|--------|
| AFC       | Afastamento Coringa                                            | 40     |
| CDR       | Ausência de Cedido – Decréscimo Exceto para Aposent adoria     | 74     |
| CDT       | Ausência de Cedido – Decréscimo para Todos os Efeit os         | 75     |
| CEE       | Ausência de Cedido – Efetivo Exercício                         | 76     |
| CFN       | Cedido – Freqüência Normal                                     | 77     |
| PDE       | PDE Ausência PAS – Decréscimo Exceto Aposentadoria             |        |
| PDT       | PDT Ausência PAS – Decréscimo para Todos os Efeitos            |        |
| PEE       | EE Ausência PAS – Efetivo Exercício                            |        |
| PFN       | PAS – Freqüência Normal                                        |        |
| DSR       | Descanso Semanal não Remunerado Justificado/Injusti ficado     | 8      |
| ASB       | ASB Afastamento por Sobrestamento                              |        |
| ASC       | ASC Afastamento por Sobrestamento de Contrato                  |        |
| ASU       | GU Afastamento por Sobrestamento de Contrato por partic cursos |        |
| LDC       | Licença do Servidor por Doença Contagiosa                      | 39     |

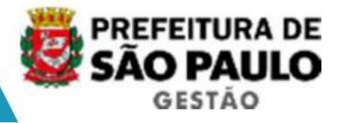

Transação Licença/Afastamento

| Archon   | Histórico Funcional Vaga | s <u>T</u> reinamento | Medicina e | Segurança    | Concursos   | Đ   |
|----------|--------------------------|-----------------------|------------|--------------|-------------|-----|
| E A      | Busca Funcionário        |                       |            | 6            | PMSP        |     |
| eler     | Dados Pessoais           |                       | •          |              |             |     |
| III SIGF | Dependentes              |                       | •          | 0000000      |             |     |
|          | Pensões Especiais        |                       | •          |              |             |     |
|          | ⊻ínculos Funcionais      |                       | •          | Criede en    |             |     |
|          | Provimentos e Lotações   |                       |            | tanecono     | 1 17:33:46  | -   |
|          | Exercícios               |                       |            | 10/08/2001   | 7 45:00:00  | _   |
|          | Designações              |                       | •          | 10/00/200/   | - 13.22.23  | -   |
|          | Substituições            |                       |            |              |             | _   |
|          | ⊑ventos                  |                       | •          |              |             | _   |
|          | Consultas                |                       | •          | CONTÉM TOP   | AS AS INFOR | MAG |
|          | Atributos                |                       | •          | LIZMDO.      |             |     |
|          | Licenças e Afastamentos  |                       | •          | Licença / Af | astamento   |     |
|          | Erequência               |                       | •          | Cessão Ext   | terna       |     |

Informe o período (início e término) da licença ou afastamento e o motivo da ocorrência. Se a freqüência for por prazo indeterminado não informe a data de término. Ela deverá ser registrada quando houver ato de cessação.

Após informar o período (início e término) da licença ou afastamento e o motivo da ocorrência.

Salve a transação <F10>.

#### **Consultas para Afastamentos**

**Funcionários Afastados** 

| Archon    | Histórico Funcior                                                                                                    | nal Vagas Treinamento      | Medicina e | Segurança                  | Concursos    | Proces    |  |  |
|-----------|----------------------------------------------------------------------------------------------------|----------------------------|------------|----------------------------|--------------|-----------|--|--|
|           | Busca Funcioná                                                                                                    | rio                        |            | 8                          | PMSP         |           |  |  |
| Sign Sign | Dados Pessoais                                                                                                    | 3                          |            | CALCULATION OF THE OWNER   |              |           |  |  |
| 000 0101  | Dependentes                                                                                                    |                            | •          | and a second second second |              | NAME OF A |  |  |
| 1         | Pensões Especi                                                                                                    | iais                       | •          |                            |              |           |  |  |
|           | Vinculos Funcion                                                                                                    | nais                       | •          | Criada em                  |              |           |  |  |
|           | Provimentos e L                                                                                                    | otações                    |            |                            |              |           |  |  |
|           | Exercícios                                                                                                    |                            |            | 10/08/2007 - 15:22:29      |              |           |  |  |
|           | Designações                                                                                                    |                            | •          |                            |              | 12        |  |  |
|           | Substituições                                                                                                    |                            | •          | H-                         |              |           |  |  |
|           | Eventos                                                                                                    |                            | •          | 1                          |              |           |  |  |
|           | ⊆onsultas                                                                                                    |                            | ٠          | CONTÉM TOD                 | DAS AS INFOR | MAÇÕES    |  |  |
|           | Atributos                                                                                                    |                            |            |                            |              |           |  |  |
|           | Licenças e Afast                                                                                                    | amentos                    | •          | Licença / Af               | astamento    |           |  |  |
|           | Erequência                                                                                                    |                            |            | Cessão Ext                 | tema         |           |  |  |
|           | Eérias                                                                                                    |                            | •          | Cessão Inte                | ema          |           |  |  |
|           | Contagem de Te                                                                                                    | empo                       | •          | Licença Es                 | pecial       |           |  |  |
|           | Stor       Dependentes         Dependentes       Pensões Especiais         Vínculos Funcionais       Criada em         Provimentos e Lotações       13306/2007 - 17:3         Exercícios       1008/2007 - 15:2         Designações       1         Substituições       1         Eventos       1         Qonsultas       1         Atributos       1         Licença e Afastamentos       Licença / Afastamentos         Erequência       Çessão Externa         Contagem de Tempo       Licença Especial         Benefícios       Çessões Internas / Data | de Licenças                |            |                            |              |           |  |  |
|           | Atos Coletivos                                                                                                    | Euncionários Afastados     |            | Consultas                  |              |           |  |  |
|           | Registros Pend                                                                                                    | Determore de Africhansente | 2          |                            |              |           |  |  |

Nesta tela podemos consultar quais servidores encontram-se afastados por determinado tipo de Licença/Afastamento, em um determinado período.

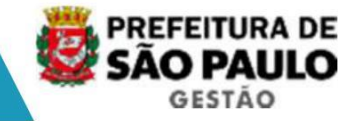

#### Retorno de Afastamentos

| Archon   | Histórico Funcio                                                    | n <mark>al</mark> ⊻agas <u>T</u> | reinamento                  | Medicina e | Segurança               | ⊆oncursos   | Proc |
|----------|---------------------------------------------------------------------|----------------------------------|-----------------------------|------------|-------------------------|-------------|------|
| Reto     | Busca Funcioná<br>Dados Pessoais                                    | rio                              |                             | ,          |                         | PMSP        | 1000 |
| P        | Dependentes<br>Pensões Espec<br>Vínculos Funcion<br>Provimentos e L | ais<br>nais<br>otações           |                             | •          |                         |             |      |
| -Fi      | Exercícios                                                          |                                  |                             | •          |                         |             | P    |
| Núm      | Designações<br>Substituições                                        |                                  |                             | •          |                         | Iníci       | 0    |
|          | Eventos                                                             |                                  |                             | •          |                         |             |      |
|          | ⊆onsultas                                                           |                                  |                             | •          |                         |             |      |
|          | Atributos                                                           |                                  |                             | •          |                         |             | -    |
|          | Licenças e Afast                                                    | amentos                          |                             | •          | Licença / Al            | astamento   |      |
|          | Erequência                                                          |                                  |                             | •          | <u>C</u> essão Ex       | erna        |      |
|          | Eérias                                                              |                                  |                             | •          | Cessão Int              | erna        |      |
|          | Contagem de Te                                                      | mpo                              |                             | •          | Licença Es              | pecial      |      |
| C<br>Fre | Pastas Funcion<br>Beneficios<br>Atos Coletivos                      | Cessões Ext<br>Cessões Inte      | ernas / Data<br>ernas/ Data |            | Requisição<br>Consultas | de Licenças |      |
| Mo       | -<br>Registros Pend                                                 | Euncionários                     | Afastados                   |            | Consultas               |             |      |
| A 60.00  | Diversos                                                            | Retornos de                      | Alastamento                 |            |                         |             |      |

Nesta tela podemos consultar quais os servidores estarão retornando de Licenças/Afastamentos em um determinado período.

#### 4. Cedência

Neste módulo, temos a utilização da palavra "**CEDIDO**" é usada para representar a situação funcional do servidor que está legalmente (por ato previsto na legislação) afastado do seu local de origem, para trabalhar em outros órgãos externos ou internos da administração direta da PMSP. Por exemplo:

Externos: Tribunais, Autarquias, outros Municípios, etc.

Internos: CCI - Centro de Convivência Infantil, para os Prof. de Desenv. Infantil.

NOTA: O registro da cedência não altera a lotação d o evento do cargo servidor, mesmo que o código de endereçamento de pagamento mude.

Como neste módulo existe o registro do endereço do local de afastamento, além dos atuais servidores com "Afastamento Comissionado" (NA 177 do APM), também será feito o registro de alguns afastamentos que atualmente são cadastrados pelas NA's 165 a 172 (Licen/Afastamento do cadastro APM), que são:

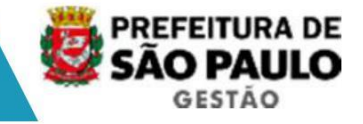

**Cedência Externa:** Conselho Tutelar, Dirigente Sindical, Mandato Eletivo e Serviços Técnicos Educacionais fora da SME. Também serão migrados os dados do PAS (Plano de Atendimento a Saúde).

**Cedência Interna:**Afast. da SME P/Ativ. Magist fora da SME (PDI trabalhando em CCI) e para as nomeações fora da lotação efetiva do servid or.

#### Tipos de Cessão :

| Sigla                   | Descrição                                                  | Cessão            |
|-------------------------|------------------------------------------------------------|-------------------|
| TEMPORARIA              | Temporária                                                 | Externa e Interna |
| NOMEACAO EM<br>COMISSAO | Exercício de cargo em comissão em outra Secret/Subp ref.   | Interna           |
| MAN ELETIV              | Mandato Eletivo                                            | Externa           |
| SINDICAL                | Dirigente Sindical                                         | Externa           |
| TUTELAR                 | Conselho Tutelar                                           | Externa           |
| PAS                     | Plano de Atendimento a Saúde                               | Externa           |
| SERV TEC ED FORA SME    | Serviços Técnicos Educacionais fora da SME                 | Externa e Interna |
| L11229 A50 INC III      | Afastamento para ministrar aulas em entidades conveniadas  | Externa           |
| L11229 A50 INC IV RG    | Afastamento com Regência - Lei 11.229, Art. 50, Inc iso IV | Externa e Interna |
| L11229 A50 INC IV       | Afastamento sem Regência - Lei 11.229, Art. 50, Inc iso IV | Externa e Interna |

#### Tipos de Órgãos externos:

| Тіро       | Descrição                                                  |  |  |  |
|------------|------------------------------------------------------------|--|--|--|
| AHMRN      | Autarquia Hospitalar Municipal Regional Norte              |  |  |  |
| AHMRL      | Autarquia Hospitalar Municipal Regional Leste              |  |  |  |
| AHMRSE     | Autarquia Hospitalar Municipal Regional Sudeste            |  |  |  |
| AHMRSUL    | Autarquia Hospitalar Municipal Regional Sul                |  |  |  |
| AHMRCO     | Autarquia Hospitalar Municipal Regional Centro Oeste       |  |  |  |
| AMLURB     | Autoridade Municipal de Limpeza Urbana                     |  |  |  |
| CAMARA     | CAMARA                                                     |  |  |  |
| CET        | CET                                                        |  |  |  |
| CONVENIOS  | Entidades conveniadas com a PMSP para cedencia de docentes |  |  |  |
| ESTADUAL   | ESTADUAL                                                   |  |  |  |
| FPET       | Fundação Paulistana de Educação e Tecnologia               |  |  |  |
| HISTORICO  | Administração Indireta da PMSP                             |  |  |  |
| HSPM       | HSPM                                                       |  |  |  |
| IPREM      | IPREM                                                      |  |  |  |
| MAN ELETIV | Mandato Eletivo                                            |  |  |  |
| OUTROS     | OUTROS                                                     |  |  |  |
| PAS        | Plano de Atendimento a Saúde                               |  |  |  |
| PREFEITURA | Prefeituras                                                |  |  |  |
| SER TEC ED | Serviços Técnicos Educacionais fora da SME                 |  |  |  |
| SFMSP      | SFMSP                                                      |  |  |  |
| SINDICAL   | Dirigente Sindical                                         |  |  |  |
| ТСМ        | ТСМ                                                        |  |  |  |
| TRE        | TER                                                        |  |  |  |
| TUTELAR    | Conselho Tutelar                                           |  |  |  |

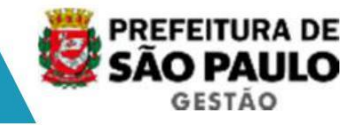

### Cedência Interna

| Archon | Histórico Funcional  | /agas  | Ireinamento  | Medicina  | eSe |
|--------|----------------------|--------|--------------|-----------|-----|
| BIA    | Busca Funcionário    |        |              |           | L   |
| Unto C | Dados Pessoais       | •      | 1            |           |     |
| in Erg | Dependentes          | +      |              |           |     |
|        | Pensões Especiais    | +      |              |           |     |
|        | ⊻ínculos Funcionais  | •      | -            |           |     |
|        | Desativado           | •      |              |           | 1   |
|        | Exercícios           |        |              |           |     |
|        | Desativado           | •      |              |           |     |
|        | Desativado           | •      |              |           |     |
|        | Eventos              | •      |              |           | _   |
|        | Consultas            | •      |              |           | -   |
|        | Atributos            | +      |              |           |     |
|        | Licenças e Afastamer | ntos 🕨 | Licenca / Af | astamento |     |
|        | Erequência           | •      | Cessão Exte  | ma        |     |
|        | <u>Eérias</u>        | ,      | Cessão Inter | na        |     |
|        | Contagem de Tempo    | ,      | Licença Esp  | ecial     |     |
|        | Pastas Funcionais    | •      |              |           |     |
|        | Benefícios           |        | Consultas    |           | *   |

Transação Cessões Interna

Informe

- o período de cedência.
- a empresa: que, por enquanto, é PMSP.
- o setor: local para o qual foi cedido o funcionário .
- A seguir informe as características da cessão:
- Tipo de cessão : é o motivo da cedência do funcioná rio.
- Vantagens: se é com ou sem prejuízo.
- Vencimentos: se é com ou sem prejuízo.
- Reembolso: por enquanto o campo não será utilizado.

Salve a transação <F10>.

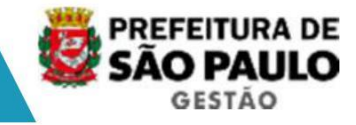

### Cedência Externa

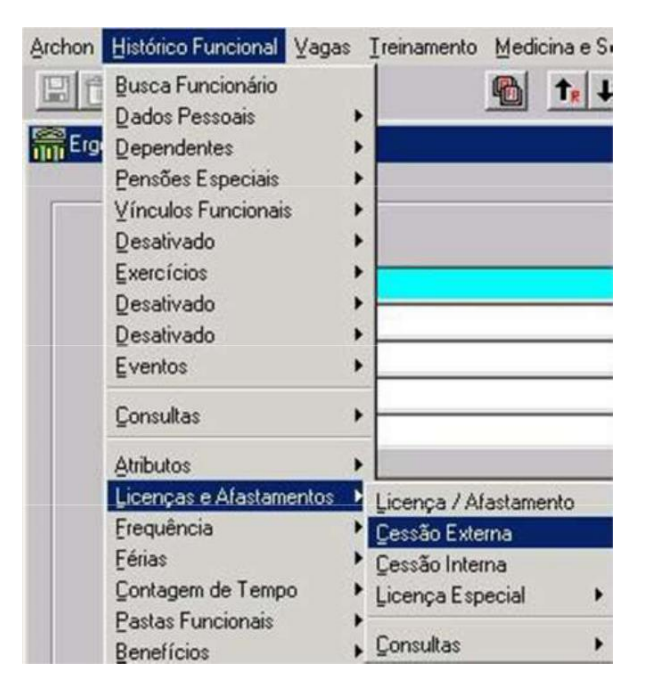

#### Transação Cessões Externa

Informe:

- · o período de validade da cessão.
- tipo de órgão (vide tabela).
- órgão: a tabela completa não consta deste manual po r ser muito extensa (mais de 1.000). Será encaminhada por e-mail.

A seguir informe as características da cessão:

- · Tipo de cessão : é o motivo da cedência do funcioná rio.
- · Tipo de ressarcimento: por enquanto o campo não ser á utilizado.
- · Vencimentos: se é com ou sem prejuízo.
- · Vantagens: se é com ou sem prejuízo.

Salvar transação.

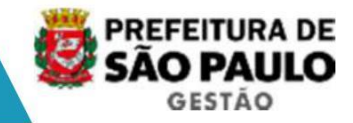

#### Consulta Cessões Internas/Externas

| Archon      | Histórico Funcio                                                          | nal Vagas                                                         | Treinamento                                                                         | Medicina e  | Segurança                                                                         | Concursos P                       |  |
|-------------|---------------------------------------------------------------------------|-------------------------------------------------------------------|-------------------------------------------------------------------------------------|-------------|-----------------------------------------------------------------------------------|-----------------------------------|--|
| E fi        | Busca Funcioná<br>Dados Pessoais<br>Dependentes                           | rio                                                               |                                                                                     |             | <b>1</b>                                                                          | PMSP                              |  |
|             | Vínculos Funcios<br>Provimentos e L<br>Exercícios                         | nais<br>otações                                                   |                                                                                     | •           | Criada en<br>13/06/2007<br>10/08/2007                                             | n<br>7 - 17:33:46<br>7 - 15:22:29 |  |
|             | Designações<br>Substituições<br>Eventos                                   |                                                                   |                                                                                     | •           |                                                                                   |                                   |  |
|             | <u>C</u> onsultas<br>Atributos                                            |                                                                   |                                                                                     | ;           | CONTÉM TOD<br>ALIZADO.                                                            | DAS AS INFORMA                    |  |
|             | Licenças e Afast                                                          | amentos                                                           |                                                                                     | ۱.<br>۱     | Licenca / Af                                                                      | astamento                         |  |
|             | Erequência<br>Eérias<br>Contagem de Tempo<br>Pastas Funcionais            |                                                                   |                                                                                     |             | Cessão Externa     Cessão Interna     Licença Especial     Requisição de Licenças |                                   |  |
|             | Heneficios<br>Atos Coletivos<br>Registros Pend<br>Diversos<br>Previdência | Cessões E<br>Cessões II<br>Euncionári<br>Retornos o<br>Euncionári | Externas / Data<br>nternas/ Data<br>os Afastados<br>le Afastamento<br>os em Licença | Especial    | <u>Consultas</u>                                                                  |                                   |  |
| Assunt      | 0                                                                         | Licenças E                                                        | speciais em H                                                                       | laver       |                                                                                   | _                                 |  |
| Record: 1/2 |                                                                           | Consulta C                                                        | essões Intern                                                                       | as/Externas | <08                                                                               | C>                                |  |

Nesta tela podemos consultar todos os servidores que se encontram cedidos e os dados da cedência em um determinado período.

Se desejável, utilize o modo consulta e realize con sulta por filtro de campos.

#### 5. Concessão de Férias

Atualmente, não fazemos o registro dos períodos aqu isitivos (exercícios) de férias. Fazemos o registro do pagamento do "1/3 de férias", das averbações e das pagas em pecúnia.

No SIGPEC somente será possível usufruir férias se houver o registro do período aquisitivo. Os dados hoje existentes nos sistemas serão migrados, mas como ainda existem muitos registros funcionais não recuperados pela contagem de tempo, optou-se pela geração automática do período aquisitivo a par tir do exercício de 2008. Portanto, para os exercícios até 2007 (inclusive) deverá ser feito o lançamento manual de eventuais direitos não usufruídos, na tela de Aquisição de Fé rias.

A geração automática, que ocorrerá no mês de outubr o do ano anterior ao período aquisitivo, será o resultado de uma contagem de tem po. Assim que os dados estiverem disponíveis, será possível o lançamento da escala anual na tela de férias.

Como será uma geração prévia, a unidade deverá faze r manualmente os eventuais ajustes:

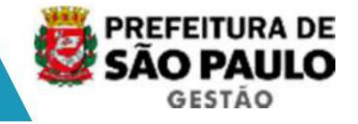

 caso o servidor venha a ter um evento que não dê di reito ao período aquisitivo após a geração automática (LIP, por exemplo), deverá ser a Iterada para 0 (zero) a quantidade de dias.
 Será gerado um relatório com os eventuais problemas ocorridos e que impediram a geração automática do período aquisitivo.

Será gerado um período aquisitivo com a quantidade de 30 dias para os servidores que não tenham completado o primeiro ano de exercício, porém não será possível o lançamento de períodos de gozo antes de completá-lo.

Para a geração dos períodos aquisitivos para os servidores que atuam com raios-X, será verificado se estão recebendo o "Adicional de Raios -X". Enquanto estiverem recebendo esta gratificação, serão gerados períodos de 20 dia s de direito a cada seis meses.

O evento de Férias tem por finalidade acompanhar a programação do gozo das férias e conceder os direitos relacionados a elas, posteriores à concessão prévia do período aquisitivo de férias.

#### Programação Anual

A programação anual é uma atividade que possibilita a unidade de lotação planejar, anualmente, quem completou o direito às férias e quando elas podem ser gozadas.

#### Período Aquisitivo

Após a geração automática do período aquisitivo, o sistema armazena esta informação, que pode ser consultado na transação Aquisição de F érias. Nesta tela também estarão registrados as averbações e as férias pagas em pecú nia.

Os direitos adquiridos até 2007 (inclusive) e não u sufruídos deverão ser lançados nesta tela.

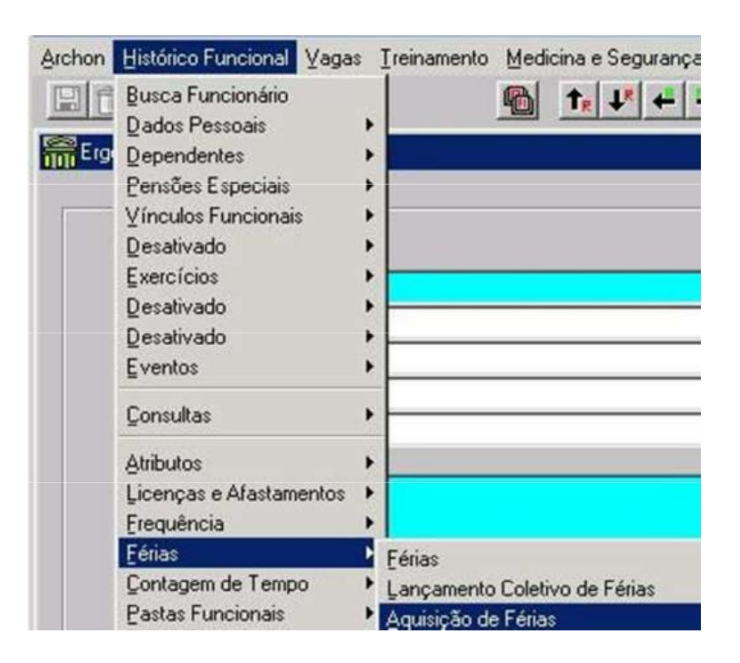

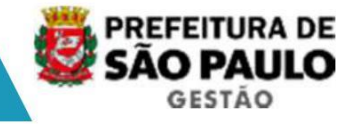

<u>Transação Aquisição de Férias</u> Informe o nome ou registro e o vínculo. Clique <F6> para incluir um novo lançamento. Informe o período aquisitivo de direito (o ano de exercício base das férias), os dias de gozo de direito (geralmente, 30 dias). Salve a transação <F10>. O sistema irá mostrar o campo Ano de Exercício das Férias.

**Nota:** o período aquisitivo deve corresponder a um ano de trabalho. Exemplos: 01/03/2006 a 28/02/2007 (ano exercício 2007); ou 01/01/2007 a 31/12/2007 (ano exercício 2007).

#### Registrar a Escala de Férias ou Gozo de Férias

No sistema, o período futuro de gozo de férias pode ser registrado normalmente, sem interferência imediata na folha de pagamento – as f érias só valem para a folha de pagamento quando determinado pela regra de pagamento, ou seja, o adiantamento do pagamento do 1/3 será no mês anterior ao mês do iní cio do período de férias.

É nesta tela que providenciamos os eventuais cancelamentos (através da exclusão do período cadastrado) ou interrupções (alteração da d ata fim do período cadastrado) dos períodos de férias.

| Archon | Histórico Funcional                                                                                                    | agas (          | Treinamento | Medicina e Segurança |
|--------|----------------------------------------------------------------------------------------------------|-----------------|-------------|----------------------|
| Erg    | Busca Funcionário<br>Dados Pessoais<br>Dependentes<br>Pensões Especiais<br>Vínculos Funcionais<br>Desativado<br>Exercícios<br>Desativado<br>Desativado | * * * * * * * * |             |                      |
|        | Çonsultas                                                                                                    | •               |             |                      |
|        | Atributos<br>Licenças e Afastamer<br>Erequência                                                                                                    | ntos 🖡          |             |                      |
|        | Férias                                                                                                    | •               | Férias      |                      |
|        | Contagem de Tempo                                                                                                    |                 | Lançamento  | Coletivo de Férias   |

### Transação Férias

Informe o servidor por nome ou registro e o vínculo.

Informe as datas de início e término do gozo das férias e selecione o período aquisitivo de férias correspondente às férias solicitadas - o total de dias do período não pode passar do saldo de dias de direito disponível neste período aquisitivo. Salve a transação <F10>.

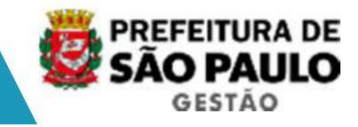

#### Consultas

#### Funcionários de Férias

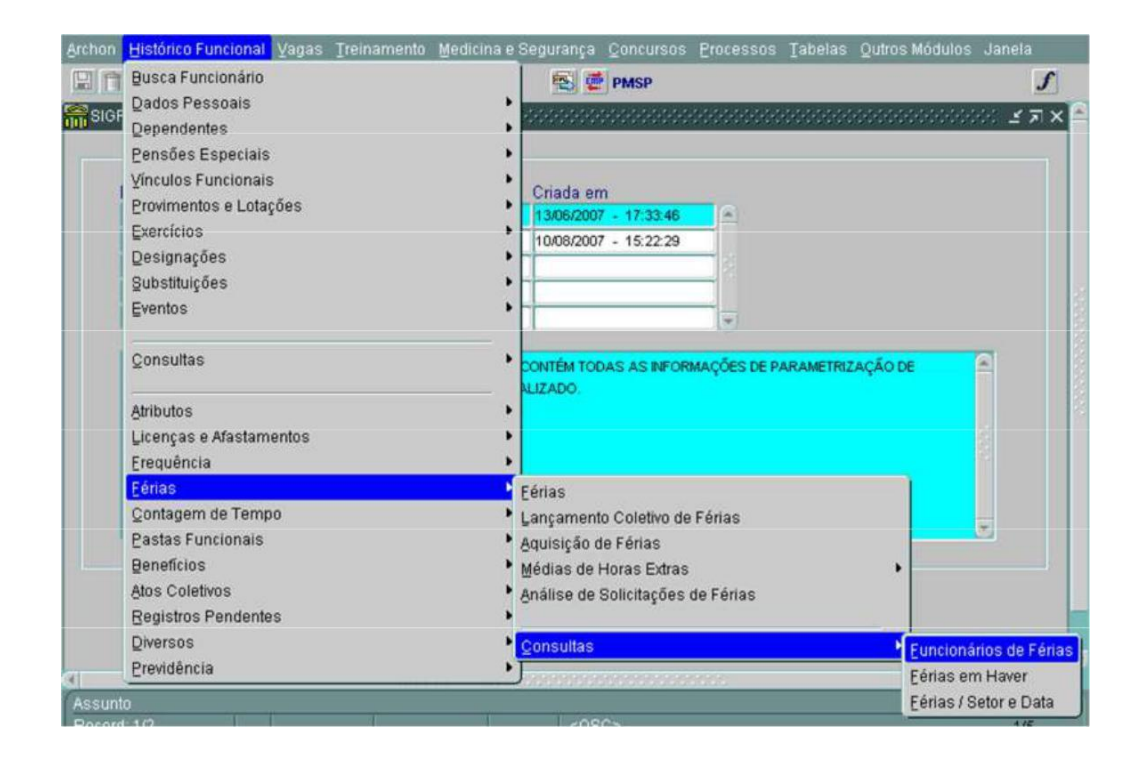

Nesta tela podemos consultar quais servidores encontram-se de férias em um determinado período.

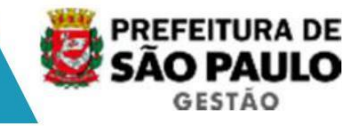

#### Férias em "Haver"

| in Histórico Funcional Vagas Treir | amento Medicina e Segurança | Concursos Pro               | ocessos <u>T</u> abelas | Qutros Módulos |                 |
|------------------------------------|-----------------------------|-----------------------------|-------------------------|----------------|-----------------|
| Busca Funcionário                  | 8                           | PMSP                        |                         |                | J               |
| Dados Pessoais                     | •                           |                             |                         |                |                 |
| Dependentes                        | •                           | * * * * * * * * * * * * * * |                         |                | 222 <b>-</b> 71 |
| Pensões Especiais                  | •                           |                             |                         |                |                 |
| Vínculos Funcionais                | Criada er                   | n                           |                         |                |                 |
| Provimentos e Lotações             | 13/06/200                   | 7 - 17:33:46                | 6                       |                |                 |
| Exercícios                         | 10/08/200                   | 7 - 15:22:29                |                         |                |                 |
| Designações                        | •                           |                             |                         |                |                 |
| Substituições                      | •                           |                             |                         |                |                 |
| Eventos                            | • []                        |                             | -                       |                |                 |
| Çonsultas                          | CONTÉM TO                   | DAS AS INFORMAÇ             | ÓES DE PARAMETRIZ       | LAÇÃO DE       |                 |
| Atributos                          | ALIZADO.                    |                             |                         |                |                 |
| Licencas e Afastamentos            | •                           |                             |                         |                |                 |
| Frequência                         | •                           |                             |                         |                |                 |
| Eérias                             | Férias                      |                             |                         |                |                 |
| Contagem de Tempo                  | Lancamen                    | o Coletivo de Fér           | rias                    |                |                 |
| Pastas Funcionais                  | Aquisição d                 | le Férias                   |                         |                |                 |
| Beneficios                         | Médias de                   | Horas Extras                |                         | •              |                 |
| Atos Coletivos                     | • Análise de                | Solicitações de F           | érias                   |                |                 |
| Registros Pendentes                | •                           |                             |                         |                |                 |
| Diversos                           | Consultas                   |                             |                         | Funcioná       | rios de Fé      |
| Previdência                        | •                           |                             |                         | Férias er      | n Haver         |
| nto                                |                             |                             |                         | Férias / S     | etor e Dat      |
| rd: 1/2                            | <09                         | C>                          |                         |                | 1/5             |

Nesta tela podemos consultar os dias não usufruídos de férias. Informe um Registro para realizar a consulta e clique <F8>.

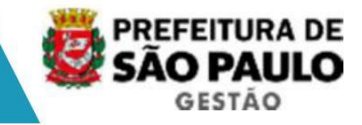

#### 6. Licença Prêmio

Optou-se por não automatizar a geração de direitos por se tratar de benefício já extinto, nos atuais sistemas as informações não estarem comp letas e o universo de pessoas que ainda tem direitos ser pequeno. Portanto, continuará sendo manual o tratamento.

#### Gozo

| Archon  | Histórico Funcional Vaga            | s Ireinamento Medicina e Segurança Concursos Pr                                                                                                    |
|---------|-------------------------------------|----------------------------------------------------------------------------------------------------|
|         | Busca Funcionário<br>Dados Pessoais | $, \qquad \textcircled{1}{1} \xrightarrow{1}{1} \xrightarrow{1} \xrightarrow$ |
| inn Eig | Dependentes                         |                                                                                                    |
|         | Pensões Especiais                   | •                                                                                                    |
|         | ⊻ínculos Funcionais                 | •                                                                                                    |
|         | Desativado                          | <ul> <li>Criada em</li> </ul>                                                                                                    |
|         | Exercícios                          | •                                                                                                    |
|         | Desativado                          | •                                                                                                    |
|         | Desativado                          | >                                                                                                    |
|         | Eventos                             | •                                                                                                    |
|         | Çonsultas                           | •                                                                                                    |
|         | Atributos                           | •                                                                                                    |
|         | Licenças e Afastamentos             | •                                                                                                    |
|         | Erequência                          | ▶ Frequência                                                                                                    |
|         | Eérias                              | Lancamento Coletivo de Freguência                                                                                                    |

- informe o período;
- utilize o código "LPD Licença Prêmio em Descanso" da Freqüência Padrão; e
- excepcionalmente para este código, utilize o campo quantidade para informar o qüinqüênio a que se refere esta concessão.

#### Remunerada ou Pecúnia

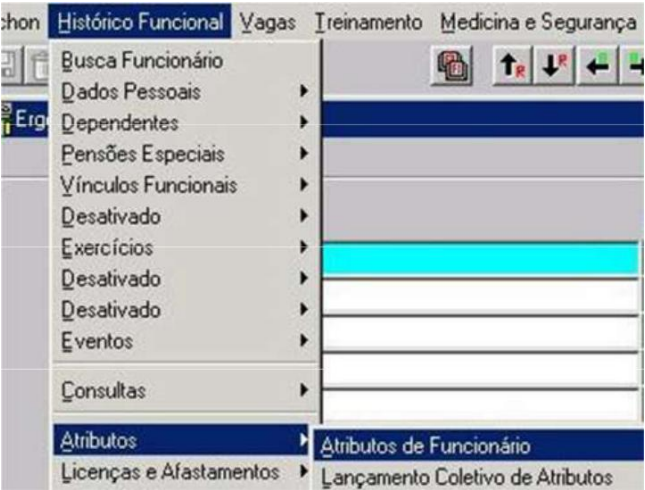

Informe:

- Atributo "LICENÇA PREMIO REMUN"
- data início/data fim = mês de pagamento
- o valor a ser pago;
- o nº do qüinqüênio;
- a quantidade de dias.
## APOSENTADORIA

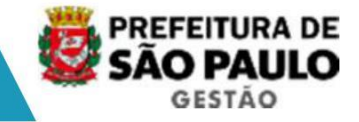

## APOSENTADORIA

A aposentadoria do funcionário tem por finalidade m udar a situação funcional de ativo para situação de inativo (aposentado). O inativo continuará recebendo seus vencimentos, normalmente, na folha de pagamento. Entretanto, na aposentadoria o funcionário não ocupa mais a vaga do cargo apenas recebe por ele.

As vantagens também mudam. Algumas gratificações da ativa não são pagas na inatividade; outras têm seu valor ou percentual alt erado, e novas ainda podem ser concedidas, quando estas valem apenas para aposentados.

# A aposentadoria paga por outro sistema de previdência que não seja o próprio da instituição - por exemplo, a aposentador ia pelo INSS - é considerada um encerramento de vínculo.

#### Pré-requisito do Processo

A requisição da aposentadoria será iniciada após a solicitação do servidor registrada em processo administrativo, com exceção da aposentadoria compulsória, onde não há necessidade da solicitação (assinatura) do servidor. A iniciativa poderá partir da Unidade de Pessoal que autuará o processo de aposentadoria.

Para que as unidades de Recursos Humanos e SUGESP's possam efetuar o acompanhamento do processo de aposentadoria foi criado o atributo "ACOMP PA APOSENT" (acompanha processo administrativo de aposentadoria) no qual deverá ser informado o número do processo. Após terem sido concluídos os procedimentos da aposentadoria (atendendo as condições e requisitos legais), a conclusão, se processo deferido ou indeferido, deverá ser registrada obrig atoriamente no atributo.

Cabe ressaltar que, a partir do cadastro do referido atributo o sistema bloqueará a inclusão do evento vacância, por qualquer motivo, e só permitirá novo cadastro de evento se o atributo estiver encerrado.

#### Processo

Licenças e Afastame

# Image: State State Stat

#### 1. Acompanhamento do Processo de Aposentadoria

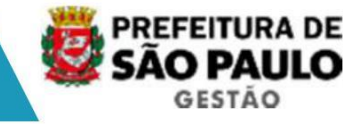

Transação Atributos do Funcionário

Informe o funcionário pelo nome ou registro e o vín culo.

Clique <F6> para incluir um novo lançamento.

Informe a sigla do atributo correspondente ao processo de aposentadoria. Ao selecioná-lo o sistema mostrará abaixo os campos de acompanhamen to, informe-os conforme solicitado. Alguns campos terão uma lista pré-definida para seleção. Salvar transação.

#### 2. Situação do Vínculo

O objetivo desta etapa é o de verificar se atos foram cessados ou tornados sem efeito até a data da aposentadoria. Se isto não for feito, no momento de aposentar o funcionário, o sistema verificará se ele tem alguma situação de at ivo. Principais motivos:

- · Cessão a outra instituição;
- · Nomeação/Designação para cargo em comissão
- · Afastamento, Licença ou Férias;
- Gratificações Funcionais não incorporáveis na apose ntadoria.

Sugestão de consulta: Ficha Funcional, menu Histórico Funcional, Vínculos Funcionais, Consultas, <u>Ficha Funcional</u>. Pesquise pelo mês da ap osentadoria.

Se após essa análise prévia for constatado que o servidor possui alguma "situação de ativo", por exemplo, evento de designação para cargo em comissão, o referido evento deverá ser encerrado um dia antes da data da aposen tadoria.

Depois de encerrar todos os eventos e gratificações, exclusivas de servidores ativos, passe para a tarefa Registrar a aposentadoria.

#### 3. Registro da Aposentadoria

Embora o sistema efetue contagem de tempo funcional o sistema não aposenta o funcionário automaticamente. Todavia, disponibiliza uma consulta da contagem do tempo de serviço para sua averiguação. A contagem de tempo de serviço, neste vínculo, é feita até o dia anterior a data de solicitação da aposentadoria.

🎨 [D602410] - 5 I G P E C P A rchon Histórico Funcional Va 🔛 🎁 Busca Funcionário 🕾 💇 PMSP Dados Pessoais Dependentes Pensões Especiais Vínculos Funcionais Ingresso Provimentos e Lotações Vinculo Exercícios Requisição Designações Aposentadoria Substituições aposentadoria Temporal Eventos Vacância

Registre a aposentadoria após ter sido publicada em D.O.C.

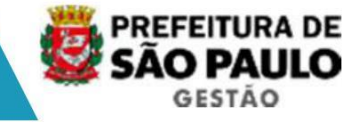

#### Transação Aposentadoria Temporal

Informe o registro ou o nome do servidor e o vínculo.

Selecione as opções conforme a situação desejada. S e for registrar a aposentadoria inicial, irá aparecer apenas a opção "Aposentar". C lique neste botão para abrir a tela de Dados da Aposentadoria.

Nesta tela o usuário registra as informações relati vas à data da aposentadoria, o tipo de aposentadoria e a base de cálculo (proporcional ou 100%).

A transação possui tabela com todos os tipos de aposentadoria.

O tipo de aposentadoria que será cadastrado para o servidor dependerá da regra pela qual ele se aposentou. Escolha um valor da Lista Organizada de Valores – Tipos de Aposentadoria.

Quando a aposentadoria for integral cadastrar 100. Se proporcional, informe os dados da proporcionalidade, em percentual.

Após preencher os dados, o usuário deve pressionar o botão <OK> para confirmar e salvar. Utilize o botão <Cancelar>, para voltar à t ela anterior sem efetuar nenhuma alteração.

O sistema verifica se há eventos registrados que nã o são permitidos na aposentadoria. Ao encontrá-los, envia uma mensagem "alerta" e não com pleta o registro da aposentadoria enquanto estes eventos não forem encerrados com dat a fim = dia anterior a data da aposentadoria;

#### Registrar publicação

Clique no botão <Mostra Publicações>, informe o núm ero do ato (Ex: Portaria, Comunicado, Titulo de Nomeação), data (dia de inclusão), tipo do ato (tabelado), data do Diário Oficial, Tipo de Diário Oficial (DOC), Autor idade (tabelado), número do processo, motivo e salve clicando na tecla <F10>.

O sistema mostrará a situação do ato e o nome do us uário responsável pelo cadastro.

Com o registro da aposentadoria o que acontece com o vínculo do servidor?

- A situação funcional do vínculo muda de ativo para inativo;
- O cargo ativo do servidor, lotado numa unidade, é encerrado pelo sistema. A vaga deste cargo é liberada (desocupada) e retorna ao quadro de vagas como disponível. Então o sistema cria um novo registro d e evento de cargo para o servidor, com o mesmo cargo e referência salarial a tual com o motivo "aposentadoria";
- Neste momento, o funcionário não terá mais controle de freqüência e o sistema não permitirá este tipo de lançamento;
- Quanto às gratificações, o sistema manterá na apose ntadoria as vantagens atuais que são permanentes, por exemplo, permanência da gratificação de gabinete, gratificação de função e outras.
- No momento do registro da aposentadoria, o sistema cria automaticamente o evento do cargo do aposentado.

Jornadas – atualmente as jornadas incorporadas são tratadas através de "NA", nota de alteração, no novo sistema serão tratadas através d e evento de cargo, por exemplo, um servidor que na situação de ativo recebe uma jornada de 40 horas, mas que não detém

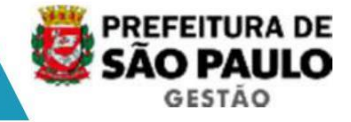

tempo para incorporação na aposentadoria, deve ter a jornada base de seu cargo restaurada.

 $\cdot$  Incorporações de Jornada  $\rightarrow$  Histórico Funcional  $\rightarrow$  Eventos  $\rightarrow$  Eventos de Cargo

Na tela evento de cargo, atualize o evento de cargo da aposentadoria para jornada incorporada ou restaurada e salve <F10>.

A partir do cadastro da aposentadoria deverão ser r egistrados os eventos e atributos aos quais o servidor vier a fazer jus, por exemplo:

- · Incorporações de Cargo → Histórico Funcional → Eventos → Eventos de Cargo
- · Gratificações Incorporadas  $\rightarrow$  Histórico Funcional  $\rightarrow$  Atributos  $\rightarrow$  Atributos de Funcionário

Quando o processo retornar do Tribunal de Contas do Município, deverá ser registrada a data da homologação.

Para este registro deve-se usar o botão "Alterar".

#### 4. Alteração da Aposentadoria

#### Reversão da Aposentadoria

Para funcionários inativos. Utilizar na tela o botã o <Reverter>, preenchendo a data final da aposentadoria, que corresponderá a data da rever são da aposentadoria. Também deverá preencher dados do provimento que será criad o após a reversão.

#### Reabrir

Esta operação irá "reabrir" uma aposentadoria rever tida. Aparecerá somente para servidor com reversão de aposentadoria, ou seja, com período de aposentadoria fechada.

#### Remover

Remover ou excluir o registro da aposentadoria.

Se o registro de aposentadoria possuir registro imediatamente anterior (data final igual a data inicial do registro – 1), então será removido o histórico da aposentadoria.

#### Alterar

Alterar ou corrigir dados da aposentadoria como: ajustar percentual, incluir data de homologação, ou mesmo acertar o tipo de aposentadoria.

#### Alterar a partir de

Esta operação irá alterar os dados da aposentadoria a partir de uma data. Será encerrado um registro de aposentadoria e inser ido um novo registro de aposentadoria temporal, com os novos dados, mantendo um histórico de aposentadoria.

75

## **PASTA FUNCIONAL**

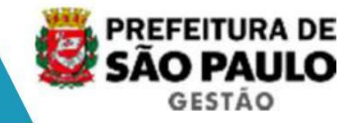

## PASTA FUNCIONAL

A finalidade da "Anotação Funcional" é registrar alguns atos administrativos pertinentes à vida funcional do funcionário que devam ser registr ados, mas não necessitam de um controle sobre eles, portanto são registrados como textos livres.

Exemplos de anotação funcional textual: Designação para Responder pelo Expediente, Emissão da Certidão Funcional, Elogios, Atos Cancel ados, Apostilamentos (nome, estado civil, etc).

#### Pré-requisito do Processo

Assunto previamente tabelado.

#### Processo

Um assunto previamente definido deve estar vinculado a um ato funcional ou um outro documento legal, e este ato/documento definirá a da ta da anotação funcional. Certifique-se que este ato ainda não foi registrado , porque o sistema não poderá identificar uma duplicação de cadastramento. O sistema aceita que um assunto se repita na mesma data, porque o texto poderá ser outro.

| 🎥 [D60 | 3917] - SIGPECDS                                                                                                    |             |                        |                                           |                                |                     |                 | - D ×           |
|--------|----------------------------------------------------------------------------------------------------|-------------|------------------------|-------------------------------------------|--------------------------------|---------------------|-----------------|-----------------|
| Archon | Histórico Funcional Vagas                                                                                                    | Treinamento | Medicina e Segurança   | Concursos                                 | Processos                      | Tabelas             | Qutros Módulos  | Janela          |
| Sicf   | Busca Funcionário<br>Dados Pessoais<br>Dependentes<br>Pensões Especiais<br>Vínculos Funcionais<br>Provimentos e Lotações<br>Exercícios<br>Designações<br>Substituições<br>Eventos |             | Criada er<br>15:06/200 | PMSP<br>n<br>6 - 14:09:56<br>7 - 10:15:16 |                                |                     |                 | <u>₹</u><br>≪⊼× |
|        | <u>C</u> onsultas                                                                                                    |             | ma Integrado           | o de Gestão de<br>stema e futura i        | Pessoas e Co<br>migração de da | mpetências<br>ados. | . Este banco de | 2               |
|        | Atributos<br>Licenças e Afastamentos<br>Erequência<br>Eérias<br>Contagem de Tempo                                                                                                 |             | ><br>><br>><br>>       |                                           |                                |                     |                 | 9449<br>1       |
|        | Pastas Funcionais                                                                                                    |             | Pasta Func             | ional                                     |                                |                     |                 |                 |

#### Transação Pasta Funcional

Informe o funcionário pelo nome ou registro e o vín culo.

No período de pesquisa informe a data que será cons iderada para a anotação.

O sistema mostrará no bloco "Pastas Funcionais", as anotações já feitas neste período.

Assim o usuário verifica se o ato já foi anotado ou não.

Clique <F6> para incluir um novo lançamento.

Informe a página da pasta funcional, a data da anot ação e escolha o assunto correspondente ao ato. No campo texto descreva a anotação funcional para o assunto em questão.

Salvar transação.

O sistema disponibiliza o registro da publicação e do processo.

DICA: Texto de outro documento poderá ser copiado p ara o texto da pasta funcional, utilizando-se os comandos "copiar" <CTRL C> e "cola r" <CTRL V>.

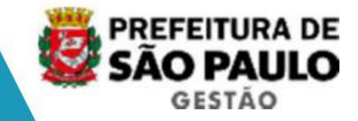

## **ENCERRAMENTO DE VÍNCULO - VACÂNCIA**

**Objetivo:** A inclusão da vacância do vínculo do funcionário te m por finalidade rescindir o contrato de trabalho entre o funcionário e a instit uição. Com o encerramento do contrato, este vínculo passa da situação funcional de ativo para situação de desligado (vacanciado). O funcionário não ocupa mais o cargo e a folha de pagamento pagará remuneração somente até o dia anterior à vacância.

Um funcionário pode ter seu contrato rescindido por vários motivos, por exemplo: a pedido do funcionário, exoneração por conveniência da admi nistração, demissão a bem do serviço público, falecimento, fim do contrato temporário, aposentadoria pelo INSS. Citamos aqui a aposentadoria pelo INSS, porque a aposentadoria paga por outro sistema de previdência que não seja o próprio da instituição, é considerado um encerramento de vínculo.

#### 1. Vacância de Servidor

Não estar na data do encerramento do vínculo em sit uação funcional incompatível com a saída do funcionário. Como por exemplo: respondendo a inquérito administrativo.

#### Atributos

Quando for efetuado o cadastro da vacância o sistem a cessará automaticamente, um dia antes da data da vacância todos o atributos cadastr ados para o servidor, exceto para os atributos "PROCED DISCIPLINAR" (procedimento disciplinar) e " ACOMP PA APOSENT" (acompanha processo administrativo de aposentadoria), Quando o sistema detectar que estes dois atributos estão ativos para um servidor, gerará uma mensagem de erro impedindo o cadastro até sua definição.

Para os casos de cadastro indevido de vacância, a e xclusão da vacância não tratará automaticamente a reinclusão dos atributos. Os atri butos deverão ser atualizados.

#### **Eventos**

Segue abaixo lista dos eventos que serão cessados a utomaticamente na vacância e os que dependerão de análise das URH's e SUGESP's, poi s a cessação do evento dependerá de ato de publicação. Por exemplo, um ser vidor efetivo que ocupa um cargo em comissão, em conjunto com o ato do desligamento do cargo efetivo, deverá haver um ato de desligamento do cargo em comissão.

| Evento                  | Nome                                              | Natureza                  | Encerramento<br>Automático na<br>Vacancia |
|-------------------------|---------------------------------------------------|---------------------------|-------------------------------------------|
| ATRIBUICAO<br>FUNCAO    | ATRIBUICAO DE FUNCAO                              | CARGO TITULAR             | NÃO                                       |
| DESIG ASS<br>MILITAR    | DESIGNACAO PARA<br>ASSISTENCIA MILITAR            | CARGO TITULAR             | NÃO                                       |
| DESIG CARGO<br>COMISSAO | DESIGNACAO PARA<br>CARGO EM COMISSAO              | CARGO COMISSAO<br>TITULAR | NÃO                                       |
| DESIG FUNCAO ART        | DESIGNACAO PARA FUNCAO<br>ARTISTICA               | FUNCAO<br>GRATIFICADA     | NÃO                                       |
| DESIG FUNCAO<br>GRATIF  | DESIGNACAO PARA FUNCAO<br>GRATIFICADA             | FUNCAO<br>GRATIFICADA     | NAO                                       |
| DESIG/SUBST C<br>COMIS  | DESIGNACAO/SUBSTITUICAO<br>PARA CARGO EM COMISSAO | CARGO COMISSAO<br>TITULAR | NÃO                                       |
| ESTAGIO                 | ESTAGIO                                           | BOLSISTA                  | SIM                                       |

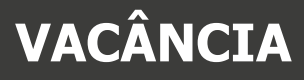

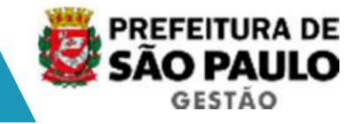

| INCORP CARGO<br>COMIS   | INCORPORAÇÃO DE CARGO EM<br>COMISSÃO          | CARGO COMISSAO<br>TITULAR | SIM                            |
|-------------------------|-----------------------------------------------|---------------------------|--------------------------------|
| INCORP FUNCAO<br>GRATIF | INCORPORAÇÃO DE FUNÇÃO<br>GRATIFICADA         | FUNCAO<br>GRATIFICADA     | SIM                            |
| PROV CARGO<br>COMISSAO  | PROVIMENTO DE CARGO EM COMISSAO               | CARGO COMISSAO<br>TITULAR | SIM, SE VÍNCULO EM<br>COMISSÃO |
| PROV CARGO<br>EFETIVO   | PROVIMENTO DE CARGO EFETIVO                   | CARGO TITULAR             | SIM                            |
| PROV CARGO<br>ELETIVO   | PROVIMENTO DE CARGO ELETIVO                   | CARGO TITULAR             | SIM                            |
| PROV EM FUNCAO          | PROVIMENTO EM FUNCAO                          | CARGO TITULAR             | SIM                            |
| PROV EM FUNCAO<br>T D   | PROVIMENTO EM FUNCAO POR TEMPO<br>DETERMINADO | CARGO TITULAR             | SIM                            |
| SUBST CARGO<br>COMISSAO | SUBSTITUICAO PARA CARGO EM<br>COMISSAO        | SUBSTITUICAO              | NÃO                            |
| SUBST CARGO<br>EFETIVO  | SUBSTITUICAO PARA CARGO EFETIVO               | SUBSTITUICAO              | NÃO                            |
| SUBST DESIG<br>COMISSAO | SUBSTITUICAO DE DESIGNACAO EM<br>COMISSAO     | SUBSTITUICAO              | NAO                            |
| SUBST FG S TIT          | SUBSTITUICAO PARA FUNCAO<br>GRATIFICADA       | SUBSTITUICAO              | NÃO                            |
| SUBST FUNCAO<br>GRATIF  | SUBSTITUICAO PARA FUNCAO<br>GRATIFICADA       | SUBSTITUICAO              | NAO                            |

1. Pesquisar situação do vínculo (sugestão de consulta s preventivas)

O objetivo desta etapa é verificar se os atos foram revogados até a data da saída do funcionário. Se isto não for feito, no momento da v acância o sistema verifica se ele tem alguma situação de ativo. Principais motivos:

- · Cedido a outra instituição;
- · Afastado, licenciado ou em usufruto de férias.

Se o usuário tiver certeza que o funcionário não te m nenhum ato a ser revogado, então passe para a tarefa <Encerrar vínculo>.

Sugestão de consulta na seguinte transação: Histórico Funcional  $\rightarrow$  Vínculos Funcionais  $\rightarrow$  Consulta  $\rightarrow$ Ficha Funcional

#### Existem atos a revogar?

1. Sim, existe. Então execute a tarefa de cessação dos atos funcionais, em seguida retorne ao procedimento encerrar vínculo.

| 🌺 [D60 | 3917] - SIGM                                       |             |            |            |               |           |         |                | _ [ ] × |
|--------|----------------------------------------------------|-------------|------------|------------|---------------|-----------|---------|----------------|---------|
| Archon | Histórico Funcional Vagas                          | Treinamento | Medicina e | Segurança  | Concursos     | Processos | Tabelas | Qutros Módulos | Janela  |
| BA     | Busca Funcionário                                  |             |            | 6          | PMSP          |           |         |                | 5       |
| SIGF   | Dados Pessoais<br>Dependentes<br>Pensões Especiais |             |            | -00000000  |               | 00100000  | 600000  |                | ে≚র×    |
|        | Vinculos Funcionais                                |             | •          | Ingresso   |               | )         |         |                |         |
|        | Provimentos e Lotações                             |             | •          | Vínculo    |               |           |         |                |         |
|        | Exercícios                                         |             | •          | Requisição |               | ľ.        |         |                |         |
|        | Designações                                        |             | •          | Aposentado | oria          |           |         |                |         |
|        | Substituições                                      |             | •          | Aposentado | oria Tempora  | d         |         |                |         |
|        | Eventos                                            |             | •          | Vacância   |               |           |         |                |         |
| 1.1    |                                                    |             |            | Sobrenosic | ão de vínculo | 15        |         |                |         |

#### 2. Encerrar o vínculo

# VACÂNCIA

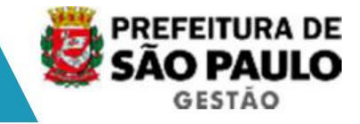

Exoneração cargo em Comissão (vínculo comissionado) Exoneração de Cargo Efetivo Rescisão de Contrato Dispensa Falecimento

#### Transação Vacância

Nesta tela informe o registro do funcionário e tecl e < enter>.

No bloco "Dados Atuais associados ao vínculo", apresentará os dados atuais do vínculo do servidor,

No Bloco "Vacância" informe a data da vacância e a forma de vacância (motivo da saída). Logo após aparecerá automaticamente a data de Pagamento Demissão. Salve a transação <F10>.

#### Lauda de Vacância

Clique no botão <Imprime Atos> e aparecerá uma tabe la de assuntos. Selecione a Lauda que exibirá uma janela de "ato selecionado". Inform e o motivo e confirme. Será exibido um arquivo Word contendo a respectiva lauda para publicação.

Após a inclusão de todos os registros, efetue o procedimento de emissão da Lauda coletiva, com o ato correspondente, Ex : Lauda de Exoneração Efetivo, Lauda de Dispensa, Lauda de Rescisão Contratual, Lauda de Fa lecimento, etc.

#### Registrar publicação

Clique no botão <Mostra Publicações>, informe o núm ero do ato (Ex: Portaria, Comunicado, Titulo de Nomeação), data (dia de inclusão), tipo do ato(tabelado), data do Diário Oficial, Tipo de Diário Oficial (DOC), Autor idade (tabelado), número do processo, motivo e salve <F10>.

O sistema mostrará a situação do ato e o nome do us uário responsável pelo cadastro.

Com o registro da vacância, o que acontece com o ví nculo do servidor?

- O sistema verifica se não há eventos abertos. Se en contrá-los, envia uma mensagem "alerta" e não completa o registro da vacâ ncia enquanto estes eventos não forem encerrados até o dia anterior a data da s aída;
- A situação funcional do vínculo muda de ativo para desligado;
- O cargo do servidor, lotado numa unidade, é encerrado pelo sistema. A vaga deste cargo é liberada (desocupada) e retorna ao quadro de vagas como disponível;
- Neste momento, o funcionário não terá mais controle de freqüência e, normalmente, não é permitido nenhum lançamento que gere pagamento com direito após a data da vacância;
- A contagem de tempo de serviço, neste vínculo, é feita até o dia anterior a data da vacância.

Vacância por falecimento – para servidores com mais de um vínculo, o cadastro da vacância poderá ser registrado em apenas um dos vín culos, pois o sistema assumirá a informação em todos os vínculos.

Término Contratual – o sistema efetuará a contagem do período do contrato a partir da data início de exercício, sendo a data fim registrada de acordo com o período de validade do contrato. Portanto, apenas a rescisão contratual deverá ser registrada manualmente.

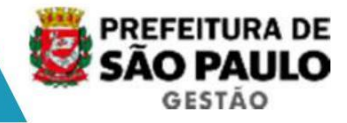

#### 2. Cessação de Vínculo de Não Servidores

#### Assistência Militar Membro de Comissão Membro de Conselho JARI 퉗 [D603917] - SIGM - 0 × Archon Histórico Funcional Vaga 🔛 👘 Busca Funcionário 🔁 💇 PMSP S Dados Pessoais SIGF K TX Dependentes Pensões Especiais Vinculos Funcionais Ingresso Provimentos e Lotações Vínculo Bequisição Exercícios Designações Aposentadoria Substituições Aposentadoria Temporal Eventos Sobrenosicão de vínculo

#### Transação Vacância

Nesta tela informe o registro do funcionário e tecl e <enter>.

No bloco "Dados Atuais associados ao cargo", apresentará os dados atuais do vinculo do servidor,

No Bloco "Vacância" informe a data da vacância e a forma de vacância (Cessação de participação em comissão e cessação), logo após apa recerá automaticamente a data de Pagamento Demissão.

Salvar a transação.

#### Lauda

Clique no botão Imprime Atos, aparecerá uma tabela de assuntos, selecione a Lauda, que exibirá uma janela de "ato selecionado", informe o motivo e confirme.

Exibirá um arquivo no Word, contendo da respectiva lauda que deverá ser publicada.

#### Registrar publicação

Clique no botão <Mostra Publicações>, informe o núm ero do ato(Ex: Portaria, Comunicado, Titulo de Nomeação), data (dia de inclusão), tipo do ato(tabelado), data do Diário Oficial, Tipo de Diário Oficial (DOC), Autor idade (tabelado), número do processo, motivo e salve <F10>.

O sistema mostrará a situação do ato e o nome do us uário responsável pelo cadastro.

# VACÂNCIA

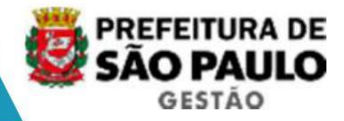

#### 3. Reativação de Vínculo

| 🏝 [D63 | 19853] - SIGPECDS                           |                                    |                                  |
|--------|---------------------------------------------|------------------------------------|----------------------------------|
| Archon | Histórico Funcional Vagas Treinamento       | Medicina e Segurança Concursos Pro | ocessos Tabelas Qutros Módulos   |
|        | <u>B</u> usca Funcionário<br>Dados Pessoais | PMSP                               |                                  |
| SIGF   | _<br>Dependentes<br>Pensões Especiais       | :                                  |                                  |
|        | ⊻ínculos Funcionais                         | Ingresso                           | 1                                |
|        | Provimentos e Lotações                      | ▶ Vinculo                          |                                  |
|        | Exercícios                                  | Bequisição                         |                                  |
|        | Designações                                 | Aposentadoria                      |                                  |
|        | Substituições                               | Aposentadoria Temporal             |                                  |
|        | Eventos                                     | Yacância                           |                                  |
|        | 4                                           | Sobreposição de vínculos           | 1                                |
|        | ⊊onsultas                                   | Histórico de Vínculos              | as e Competências. Este banco de |
|        |                                             | Reativação de Vínculo              | io de dados.                     |
|        | Atributoe                                   | Constanting 1                      |                                  |

#### Transação de Reativação de Vínculos

Informar o funcionário pelo nome ou registro e o ví nculo.

No bloco "Dados da Vacância" mostrará os campos ref erente a data de vacância, forma de vacância e pagamento até.

No bloco "Reativação do Vínculo" informe a data de reativação, motivo da reativação e clique no botão <Reativar Vínculo>.

#### Lauda

Clique no botão <Imprime Atos>, aparecerá uma tabel a de assuntos. Selecione a Lauda, que exibirá uma janela de "ato selecionado". Inform e o motivo e confirme.

Será exibido um arquivo o Word contendo a respectiv a lauda para ser publicada.

#### Registrar publicação

Clique no botão <Mostra Publicações>, informe o núm ero do ato (Ex: Portaria, Comunicado, Titulo de Nomeação), data (dia de inclusão), tipo do ato(tabelado), data do Diário Oficial, Tipo de Diário Oficial (DOC), Autor idade (tabelado), número do processo, motivo e salve <F10>.

O sistema mostrará a situação do ato e o nome do us uário responsável pelo cadastro.

NOTA: Após a reativação do vínculo, verifique o eve nto de cargo ocupado e os atributos que o servidor deva receber, pois as gratificações não retornar automaticamente.

NOTA: Caso ocorra uma vacância indevida, deverá ser utilizado o recurso de exclusão na tela de vacância e não a reativação de vínculo

## LAUDA

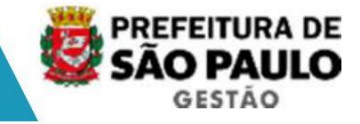

## **ASSUNTOS GERAIS**

### Lauda Coletiva

- No menu Histórico Funcional, transação atos coletivos, clique na seleção para atos coletivos;
- No campo referente ao ato, selecione o ato correspondente ao evento; o campo "ato provisório" gerará um código provisório seqüencial automaticamente;
- O campo "motivo da publicação" mostrará uma lista d e valores, a qual deverá ser selecionado o nome do ato em questão;
- · A data início corresponde a data do início do cadastramento;
- · A data fim corresponde a data fim do cadastramento;
- · O campo grupo de eleitos deve ficar em branco;
- · O campo setor corresponderá a estrutura em questão;
- O campo "setores filhos" deverá ser marcado, para q ue possa ser relacionado a estrutura abaixo do setor Pai;
- · O campo "sub empresa" deve ficar em branco;
- Confira os funcionários selecionados e clique no bo tão "selecionar grupo para ato provisório";
- · Após, acesse novamente o Menu Histórico Funcional, transação atos coletivos;
- · Clique na impressão de atos coletivos;
- · Posicione sobre o ato provisório que foi gerado na tela anterior;
- E, finalmente, clique no botão gerar extrato coleti vo e mostrará todas as laudas de forma posicionada.

# RELATÓRIOS

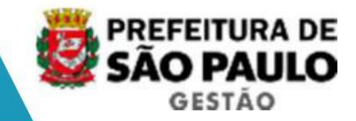

## Execução de Relatórios

Esta transação é utilizada para executar os relatórios cadastrados pela transação <u>Cadastro</u> <u>de Relatórios</u>. Todos os relatórios do sistema estão presentes aqui e podem ser executados on-line. Nesta transação não são per mitidas alterações nos registros. O usuário deve possuir permissão para executar o rela tório desejado, pois apenas os relatórios de sua permissão serão listados.

| Archon Histórico Funcio                                                                                       | onal Yagas Treinamento Medicinae                                                                       | Segurança <u>C</u> oncursos                                   | Processos Tabelas Quiros Módu                               | los Janela |
|----------------------------------------------------------------------------------------------------|----------------------------------------------------------------------------------------------------|---------------------------------------------------------------|-------------------------------------------------------------|------------|
| Help<br>Outros Sistemas                                                                                       | T₂ ↓ + + ₹?                                                                                            | 🕵 💇 PMSP                                                      |                                                             | <u>1</u>   |
| Mensagens<br>Configuração<br>Segurança<br>UF/Municípios/Bairros<br>Tabelas<br>Setores<br>Augitoria<br>Roltgas | >     20       >     20       >     >       >     >       >     >                                      | Criada em<br>15/08/2006 - 14/09:56<br>10/05/2007 - 10:15:16   |                                                             |            |
| Relatórigs                                                                                                    | Cadastro de Relatórios                                                                                 |                                                               |                                                             |            |
| Imprimir Tela<br>Tecl <u>a</u> s<br>Erros                                                                     | Executa Relatórios<br>Dade, de Agendamento<br>Emissão de Relatórios Agendados<br>Gerador de Relatórios | tema integrado de Gestão de<br>racional do sistema e futura ( | Pessoas e Competencias. Este banco de<br>nigração de dados. | Î.         |
| Login                                                                                                    | Zenado de notabilitos                                                                                  |                                                               |                                                             |            |

#### Transação Executa Relatórios

O usuário deve informar ao qual sistema pertence o relatório que deseja executar no campo **Sistema**. A seguir todos os grupos de relatórios ficam disponíveis. Para executar um determinado relatório, basta selecioná-lo no bloco "Relatórios" e clicar no botão **Executar Relatório**. Se o cursor estiver sobre o registro de um relatório será possível ver o help desse relatório.

#### Sistema

| Campo   | Descrição                                                                                                    |
|---------|----------------------------------------------------------------------------------------------------|
| Sistema | Sistema a que pertence o grupo de relatórios. Campo<br>obrigatório. Utilize a lista de valores. Os sistemas são: Ergon<br>(relatórios padrão), Hades (Estrutura), C_ergon (específicos<br>da Prefeitura). |

Se com a opção do relatório 'Executa Tela de Parâme tros' estiver habilitada será chamada a tela de parâmetros do relatório, senão se rá chamada a tela de execução de relatórios para o preenchimento dos parâmetros e ex ecução dos relatórios.

A tela Parâmetros de Execução do Relatório terá vár ios campos, divididos em:

Tipo de execução - tipo de destino (preferência PRE VIEW, opção que primeiro lista na tela como consulta como um arquivo PDF, e neste você depois terá a opção de impressão e até mesmo salvar no computador.)

Filtros para escolha de dados – dependendo do relatório, data de início da pesquisa, data de término da pesquisa, grupo de eleitos, setor e subordinados, ordenar por (opção de ordenação, registro, nome, ou outros).

# RELATÓRIOS

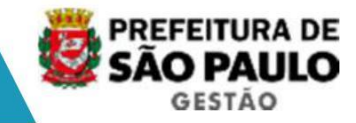

Clique no botão "Executar" para solicitar a execuçã o do relatório.

O relatório aparecerá em outra janela. Nela o usuár io pode apenas consultá-lo, ou imprimi-lo ou salvá-lo no seu computador.

No sistema mostra uma mensagem de aviso "relatório executado". Clique <OK> para encerrar.

| Idem Erenda PREvenda Previsión de Previsión de Previsión                                           |
|----------------------------------------------------------------------------------------------------|
| Sistema Franc Sistema Franc Grupo de Relatórios Código Descrição Histórico Funcional Patórico Funcional Patórico Funcional Patórico Folha - Costracheque G3 Folha Compara Folha - Comparações Folha - Comparações Relatórios Relatórios Relatór                                             |
| Sistema Ètan Grupo de Relatórios Código Descrição Descrição Descrição Descrição I Histórico Funcional D2-Folha - Corbanações Folha - Corbanações Folha - Corbanações Folha - Corbanações I - PMSP PREFEITURA DO MUNICÍPIO DE SÃO PAULO Histórico de alterações feitas por usuários Relatórios Relatórios Relação da Poenderde Relação da Aniversaria I Func Aniversariantes Funcionários Aniversaria I Pervisão de Péras por Serviço Mapa de Tempo de Ser Descrição Descrição Descrição Descrição Descrição Descrição Descrição Comentários/Observações sobre o Parámetro Enter com a data inicial do período.                                                                                                    |
| Grupo de Relatórios       Descrição       Descrição       Statia de Execução do Relatório       Image: Constructional do Paulo de Execução do Relatório       Image: Constructional do Paulo de Execução do Relatório       Image: Constructional do Paulo de Execução do Relatório       Image: Constructional do Paulo de Execução do Relatório       Image: Constructional do Paulo de Execução do Relatório       Image: Constructional do Paulo de Execução do Relatório       Image: Constructional do Paulo de Execução do Relatório       Image: Constructional do Paulo de Execução do Relatório       Image: Constructional do Paulo de Execução do Paulo de Execução do Paulo de Execução do Paulo de Execução do Paulo de Execução do Paulo de Execução do Paulo de Execução do Paulo de Execução do Paulo de Execução do Paulo de Execução do Atterações por Usuários       Referência: ERGéttisR         Nome       Descrição       OS Mapa Tempo Serviço       Mapa de Tempo de Ser       Tipo do destrio       Descrição do Valor       Execução do Atterações       Execução do Atterações       Tipo do destrio       Descrição do Valor       Execução do Exerviço       Tipo do destrio       Execução do Valor       Exercisa do Destrio       Execução do Valor       Exercisa do Destrio       Exercisa do Destrio       Exercisa do Destrio       Exercisa do Destrio       Exercisa do Destrio       Exercisa do Destrio       Exercisa do Destrio       Exercisa do Destrio       Exercisa do Destrio       Exercisa do Destrio       Exercisa do Destrio       Exercisa do Destrio       Exercisa do Destrio       Exercisa do Destrio       Ex                                                                                                    |
| OT       Histórico Funcional       Histórico Funcional         02 - Folha C Cheque       Folha - Contracheque       Folha - Contracheque         03 - Folha Compara       Folha - Contracheque       Folha - Contracheque         04 - Folha Compara       Folha - Contracheque       Folha - Contracheque         04 - Folha Compara       Folha - Contracheque       Folha - Contracheque         04 - Folha Compara       Folha - Contracheque       Histórico de alterações feitas por usuários         Relatórios       Descrição       Belação de Aniversario         03 Mapa Tempo Serviço       Mapa de Tempo de Ser       Topo do destrio         10 Relição Aniversariantes       Funcionários Aniversari       Formato do Destrio         12 Rel Dependiertes       Relação de Férias por       Data Inicial         13 Func Ariversariantes       Previsão de Férias por       Data Inicial         13 Func Ariversariantes       Previsão de Férias por       Data Inicial         13 Func Ariversariantes       Previsão de Férias por       Data Inicial         14 Rel Previsão de Férias       Previsão de Férias por       Comentários/Observações sobre o Parámetro         15 Hetórico de Alterações por Histórico de alterações       Ferte com a data Inicial do período.         15 Hetórico de Alterações por Histórico de alterações       Ferte com a data Inicial do período.                                                                                                    |
| 02 - Folha C Cheque       Folha - Contracheque         03 - Folha Bancos       Folha - Bancos         04 - Folha Compara       Folha - Bancos         04 - Folha Compara       Folha - Comparações         Histórico de alterações feitas por usuário / setor.         Nome         05 Mapa Tempo Serviço       Mapa de Tempo de Serviço         10 Relação da Aniversaria       Pelação de Aniversaria         11 Func Aniversariantes       Precisión de Perionários Aniversaria         12 Rel Dependertes       Relação de Dependertes         13 Func p. Cod Freq       Relação de Férias por         14 Rel Previsão de Férias       Previsão de Férias por         15 Hestórico de Alterações       Data ínicial         12 Rel previsão de Férias       Previsão de Férias por         15 Hestórico de Alterações       Batarações         16 Hestórico de Alterações por Usuários       Comentários/Observações sobre o Parámetro         15 Hestórico de Alterações       Histórico de alterações         16 Hestórico de Alterações       Histórico de alterações         15 Hestórico de Alterações       Histórico de alterações         16 Hestórico de alterações       Previsão de Férias por         15 Hestórico de Alterações       Histórico de alterações         16 Hestórico de alterações                                                                                                    |
| O3 - Folha Bancos       Folha - Bancos         04 - Folha Compara       Folha - Comparações         Relatórios       Referência: ERG#116R         Nome       Descrição         06 Mapa Tempo Serviço       Mapa de Tempo de Serviço         10 Relação Aziversário       Relação de Aniversario         11 Func Aniversariantes       Funcionários Aniversario         12 Rel Dependentes       Relação de Ependente         13 Func p Cod Freq       Relação de Ependente         14 Rel Previsão de Freix previsão de Efreix previsão de Efreix previx previsão de Efreix previsão de Efreix prev                                                                                                    |
| D4 - Eoha Compara         Foha - Comparações           Relatórios         Descrição           Nome         Descrição         Referência: ERG0116R           D9 Mapa Tempo Serviço         Mapa de Tempo de Ser         Tipo do destino         Descrição do Valor           D9 Mapa Tempo Serviço         Mapa de Tempo de Ser         Tipo do destino         PREVIEW         Descrição do Valor           10 Relinção Aniversaria         Funcionários Aniversaria         Funcionários Aniversaria         Formado do Destino         Deta final         Comentánios Aniversaria           13 Func p. Cod Freq         Relação de Funcionária         Previsão de Férias para         Comentánios/Observações sobre o Parâmetro         Comentánios/Observações sobre o Parâmetro           15 Hetávico de Atereções         Hidrino de atereções         Hidrino de atereções         Entre com a data inicial do periodo.         Entre com a data inicial do periodo.                                                                                                    |
| Relatórios         16 Histórico de Alterações por Usuários         Referência: ERG0116R           Nome         Descrição         Descrição           09 Mapis Tempo Serviço         Mapa de Tempo de Ser         Tipo do destino         Descrição do Valor           10 Relinção Aniversariantes         Relação de Aniversaria         Formato do Destino         Descrição do Valor           12 Rel Dependentes         Relação de Pendente         Data inicial         Data inicial         Descrição           14 Rel Previsão de Férias         Previsão de Férias por         Comentários/Observações sobre o Parâmetro         Comentários/Observações sobre o Parâmetro         Entre com a data inicial do período.                                                                                                    |
| Nome         Descrição           09 Mapa Tempo Serviço         Mapa de Tempo de Ser           10 Relação Aniversaria         Relação de Aniversaria           11 Func Aniversariantes         Funcionários Aniversa           12 Rel Dependentes         Relação de Férias           13 Func 2 Col Freq         Relação de Férias par           14 Rel Previsão de Férias         Previsão de Férias par           15 Hetórico de Aterações         Histórico de aterações           16 Hetórico de Aterações         Histórico de aterações           16 Hetórico de Aterações         Histórico de aterações                                                                                                    |
| OS Mapa Tempo Serviço         Mapa de Tempo de Ser         Tipo do destino         PREVIEW           10 Relação Aniversaria         Relação de Aniversaria         Nome do destino         Image: Construction de Serviço         Nome do destino         Image: Construction de Serviço         Image: Construction de Serviço de Serviço de Serviço de Servi                                                                                                    |
| 10 Relação Aniversario     Relação de Aniversario       11 Func Aniversariantes     Funcionários Aniversario       12 Rel Dependentes     Relação de Dependente       13 Func Do Go Freq     Relação de Férias por       14 Rel Previsão de Férias por     Comentários/Observações sobre o Parâmetro       15 Histórico de Alterações     Histórico de aterações       16 Histórico de Alterações     Histórico de aterações                                                                                                    |
| 11 Func Aniversariantes         Funcionários Aniversa         Formato do Destino           12 Rel Dependentes         Relação de Dependente         Data inicial           13 Func p Cod Freq         Relação de Funcionário         Data inicial           14 Rel Previsão de Férias pre-<br>15 Histórico de Alterações         Previsão de Férias pre-<br>Histórico de Alterações de Histórico de aterações           16 Histórico de Alterações province         Previsão de aterações                                                                                                    |
| 12 Rel Dependentes     Relação de Dependenter       13 Func p Cod Freq     Relação de Funcionáric       14 Rel Previsão de Férias     Previsão de Férias par       15 Hectórico de Atterações     Histórico de atterações       16 Hectórico de Atterações por Tipor     Previsão de resoles                                                                                                    |
| 13 Func p Cod Freq         Relação de Funcionário         Data final           14 Rel Previsão de Férias         Previsão de Férias par         Comentários/Observações sobre o Parâmetro           15 Hetóvico de Aterações         Histórico de aterações         Entre com a data inicial do período.           16 Hetóvico de Aterações por Trop.         Histórico de aterações         Entre com a data inicial do período.                                                                                                    |
| 14 Rel Previsão de Férias per Comentários/Observações sobre o Parâmetro 15 Hetóvico de Aterações 16 Hetóvico de Aterações 16 Hetóvico de Aterações                                          |
| 15 Histórico de Alterações en Histórico de aterações<br>16 Histórico de Alterações por Histórico de aterações<br>25 Eurola de Alterações por Histórico de aterações<br>25 Eurola de Alterações por Histórico de aterações<br>26 Eurola de Alterações (Eurola de Alterações )<br>26 Eurola de Alterações (Eurola de Alterações )<br>27 Eurola de Alterações (Eurola de Alterações )<br>28 Eurola de Alterações (Eurola de Alterações )<br>29 Eurola de Alterações (Eurola de Alterações )<br>29 Eurola de Alterações (Eurola de Alterações )<br>29 Eurola de Alterações (Eurola de Alterações )<br>29 Eurola de Alterações (Eurola de Alterações )<br>29 Eurola de Alterações (Eurola de Alterações )<br>29 Eurola de Alterações (Eurola de Alterações )<br>20 Eurola de Alterações (Eurola de Alterações )<br>20 Eurola de Alterações )<br>20 Eurola de Alterações (Eurola de Alterações )<br>20 Eurola de Alterações (Eurola de Alterações )<br>20 Eurola de Alterações (Eurola de Alterações )<br>2 |
| 15Hettivizo de Alferações por Hettivizo de aterações<br>12 Fuerdas por Tito                                                                                                    |
| 12 Eventos por Tino Relatório de Eventos ru                                                                                                    |
|                                                                                                    |
| COPIAREZECUÇÃO AGENUAR EXECUTAR                                                                                                    |
|                                                                                                    |